Bedienungsanleitung • Working instructions Mode d'emploi • Instrucciones de trabajo Istruzioni d'uso • Gebruiksaanwijzing

# **Drufosmart scan**

Universelles Druckformgerät 4 bar Universal pressure thermoforming unit 58 psi Thermoformeuse universelle sous pression 4 bars Termoadaptador a presión universal 4 bar Apparecchio universale per termostampaggio 4 bar Universeel apparaat voor drukopbouw 4 bar

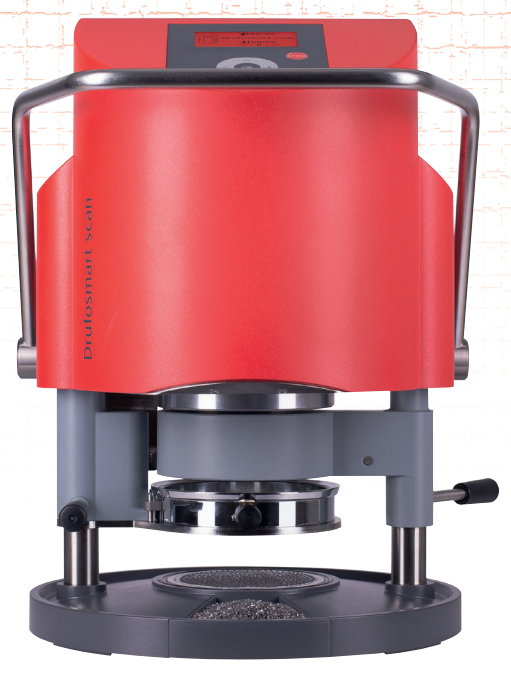

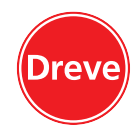

deutsch

english

français

español

italiano

ederlands

Dreve Dentamid GmbH · Max-Planck-Straße 31 · 59423 Unna/Germany

26

26

27

28

| 5.   | Initiation – scope of delivery   | 29  |
|------|----------------------------------|-----|
| 6.   | Functional components            | 30  |
| 7.   | Display                          | 31  |
| 8.   | Operation                        | 32  |
| 8.1  | Scan modus                       | 32  |
| 8.2  | Pressure adjustment              | 33  |
| 8.3  | Start of programme               | 33  |
| 8.4  | Thermoforming                    | 34  |
| 8.5  | Opening of the pressure chamber  | 35  |
| 9.   | Deviation to the rule            | 36  |
| 9.1  | Modification of given times      | 36  |
| 9.2  | Creation and storage of manual   |     |
|      | time programmes                  | 37  |
| 9.3  | Calling of individual time       |     |
|      | programmes                       | 38  |
| 9.4  | Plasticizing of blanks with      |     |
|      | unknown heating times            | 38  |
| 9.5  | Abort / termination of programme | 38  |
| 9.6  | Exceeding of entered heating/    |     |
|      | cooling times                    | 39  |
| 9.7  | Entering a wrong barcode         | 39  |
| 10.  | Additional optional functions    | 40  |
| 10.1 | Fabrication of cast form parts   | 40  |
| 11.  | Care and maintenance             | 40  |
| 12.  | Exchange of fuses                | 41  |
| 13.  | General advice                   | 41  |
| 14.  | Trouble shooting                 | 42  |
| 15.  | Spare part list                  | 44  |
| 16.  | Explosion sketch                 | 125 |
| 17.  | Operating diagram                | 126 |
| 18.  | Pneumatic plan                   | 127 |
| 19.  | Barcodes                         | 128 |
|      |                                  |     |

Contents (EN)

6

6

7

8

10

11

12

12

13

13

14 15

16

16

17

18

18

19

20

20

21

22

24

125

126

127

128

1.

2.

3.

4.

Description of unit

Declaration of conformity

Technical data

Safety advice

Inhalt (DE)

Display

Bedienung

Tiefziehen

Zeiten

Scan Modus

Druckeinstellung

9.2 Manuell Zeit-Programme erstellen und abspeichern

9.3 Aufrufen individueller Zeitprogramme

Öffnen der Druckkammer Abweichungen vom Regelfall

Plastifizieren von Folien mit

9.5 Programmabbruch/-aufhebung 18 9.6 Überschreiten der eingegebenen Heiz-/Kühlzeiten

> Eingabe eines falschen Barcodes 19 Optionale Zusatzfunktionen

> Anfertigung von Gussformteilen 20

Auswechseln der Gerätesicherung 20

unbekannter Aufheizzeit

Pflege und Wartung

Allgemeine Hinweise

Explosionszeichnung

Störungshilfen

Ersatzteillisten

Wirkschaltplan

Pneumatikplan

Barcodes

Veränderung von vorgegebenen

Programmstart

1.

2.

3.

4.

5.

6. 7.

8.

8.1

8.2

8.3

8.4

8.5

9.1

9.4

9.7

10. 10.1

11. 12.

13.

14.

15.

16. 17.

18.

19.

9.

Gerätebeschreibung

Konformitätserklärung

Inbetriebnahme – Lieferumfang 9

Sicherheitshinweise

Funktionselemente

Technische Daten

# français

# Contenu (FR)

| 1.   | Description de l'appareil                              | 46        |
|------|--------------------------------------------------------|-----------|
| 2.   | Données techniques                                     | 46        |
| 3.   | Déclaration de conformité                              | 27        |
| 4.   | Avis de sécurité                                       | 47        |
| 5.   | Mise en marche –                                       |           |
|      | Contenu de livraison                                   | 48        |
| 6.   | Éléments de fonction                                   | 49        |
| 7.   | Display                                                | 50        |
| 8.   | Opération                                              | 51        |
| 8.1  | Mode scan                                              | 51        |
| 8.2  | Ajustement de pression                                 | 52        |
| 8.3  | Mise en marche du programme                            | 52        |
| 8.4  | Thermoformage                                          | 53        |
| 8.5  | Ouverture de la chambre                                |           |
| _    | de pression                                            | 54        |
| 9.   | Anomalies                                              | 55        |
| 9.1  | Ajustement manuel des temps                            |           |
|      | preprogrammes                                          | 55        |
| 9.2  | Creation et enregistrement                             |           |
|      | manuels des programmes                                 | FC        |
| 0.0  | de temps                                               | 56        |
| 9.3  | Se servir des programmes de                            | <b>F7</b> |
| 0.4  | lemps individuels                                      | 57        |
| 9.4  | Plastification de leunes avec                          | 57        |
| 0 5  | un temps de chaunage inconnu<br>Arrêt / terminaison du | 57        |
| 9.5  | programme                                              | 58        |
| 96   | Dépassement des temps de                               | 50        |
| 5.0  | chauffage / refroidissement                            |           |
|      | enregistrés                                            | 58        |
| 97   | Enregistrement d'un code                               | 50        |
| 5.1  | harré faux                                             | 58        |
| 10   | Fonctions additionnelles en                            | 50        |
|      | option                                                 | 59        |
| 10.1 | Production de chapes                                   | 59        |
| 11.  | Soin et entretien                                      | 59        |
| 12.  | Changement de fusibles                                 | 60        |
| 13.  | Avis généraux                                          | 63        |
| 14.  | Conseils en cas de panne                               | 62        |
| 15.  | Liste de pièces détachées                              | 64        |
| 16.  | Dessin d'explosion                                     | 125       |
| 17.  | Diagramme                                              | 126       |
| 18.  | Plan pneumatique                                       | 127       |
| 19.  | Codes barrés                                           | 128       |
|      |                                                        |           |

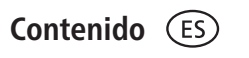

| 1.   | Descripción del equipo           | 66   |
|------|----------------------------------|------|
| 2.   | Características técnicas         | 66   |
| 3.   | Declaración de conformidad       | 27   |
| 4.   | Advertencias de seguridad        | 67   |
| 5.   | Puesta en marcha / volumen       |      |
|      | de entrega                       | 68   |
| 6.   | Elementos de función             | 69   |
| 7.   | Pantalla                         | 70   |
| 8.   | Manejo                           | 71   |
| 8.1  | Modo escáner                     | 71   |
| 8.2  | Ajuste de la presión             | 72   |
| 8.3  | Inicio del programa              | 72   |
| 8.4  | Termoadaptación                  | 73   |
| 8.5  | Apertura de la cámara de presión | 74   |
| 9.   | Desviaciones con respecto        |      |
|      | a la norma general               | 75   |
| 9.1  | Modificación de los tiempos      |      |
|      | programados                      | 75   |
| 9.2  | Creación y almacenamiento        |      |
|      | manual de programas de           |      |
|      | temporización                    | 76   |
| 9.3  | Acceso a programas de            |      |
|      | temporización individuales       | 77   |
| 9.4  | Plastificación de láminas        |      |
|      | con tiempo de calentamiento      |      |
|      | desconocido                      | 77   |
| 9.5  | Interrupción/finalización de     |      |
|      | programas                        | 78   |
| 9.6  | Exceso de los tiempos de         |      |
|      | calentamiento/enfriamiento       |      |
|      | introducidos                     | 78   |
| 9.7  | Introducción de un código de     |      |
|      | barras incorrecto                | 78   |
| 10.  | Funciones adicionales opcionales | s 79 |
| 10.1 | Preparación de piezas de         |      |
|      | molde de fundición               | 79   |
| 11.  | Cuidados y mantenimiento         | 79   |
| 12.  | Sustitución de los fusibles      | 80   |
| 13.  | Advertencias generales           | 81   |
| 14.  | Solución de problemas            | 82   |
| 15.  | Listas de recambios              | 84   |
| 17.  | Despiece                         | 125  |
| 18.  | Plano de circuitos detallado     | 126  |
| 19.  | Plano neumático                  | 127  |
| 20.  | Código de barras                 | 128  |

|        | $\langle - \rangle$ |
|--------|---------------------|
| Indice | (IT)                |

19. Codici a barra

| 1.   | Descrizione dell'apparecchio   | 86  | 1.  |
|------|--------------------------------|-----|-----|
| 2.   | Dati tecnici                   | 86  | 2.  |
| 3.   | Dichiarazione di conformità    | 27  | 3.  |
| 4.   | Avvertenze di sicurezza        | 87  | 4.  |
| 5.   | Messa in funzione – Fornitura  | 88  | 5.  |
| 6.   | Elementi funzionali            | 89  |     |
| 7.   | Display                        | 90  | 6.  |
| 8.   | Comando                        | 91  | 7.  |
| 8.1  | Modalità di scan               | 91  | 8.  |
| 8.2  | Impostazione della pressione   | 92  | 8.1 |
| 8.3  | Avvio del programma            | 92  | 8.2 |
| 8.4  | Termostampaggio                | 93  | 8.3 |
| 8.5  | Apertura della camera di       |     | 8.4 |
|      | pressione                      | 94  | 8.5 |
| 9.   | Eccezioni alla regola          | 95  | 9.  |
| 9.1  | Modifica dei tempi previsti    | 95  |     |
| 9.2  | Creazione e salvataggio        |     | 9.1 |
|      | manuale di programmi orari     | 96  |     |
| 9.3  | Richiamo di programmi orari    |     | 9.2 |
|      | specifici                      | 97  |     |
| 9.4  | Plastificazione di fogli con   |     | 9.3 |
|      | tempo di riscaldamento         |     |     |
|      | non noto                       | 97  | 9.4 |
| 9.5  | Interruzione/fine del          |     |     |
|      | programma                      | 98  | 9.5 |
| 9.6  | Superamento dei tempi          |     |     |
|      | impostati di riscaldamento     |     | 9.6 |
|      | e raffreddamento               | 98  |     |
| 9.7  | Immissione di un codice a      |     | 9.7 |
|      | barre errato                   | 98  | 10. |
| 10.  | Funzioni opzionali             | 99  | 10. |
| 10.1 | Produzione di cappette per     |     | 11. |
|      | la tecnica di fusione          | 99  | 12. |
| 11.  | Cura e manutenzione            | 99  |     |
| 12.  | Sostituzione dei fusibili      |     | 13. |
|      | dell'apparecchio               | 100 | 14. |
| 13.  | Avvertenze generali            | 101 |     |
| 14.  | Eliminazione di guasti         | 102 | 15. |
| 15.  | Elenco delle parti di ricambio | 104 | 16. |
| 16.  | Vista esplosa                  | 125 | 17. |
| 17.  | Schema elettrico               | 126 | 18. |
| 18.  | Schema pneumatico              | 127 | 19. |
|      |                                |     |     |

128

| 3.   | Verklaring van conformiteit     | 27  |
|------|---------------------------------|-----|
| 4.   | Veiligheidsinstructies          | 107 |
| 5.   | Ingebruikname –                 |     |
| -    | leveringsomvang                 | 109 |
| 6.   | Functiespecifieke elementen     | 110 |
| 7.   | Display                         | 111 |
| 8.   | Bediening                       | 112 |
| 8.1  | Scanmodus                       | 112 |
| 8.2  | Afstellen van de druk           | 113 |
| 8.3  | Programmastart                  | 113 |
| 8.4  | Dieptrekken                     | 114 |
| 8.5  | Openen van de drukkamer         | 115 |
| 9.   | Afwijkingen van de normale      |     |
|      | situatie                        | 116 |
| 9.1  | Wijzigingen van de ingestelde   |     |
|      | tijden                          | 118 |
| 9.2  | Manueel tijdprogramma's         |     |
|      | aanmaken en opslaan             | 117 |
| 9.3  | Opvragen van individuele        |     |
|      | tijdprogramma's                 | 118 |
| 9.4  | Plastificeren van folie met     |     |
|      | onbekende opwarmtijd            | 118 |
| 9.5  | Afbreken/beëindigen van het     |     |
|      | programma                       | 118 |
| 9.6  | Overschrijden van de ingestelde |     |
|      | verwarmings-/afkoeltijden       | 119 |
| 9.7  | Invoeren van een foute barcode  | 119 |
| 10.  | Optionele extra functies        | 120 |
| 10.1 | Vervaardigen van gietvormdelen  | 120 |
| 11.  | Reiniging en onderhoud          | 120 |
| 12.  | Vervangen van de zekeringen     |     |
|      | bij het apparaat                | 120 |
| 13.  | Algemene opmerkingen            | 121 |
| 14.  | Hulp bij het verhelpen van      |     |
|      | storingen                       | 122 |
| 15.  | Lijsten voor reserveonderdelen  | 124 |
| 16.  | Afbeelding in vergroting        | 125 |
| 1/.  | Scnakeiplan                     | 126 |
| 18.  | Pheumatisch plan                | 127 |
| 19.  | Balcodes                        | 128 |
|      |                                 |     |

Beschrijving van het apparaat106Technische gegevens106

Inhoud NL

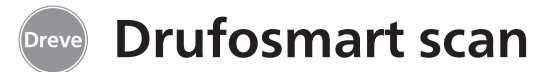

### 1. Gerätebeschreibung

Der Drufosmart scan ist ein universell einsetzbares Druck-Tiefziehgerät für den täglichen Betrieb im Dentallabor. Eine, in das Gerät integrierte Scaneinrichtung ermöglicht die direkte Übernahme von Produktnamen, Plattenstärke sowie den individuellen Heiz- und Abkühlzeiten mittels eines auf jeder Packungseinheit angebrachten Barcodes. Ein fest eingestellter Anformdruck von 4 bar in Verbindung mit der vertikal anformenden Folie garantiert äußerst präzise Ergebnisse.

# 2. Technische Daten

| Abmessungen (H x B x T): |
|--------------------------|
| Gewicht:                 |
| Netzspannung:            |
| Max. Leistungsaufnahme:  |
| Gerätesicherung:         |
| Betriebsdruck:           |
| Min. Betriebsdruck:      |
| Max. Leitungsdruck:      |

420 x 320 x 290 mm 15 kg 100–240 V / 50–60 Hz 115 V–270 W, 230 V–315 W T 3,15 A 4 bar 2 bar 10 bar

#### 3. Konformitätserklärung

#### gemäß Maschinenrichtlinie (2006 / 42 / EG), Anhang II A.

Hiermit erklären wir, dass das nachstehend beschriebene Gerät in seiner Konzipierung und Bauart sowie in der von uns in Verkehr gebrachten Ausführung den grundlegenden Sicherheits- und Gesundheitsanforderungen der EG-Richtlinien entspricht. Bei einer nicht mit uns abgestimmten Änderung der Maschine verliert diese Erklärung ihre Gültigkeit.

| Bezeichnung der Maschine: | Drufosmat scan<br>D3400 / D3400A / D34001 / D34001A |
|---------------------------|-----------------------------------------------------|
| Maschinentyp:             | Druck-Tiefziehgerät                                 |

#### Zutreffende EG-Richtlinien:

| 2014 / 35 / EU | Niederspannungs-Richtlinie |
|----------------|----------------------------|
| 2014 / 30 / EU | EMV-Richtlinie             |
|                |                            |

Die Schutzziele der EU-Richtlinie 2006 / 42 / EG werden eingehalten.

#### Folgende harmonisierte Normen wurden angewandt:

| 2006 / 42 / EG                                                          | Maschinenrichtlinie                                                                                                    |
|-------------------------------------------------------------------------|----------------------------------------------------------------------------------------------------|
| EN ISO 12100:2010 +<br>Berichtigung 1;<br>zu 12100:2011-03              | Sicherheit von Maschinen – Allgemeine Gestaltungsleitsätze; Risiko-<br>beurteilung und Risikominderung (ISO 12100:2010); Deutsche Fassung<br>EN ISO 12100:2010 + Berichtigung 1; zu 12100:2011-03.                                                                                                    |
| EN ISO 13732-1:2008                                                     | Ergonomie der thermischen Umgebung – Bewertungsverfahren für<br>menschliche Reaktionen bei Kontakt mit Oberflächen – Teil 1: Heiße<br>Oberflächen (ISO 13732-1:2006); Deutsche Fassung EN ISO 13732-<br>1:2008-12.                                                                                                    |
| DIN EN 60204-1:2006 /<br>A1:2009 + Berichtigung 1;<br>zu DIN EN 60204-1 | Sicherheit von Maschinen; Elektrische Ausrüstung von Maschinen; Teil 1:<br>Allgemeine Anforderungen (IEC 60204-1:2005 / A1:2008); Deutsche Fas-<br>sung EN 60204-1:2006 / A1:2009; + Berichtigung 1 zu DIN EN 60204-1;<br>Deutsche Fassung EN 60204-1:2006.                                                                                                |
| 2014 / 35 / EU                                                          | Niederspannungs-Richtlinie                                                                                                    |
| EN 61010-1:2010                                                         | Sicherheitsbestimmungen für elektrische Mess-; Steuer-; Regel und Laborgeräte; Teil 1: Allgemeine Anforderungen (IEC 61010-1:2010 + Cor.: 2011); Deutsche Fassung EN 61010-1:2010.                                                                                                    |
| 2014 / 30 / EU                                                          | EMV-Richtlinie                                                                                                    |
| EN 61000-3-2:2014                                                       | Elektromagnetische Verträglichkeit (EMV) – Teil 3-2: Grenzwerte – Grenzwerte für Oberschwingungsströme (Geräte-Eingangsstrom <= 16 A je Leiter) (IEC 61000-3-2:2014); Deutsche Fassung EN 61000-3-2:2014.                                                                                                    |
| EN 61000-3-3:2013                                                       | Elektromagnetische Verträglichkeit (EMV) – Teil 3-3: Grenzwerte – Begrenzung von Spannungsänderungen, Spannungsschwankungen und Flicker in öffentlichen Niederspannung-Versorgungsnetzen für Geräte mit einem Bemessungsstrom <= 16 A je Leiter, die keiner Sonderanschlussbedingung unterliegen (IEC 61000-3-3:2013); Deutsche Fassung EN 61000-3-3:2013. |
| EN 61326-1:2013                                                         | Elektrische Mess-, Steuer-, Regel- und Laborgeräte – EMV-<br>Anforderungen; Teil1: Allgemeine Anforderungen (IEC 61326-1:2012);                                                                                                    |
|                                                                         | Deutsche Fassung EN 61326-1:2013 Emission nach Wohnbereich,<br>Gewerbebereich und Kleinbetriebe; Störfestigkeit nach Industriebereich.                                                                                                    |

español

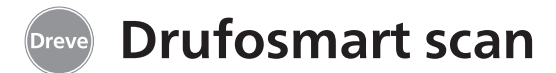

#### 4. Sicherheitshinweise

Achtung! Lesen Sie diese Hinweise vor dem Anschließen und der Inbetriebnahme des Gerätes sorgfältig durch. Die Betriebssicherheit und die Funktion des Gerätes können nur dann gewährleistet werden, wenn sowohl die allgemeinen Sicherheits- und Unfallverhütungsvorschriften des Gesetzgebers als auch die Sicherheitshinweise in der Bedienungsanleitung beachtet werden.

**1.** Das Gerät darf nur entsprechend der vorliegenden Bedienungsanleitung verwendet werden. Wir übernehmen keine Haftung für Schäden, die durch unsachgemäßen Gebrauch, bzw. fehlerhafte Bedienung entstehen.

**2.** Das Gerät muss auf einem ebenen Untergrund stehen und für das etwa 20 kg schwere Betriebsgewicht ausreichend stabil und belastbar sein.

**3.** Um Eindringen von Wasser in das Gerät (z. B. Spritzwasser) zu vermeiden, sollte das Gerät in trockener Umgebung aufgestellt werden.

**4.** Bewahren Sie keine leichtentzündlichen Stoffe in unmittelbarer Umgebung des Gerätes auf.

**5.** Die angegebene Spannung auf dem Typenschild muss mit der Spannung der Stromquelle übereinstimmen.

**6.** Das Gerät nur an einer Steckdose mit Schutzleiter betreiben. Den Netzstecker niemals mit feuchten Händen anfassen.

7. Zugelassene Bediener: Der Betreiber der Maschine muss dem Bediener die Betriebsanleitung zugänglich machen und sich vergewissern, dass er sie gelesen und verstanden hat. Erst dann darf der Bediener das Gerät in Betrieb nehmen.

8. Das Gerät ist vor jedem Betrieb auf ordnungsgemäßen Zustand und Betriebsicherheit zu überprüfen. Falls der Zustand nicht einwandfrei ist, darf das Gerät nicht benutzt werden und muss entsprechend gekennzeichnet werden.

**9.** Der Druck der Druckluftleitung darf 10 bar nicht überschreiten.

**10.** Keine Gegenstände in das Gerät einführen.

**11.** Die Bedienungselemente des Gerätes nicht arretieren.

**12.** Den herabfahrenden Kolben nicht blockieren.

**13.** Nicht unter den herabfahrenden Kolben greifen.

**14.** Das schwenkbare Gehäuse des Heizstrahlers erreicht im Betrieb hohe Temperaturen und darf deswegen auch kurzfristig nicht berührt werden.

**15.** Das Gerät ist bei längerfristiger Nichtbenutzung vom Netz zu trennen.

**16.** Schilder und Aufkleber müssen stets in gut lesbarem Zustand gehalten werden und dürfen nicht entfernt werden.

**17.** Vor der Reinigung und der Wartung des Gerätes oder dem Auswechseln von Teilen ist unbedingt der Netzstecker zu ziehen.

**18.** Das Öffnen des Gerätes und Instandsetzungen dürfen nur von zugelassenen Fachkräften durchgeführt werden.

**19.** Es dürfen nur Zubehör und Ersatzteile verwendet werden, die vom Her-

#### 5. Inbetriebnahme

Vor der Inbetriebnahme ist sicher zu stellen, dass die auf dem Typenschild angegebene Netzspannung mit der Spannung der Stromquelle übereinstimmt.

Anschließen des Gerätes an einen Druckluft-Kompressor. Dafür den mitgelieferten Druckschlauch in den Druckluftsteckanschluss (9) durch Überwindung eines leichten Widerstandes einstecken. Der Schlauch ist dann automatisch fixiert. Zum Lösen des Druckschlauches den blauen Ring der Kupplung nach oben drücken und den Schlauch nach unten entfernen.

Der Leitungsdruck darf 10 bar nicht überschreiten.

steller freigegeben sind. Für Schäden, die durch den Einsatz fremder Teile entstehen, übernehmen wir keine Haftung.

**20.** Eigenmächtige Umbauten und Veränderungen sind aus Sicherheitsgründen unzulässig.

**21.** Die vorgeschriebenen Betriebsund Wartungsbedingungen dieser Gebrauchsanleitung sind zwingend einzuhalten. Beim Arbeiten mit dem Drufosmart scan sind die allgemeinen Unfallverhütungsvorschriften zu beachten.

Netzkabel in die Gerätesteckdose (33) stecken und Netzverbindung mit dem Euro/USA-Stecker herstellen. **Wichtig:** Vor der ersten Inbetriebnahme unbedingt die Gebrauchsinformation gründlich lesen. Bei Verständnisunsicherheiten ggf. Rücksprache mit dem zuständigen Depot oder direkt mit der Firma Dreve Dentamid GmbH nehmen.

#### Lieferumfang

- 1 Drufosmart scan
- 1 Granulatschublade
- 1 Einsatzschale und Noppenplatte
- 1 Spannring mit Ablassventil
- 1 Basissortiment Folien
- 1 Netzkabel
- 1 Druckluftschlauch inkl. Schlauch-
- klemmen und Schnellkupplung
- 1 Gebrauchsanleitung 6-sprachig

français

español

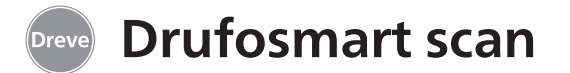

# 6. Funktionselemente

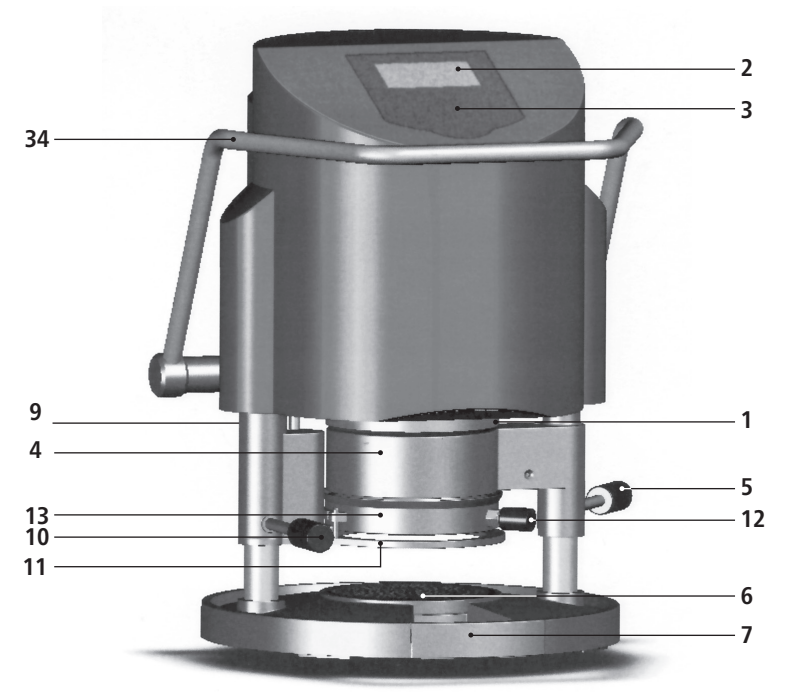

#### Nr. Bezeichnung

- 1 Scanner
- 2 Display
- 3 Tastatur
- 4 Heizungselement
- 5 Handgriff Heizung
- 6 Noppenplatte und Einsatzschale
- 7 Granulatschublade
- 9 Druckluftanschluss
- 10 Handgriff Plattenteller
- 11 Plattenteller
- 12 Entlüftungsventil
- 13 Spannring
- 33 Netzanschluss/Sicherungshalter
- 34 Aktivierungshebel
- 43 Hauptschalter

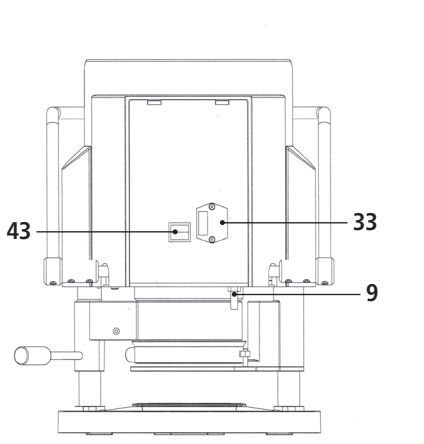

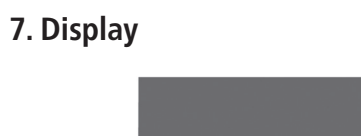

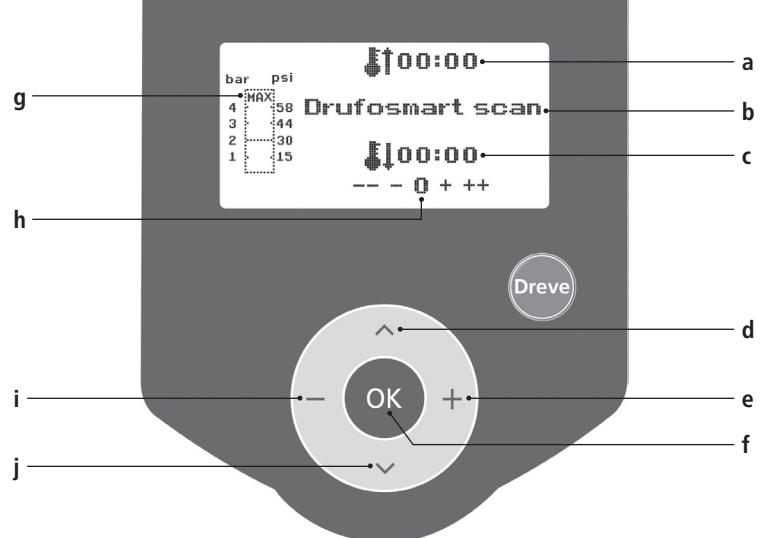

#### Nr. Bezeichnung

- a Anzeige der Heizzeit
- b Anzeige Produktname und Materialstärke
- c Anzeige der Kühlzeit
- d Menüpunkte wechseln (rückwärts)
- e Änderung von Zeitangaben (aufwärts)
- f Bestätigungstaste/Starttaste Heizung
- g Anzeige des Kolbeninnendruckes
- h Kontrollanzeige für individuelle Zeitänderungen
- i Änderung von Zeitangaben (abwärts)
- j Menüpunkte wechseln (vorwärts)

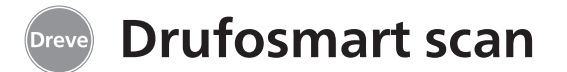

#### 8. Bedienung

Hauptschalter (43) auf der Rückseite des Gerätes einschalten, Scanner (1) und Display (2) an der Frontseite werden aktiviert. Ein Signalton zeigt die Einsatzbereitschaft des Gerätes an, im Display erscheint der Gerätename Drufosmart scan.

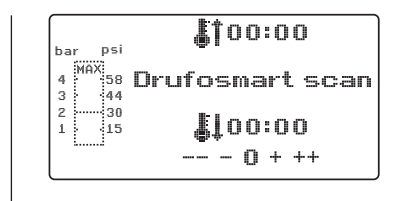

# 8.1 Scan Modus

Auf jeder Außenverpackung mit Dreve Tiefziehfolien befindet sich ein Barcodeetikett.

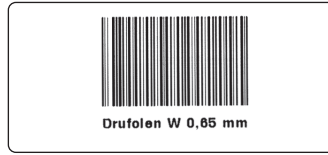

Dieser Barcode enthält in verschlüsselter Form Produktnamen, Materialstärke sowie die individuellen Heizund Abkühlzeiten.

Um die Materialdaten in den Drufosmart scan einzulesen muss der Barcode möglichst zentral und gerade unter das Scannerfeld (1) gehalten werden.

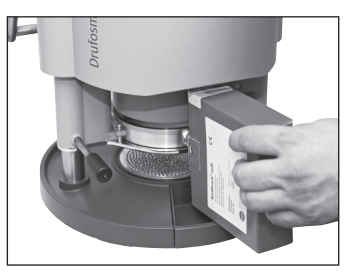

Als Bestätigung für die Datenaufnahme ertönt ein Bestätigungssignal und im Display werden alle notwendigen Daten aufgezeigt.

| bar psi      | <b>\$</b> †01:15 |
|--------------|------------------|
| 4 58<br>3 44 | Drufolen V 0,65  |
| 2 30<br>1    | <b>\$</b> 102:00 |

#### Info

Das vom Scanner ausgehende Licht ist unschädlich und hat auch bei direktem Blickkontakt keine negativen Auswirkungen!

Der Scanner schaltet sich nach 15 Min. ohne Gebrauch automatisch ab. Die Reaktivierung erfolgt durch das Drücken der OK-Taste. Während eines aktiven Tiefziehprozess ist der Scanner deaktiviert. Nach Beendigung des Vorgangs schaltet er sich automatisch wieder ein.

# 8.2 Druckeinstellung

Der Eingangsdruck vom Kompressor darf 10 bar nicht überschreiten! Ggf. ein Reduzierventil in die Zuleitung einbauen bzw. Gesamtdruck des Kompressors absenken.

Der Arbeitsdruck des Drufosmart scan beträgt 4 bar (58 psi). Dieser wird digital gesteuert und permanent kontrolliert. Der tatsächliche Druck in der

# 8.3 Programmstart

Um das gewählte Programm zu starten, legen Sie eine, dem Barcode bzw. der Programmierung entsprechende Folie auf den Plattenteller (11) und fixieren diese mit Hilfe des Spannringes (13).

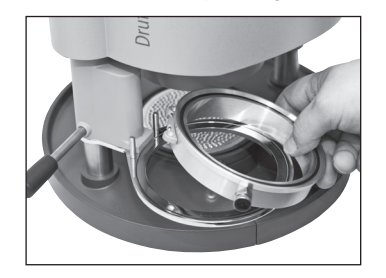

Das Modell wird wahlweise auf die Noppenplatte (6) oder durch Entnahme der Noppenplatte mittels Granulat in der Einsatzschale (6a) fixiert.

#### Info

Für eine optimale Adaption der Folie an das Modell fixieren Sie die Modelle immer mit den FrontzähDruckkammer während des Tiefziehprozess kann im Balkendiagramm (g) des Displays abgelesen werden.

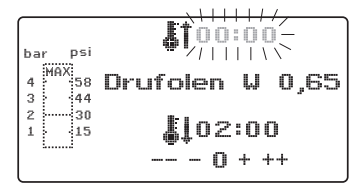

nen zur Folienmitte. Bei der Verwendung von harten Tiefziehfolien empfiehlt sich die Einbettung in Granulat. Modelle, die auf der Noppenplatte fixiert werden, sollten ein max. Höhe von 23 mm nicht überschreiten.

Schwenken Sie den Plattenteller am Griffstück (10) bis zur mechanischen Arretierung ins Zentrum unter das Gerät. Schwenken Sie den Heizstrahler (4) am Griffstück (5) ebenfalls bis zum Anschlag ins Zentrum des Gerätes. Schließen Sie das Entlüftungsventil des Spannringes (12).

Drücken Sie die OK-Taste (f). Als Bestätigung für die Aktivierung der Heizung ertönt ein Signalton, die Scaneinheit erlischt und im Display läuft die voreingestellte Heizzeit ab.

# **Drufosmart scan**

#### Info

Aus Sicherheitsgründen ist der Quarzstrahler mit einem Endschalter ausgestattet und funktioniert ausschließlich im eingeschwenkten Zustand nach Start eines Programms.

Wird der Quarzstrahler während der aktiven Heizphase ausgeschwenkt, wird der Heizprozess automatisch unterbrochen. Die Anzeige im Display (a) stoppt und zeigt den Restwert an. Durch Wiedereinschwenken des Quarzstrahlers wird das Programm reaktiviert.

#### 8.4 Tiefziehen

Nach Ablauf der Aufheizzeit ertönt ein Signalton, die Heizzeit im Display steht auf 00:00. Die Heizung schaltet automatisch ab. Drehen Sie die Heizung (4) mit der rechten Hand an der Knopfstange (5) komplett aus dem Gerätezentrum heraus.

Mit der linken Hand wird anschließend der Aktivierungshebel (34) bis zum Anschlag nach unten gedrückt. Durch nochmaliges Anziehen der Heizungs-Knopfstange (5) bis zum Anschlag schließt die Druckkammer vollständig und baut automatisch den Innendruck des Kolbens auf. Zur Bestätigung der Druckbeaufschlagung ertönt ein Signalton.

Achtung! Das schwenkbare Gehäuse des Heizstrahlers erreicht hohe Temperaturen und darf deswegen auch kurzzeitig nicht berührt werden.

Nach Ablauf der eingestellten Zeit blinkt die Anzeige (a) im Display und zählt die Dauer nach Ablauf der Heizzeit. Dieser Prozess kann durch das nachfolgende Tiefziehen unterbrochen werden.

#### Info

Aus Sicherheitsgründen kann der Druck in der Druckkammer erst aktiviert werden, wenn diese bereits vollständig manuell abgesenkt wurde. Um das Bedienpersonal verlässlich vor Quetschungen der Finger zu schützen kann der Druckaufbau nur stattfinden wenn das Gerät gleichzeitig mit beiden Händen bedient wird (Zweihandsicherung). Immer darauf achten, dass sich beim Schließen des Kolbens keine Gegenstände im Kontaktbereich Kolben und Einsatzschale befinden!

Der Druck wird automatisch auf die 4 bar aufgebaut. Der Innendruck der Kammer wird durch die Elektronik permanent überprüft und ggf. nachreguliert. Im Display wird die vorgegebene Abkühlzeit (c) angezeigt und läuft rückwärts zählend gegen 00:00.

# 8.5 Öffnen der Druckkammer

Um eine vollständige Rückkühlung der Tiefziehfolie zu erreichen sollte nach 2/3 der eingegebenen Kühlzeit das Ventil am Spannring (12) leicht geöffnet werden. Hierdurch wird die aufgewärmte Luft der Druckkammer abgelassen und aufgrund der Druckregulierung der Elektronik durch kalte Luft ersetzt. Nach Ablauf der Kühlzeit ertönt ein Signalton (Anzeige im Display (c) blinkt).

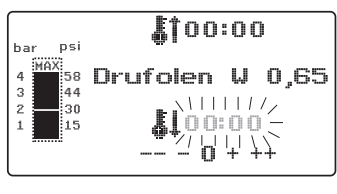

Die Knopfstange der Heizung (5) noch einmal bis zum Anschlag ziehen und in dieser Position halten bis der Druck

Anschließend wird die Druckkammer durch das Zurückführen des Aktivierungshebels (34) wieder in die Ausgangsposition gebracht. Plattenteller (11) am Handgriff (10) herausschwenken, Spannring und Tiefziehergebnis entnehmen.

abgebaut wird (ca. 2-3 Sek.).

\$**1**00:00(-

102:00

4 458 Drufolen W 0,65

bar psi

2 ...... 30

Im Display (2) erscheint das zuletzt genutzte Programm, die Scaneinheit (1) ist für einen neuen Tiefziehprozess wieder betriebsbereit.

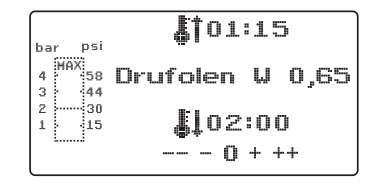

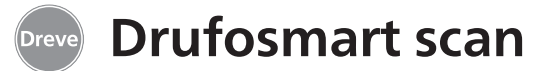

# 9. Abweichungen vom Regelfall

### 9.1 Änderungen von vorgegebenen Zeiten

Eingescannte Zeiten können bei Bedarf individuell verlängert oder verkürzt werden.

#### Info

Die Leistung der Heizung kann nach 1000 Betriebsstunden leicht nachlassen. Durch eine Verlängerung der Heizzeiten von 5–10 Sek. können dann wieder optimale Tiefziehergebnisse erreicht werden.

Die durch den Barcode vorgegebenen Zeiten sind Mittelwerte und für den allgemeinen Gebrauch ausgelegt. Bei besonders stark unter sich gehenden Gebieten oder sehr hohen Modellen kann eine Verlängerung der Heizzeit die Ergebnisse optimieren.

Nach dem Einscannen der vorgegebenen Materialparameter (s. Absatz 8.1) kann durch Drücken der Menütaste (j) die Heizzeit (1 x) oder die Kühlzeit (2 x) angewählt werden. Im Display erscheint vor der gewählten Zeitvorgabe ein Pfeil.

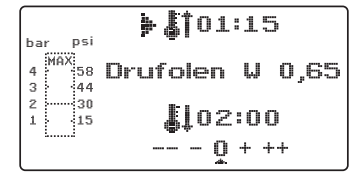

Die Aufheizzeit kann in 5-Sekunden-Schritten sowohl positiv wie negativ verändert werden. Hierfür Menütasten (e/i) entsprechend der Tastenbezeichnung drücken. Die maximale Abweichung zur Scanzeit beträgt 35 Sekunden.

Die Abkühlphase kann mit den gleichen Arbeitsschritten in 10-Sekunden-Schritten um maximal 70 Sekunden geändert werden.

| bar psi        | <b>\$</b> 101:25+  |
|----------------|--------------------|
| 4 58<br>3 44   | Drufolen V 0,65    |
| 2 30<br>1 - 15 | <b>} \$</b> ↓01:50 |
|                | 0 + ++             |

Zur Kennzeichnung der geänderten Parameter erscheint im Display hinter der Anzeige ein + bzw. ein - Zeichen. Die Stärke der Abweichung wird über eine Skala am unteren Displayrand angezeigt.

Veränderte Werte müssen durch Drücken der OK-Taste (f) bestätigt werden.

| bar psi      | <b>↓</b> 101:25+  |
|--------------|-------------------|
| 4 58         | Drufolen W 0,65   |
| 2 30<br>1 15 | <b>\$</b> [01:50- |
| ·            |                   |

Alle weiteren Arbeitsschritte wie ab 8.2 beschrieben.

# 9.2 Manuell Zeit-Programme erstellen und abspeichern

Für Tiefziehfolien, die nicht mit einem entsprechenden Barcode ausgestattet sind, können bis zu drei individuelle Zeitprogramme eingegeben und abgespeichert werden.

Gerät einschalten. Im Display erscheint das Ausgangsdisplay. Durch einmaliges Drücken der Menütaste (j) erscheint im Display an Position b ----.

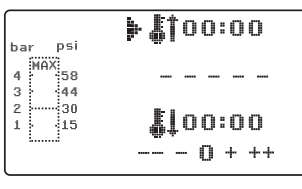

Wie unter Punkt 9.1 beschrieben Menütaste (j) drücken und den gewünschten Wert über die Menütasten +/- (e/i) für die Heizzeit eingeben. Anschließend erneut Menütaste (j) drücken und die entsprechende Abkühlphase eingeben.

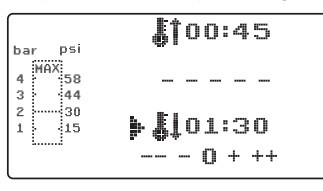

Für den einmaligen Gebrauch beide eingegebenen Werte mit der OK-Taste (f) bestätigen. Weiter wie ab Punkt 8.2 beschrieben.

Soll das erstellte Zeitprogramm für den mehrfachen Gebrauch abgespeichert werden stehen Ihnen 3 Speicherplätze (F1–F3) zur Verfügung.

Das erstellte Zeitprogramm (s. o.) nicht mit OK-Taste bestätigen, sondern erneut Menütaste (j) drücken. In der Displayposition b erscheint F1, die eingegeben Zeiten werden übernommen. Die Speicherplätze F2 und F3 werden durch zwei- bzw. dreimaliges Drücken der Menütaste (j) aufgerufen. Zeiten auf dem gewünschten Speicherplatz durch Drücken der OK-Taste (f) abspeichern.

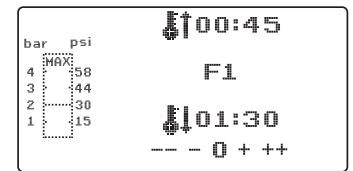

Weiter wie ab Punkt 8.2 beschrieben.

nederlands

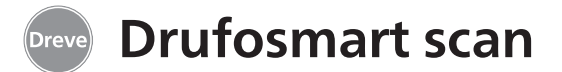

#### 9.3 Aufrufen individueller Zeitprogramme

Gerät einschalten. Im Display erscheint das Ausgangsdisplay. Durch mehrfaches Drücken der Menütaste (j) wählen Sie hintereinander:

#### a) den Eingabemodus b) F1 c) F2 d) F3

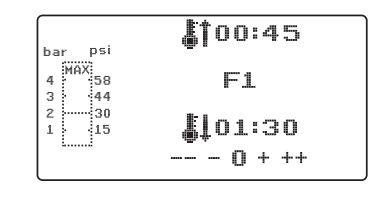

Weiter wie ab Punkt 8.2 beschrieben.

#### Mit den Menütasten (d/j) können Sie beliebig zwischen den o.g. Programmpunkten navigieren. Den gewählten Programmpunkt mit der OK-Taste (f) bestätigen.

#### 9.4 Plastifizieren von Folien mit unbekannter Aufheizzeit

Erstellen Sie ein individuelles Zeitprogramm mit hohen Heiz- und Kühlzeiten (s. Punkt 9.2). Programm starten (s. Punkt 8.2). Den Plastifizierungsgrad der Folie können Sie mittels eines stumpfen Metallinstruments (z. B. Wachsmesser) abtasten.

#### Info

Die vollständige Verformbarkeit der Folie kann nur am Rand ertastet werden, da hier die Wärme durch Metallkontakte abfließt und

#### 9.5 Programmabbruch/-aufhebung

Während eines ablaufenden Zeitprogramms ist die Tastatur deaktiviert. Der Abbruch/die Aufhebung aller Aktionen

die erforderliche Flexibilität zuletzt erreicht wird!

Nach Erreichen der notwendigen Flexibilität Tiefziehprozess auslösen (s. Punkt 8.4). Die verbleibende Heizzeit wird in der Displayanzeige (a) gelöscht, die eingestellte Abkühlphase wird rückwärts zählend angezeigt (c).

Die Kühlphase kann jederzeit durch Ziehen der Heizungs-Knopfstange (5) abgebrochen werden.

# 9.6 Überschreiten der eingegebenen Heiz- / Kühlzeiten

Nach Ablauf der regulär eingestellten Zeiten (Displayposition a / c) ertönt ein Signalton. Als Kontrollmechanismus

wird die überschrittene Zeit im Display blinkend angezeigt.

#### 9.7 Eingabe eines falschen Barcodes

Wird ein Barcode eingescannt, der nicht der Programmierung des Drufosmart scan entspricht, ertönen vier kurze Warnsignale und im Display erscheint an Position b das Wort ERROR (Fehler).

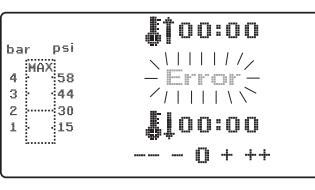

Durch erneutes Einscannen des richtigen Barcodes kann wie ab Punkt 8.0 beschrieben weiter verfahren werden.

deutsch

kann durch das Heranziehen der Heizungsknopfstange (5) bis zum Anschlag (ca. 3 Sek.) ausgeführt werden.

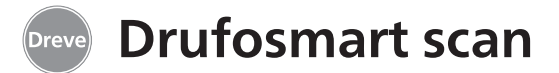

#### 10. Optionale Zusatzfunktionen

#### 10.1 Anfertigung von Gussformteilen

Mit dem K-7 Einsatz können bis zu 7 Kunststoffkappen für die Kronen- und Brückentechnik gleichzeitig tiefgezogen werden. Einzelstümpfe mittels eines flexiblen Ausblockmaterials (z. B. Fillin) in den dafür vorgesehenen Aussparungen des K-7 Einsatzes fixieren. Noppenplatte aus der Einsatzschale entnehmen und durch den K-7 Einsatz ersetzen.

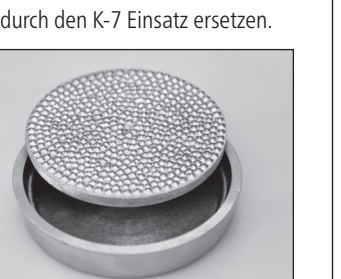

Alle weiteren Arbeitsschritte wie ab Punkt 7.1 beschrieben.

# 11. Pflege und Wartung

Vor Pflege- und Wartungsarbeiten grundsätzlich den Netzstecker vom Stromnetz trennen.

Die Reinigung erfolgt idealerweise trocken mit einem weichen Tuch, ggf. mittels eines leicht angefeuchteten Schwamm und einem milden

### 12. Auswechseln der Gerätesicherung

Stromkabel vom Netz trennen. Der Sicherungshalter befindet sich auf der Geräterückseite integriert in den Netzanschluss. Reinigungsmittel. Wasser und Reinigungsmittel dürfen nicht in das Gerät gelangen.

Die O-Ringe sollten in regelmäßigen Abständen mit Silikonfett leicht eingefettet werden.

Für die Kontrolle oder Wechsel der Sicherungen Druckraster des Halters eindrücken, gedrückt halten und den Halter aus dem Gerät herausziehen.

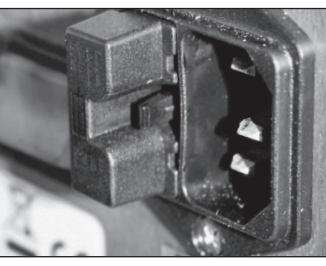

Die defekte Sicherung mit leichtem Zug aus der Klemmhalterung herausziehen und durch eine neue, gleichwertige Sicherung ersetzen.

Wichtig: Nur die auf der Rückseite angegebene Sicherungsstärke verwenden.

Nach dem Wechsel den Sicherungshalter mit leichtem Druck wieder ins Gehäuse einsetzen bis die Fixierung merklich einrastet.

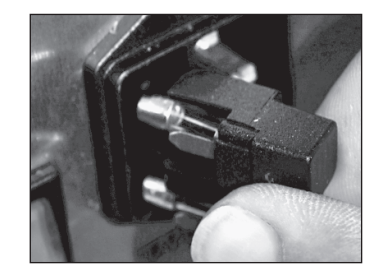

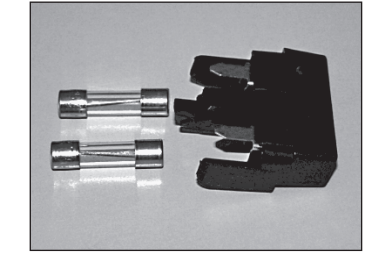

# 13. Allgemeine Hinweise

Reparatur und Instandsetzungsarbeiten am Drufosmart scan dürfen nur von autorisierten Fachkräften ausgeführt werden. Die Stromzufuhr zum Gerät ist in jedem Fall zu unterbrechen. Die Firma Dreve ist nur dann für die Sicherheit, Zuverlässigkeit und Leistung des Gerätes verantwortlich, wenn:

 · das Gerät nur für den entsprechenden Anwendungszweck verwendet wird.
 · die Bedienung nur durch fachlich geschultes Personal erfolgt.

- · das Gerät in Übereinstimmung mit dieser Bedienungsanleitung verwendet wird.
- · Erweiterungen, Neueinstellungen, Änderungen oder Reparaturen durch von ihr ermächtige Personen ausgeführt werden.

Da wir stetig an der Weiterentwicklung unserer Erzeugnisse arbeiten, behalten wir uns technische Änderungen vor.

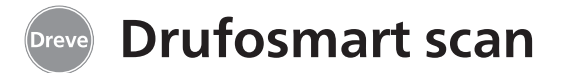

# 14. Störungshilfen

| Störung                                                       | Ursache                              | Fehlerbehebung                                            | Störung                                                       | Ursache                                      | Fehlerbehebung                             |
|---------------------------------------------------------------|--------------------------------------|-----------------------------------------------------------|---------------------------------------------------------------|----------------------------------------------|--------------------------------------------|
| Gerät zeigt keine<br>Funktion                                 | Netzverbindung nicht<br>korrekt      | Netzverbindung<br>kontrollieren                           | Heizzeit läuft ab,<br>Gerät heizt aber nicht                  | Quarzstrahler ist defekt                     | Quarzstrahler<br>austauschen               |
|                                                               | Hauptschalter aus                    | Hauptschalter einschalten                                 |                                                               | Temperaturwächter hat<br>ausgelöst           | Temperaturwächter<br>austauschen           |
|                                                               | Feinsicherung defekt                 | Feinsicherung überprü-<br>fen ggf. auswechseln            | Heizzeit abgelaufen,<br>Folie nicht ausreichend               | Lebensdauer Quarz-<br>strahler überschritten | Quarzstrahler<br>austauschen               |
| Hauptschalter leuchtet,<br>Elektronik zeigt keine<br>Funktion | Elektronik defekt                    | die Elektronik muss<br>vom Fachmann über-<br>prüft werden | plastifiziert                                                 | Heizzeit zu kurz                             | Heizzeit um 5–10 Sek.<br>verlängern        |
| Kolben lässt sich nicht<br>herunterführen                     | Heizung wurde nicht<br>ausgeschwenkt | Heizung ausschwenken                                      |                                                               | Falsche Heizzeit<br>gewählt                  | richtigen Barcode ein-<br>scannen          |
| Kolben ist unten,                                             | Elektronik defekt                    | Gerät muss vom Fach-                                      | Scanner schaltet                                              | Scanner in Ruhephase                         | OK-Taste kurz drücken                      |
| Selbsthaltung                                                 |                                      |                                                           | nencen                                                        | Scanner oder Elektronik<br>defekt            | Elektronik muss vom<br>Fachmann überprüft, |
| Kolben lässt sich nicht<br>herauffahren                       | Taster falsch bedient                | Taster 3 Sek. lang ziehen                                 |                                                               |                                              | ggf. ausgetauscht wer-<br>den              |
|                                                               | Anpressdruck wurde                   | Anpressdruck ablassen                                     |                                                               |                                              |                                            |
|                                                               | nicht abgebaut                       | s. Anleitung                                              | Gerät erreicht nicht den<br>voreingestellten Druck            | Leitungsdruck zu niedrig                     | Leitungsdruck erhöhen                      |
|                                                               | Endschalter defekt                   | Endschalter vom Fach-                                     |                                                               |                                              |                                            |
|                                                               |                                      | mann austauschen<br>lassen                                | Gerät erzeugt<br>zischende Geräusche<br>während des Tiefzieh- | Entlüftungsventil nicht<br>geschlossen       | Entlüftungsventil<br>schließen             |
|                                                               | Magnetventil oder                    | Gerät muss vom Fach-                                      | prozesses                                                     | Spannring falsch in                          | Spannring richtig                          |
|                                                               | Elektronik defekt                    | mann überprüft werden                                     |                                                               | die Plattenaufnahme<br>eingesetzt            | platzieren                                 |
| Elektronik lässt sich                                         | Heizstrahler nicht rich-             | Heizstrahler richtig                                      |                                                               | _                                            |                                            |
| einstellen, Heizung<br>startet nicht                          | tig eingeschwenkt                    | einschwenken                                              |                                                               | Verbindungsschlauch<br>zwischen Ventil und   | Gerät vom Fachmann<br>überprüfen lassen,   |
|                                                               | Mikroschalter defekt                 | Mikroschalter vom                                         |                                                               | Zylinder undicht                             | ggf. Schlauchstück                         |
|                                                               |                                      | Fachmann austauschen<br>lassen                            |                                                               |                                              | austauschen                                |

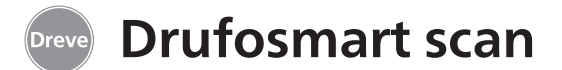

# 15. Ersatzteilliste

| Nr. | Bezeichnung                                          | REF         |
|-----|------------------------------------------------------|-------------|
| 5   | Handgriff Heizung                                    | D6505519    |
| 6   | Finsatzschale mit Noppenplatte                       | 50591/50592 |
| 7   | Granulatschublade                                    | 5565        |
| 9   | Druckluftanschluss knl                               | D6505536SM  |
| 10  | Handgriff Plattenteller                              | D6505519    |
| 11  | Plattenteller                                        | D6505512    |
| 12  | Entlüftungsventil                                    | 50761       |
| 13  | Spannring                                            | D50038      |
| 14  | Abdeckalas Scanner () () 2 STÜCK                     | 1429        |
| 15  | Scanner                                              | D6505541X1  |
| 17  | Gehäuse rot                                          | D65555RSCAN |
|     | Gehäuse silber                                       | D65555SCAN  |
| 19  | Microschalter                                        | 55790       |
| 20  | Heizungsgehäuse                                      | D6505513    |
| 21  | Quarz-Infrarot-Strahler                              | D6505542    |
| 22  | Temperaturwächter                                    | 5542        |
| 23  | Säule Heizungselement                                | 55773       |
| 24  | Netzteil                                             | D6505571    |
| 25  | Magnetventil                                         | 5202124     |
| 26  | Zylinder                                             | 52020       |
| 27  | Displayfolie klebbar                                 | 55810       |
| 28  | Anschlag Plattenteller                               | D6555344    |
| 29  | Halter Plattenteller                                 | D6505514    |
| 30  | Säule Plattenteller                                  | 55772       |
| 31  | Bodenplatte                                          | D6505511    |
| 33  | Netzanschluss/Sicherungshalter                       | 51208       |
| 34  | Aktivierungshebel                                    | D65885      |
| 35  | Verbinder Hebel/Achse                                | D65017      |
| 36  | Laufbuchsen                                          | 55708       |
| 37  | Endschalter Aktivierungshebel                        | 5521        |
| 38  | Endschalter Heizung                                  | 55790       |
| 39  | Rückholfeder                                         | 55861/55862 |
| 40  | Hebelachse                                           | D6555847    |
| 43  | Hauptschalter                                        | 50841       |
|     | ohne Zeichnungsnr.                                   |             |
|     | Netzkabel Europa                                     | 51021       |
|     | Netzkabel England                                    | 51284       |
|     | Netzkabel Amerika                                    | 51283       |
|     | Elektronik inkl. Display, Tastatur, Verbindungskabel | D6505530    |
|     | Sicherung F3,15 AT                                   | 51321       |
|     | O-Ring 112 x 3 mm                                    | 51077       |
|     | Kabelbaum komplett                                   | 55520       |
|     | Anschlag Heizung                                     | D65016      |
|     | Steuerkarte                                          | D6505572X1  |

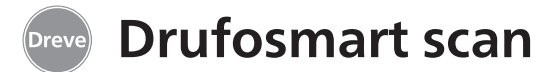

### 1. Description of unit

The Drufosmart scan is a universally usable pressure thermoforming unit for daily use in the dental laboratory. An integrated scanner allows a direct taking over of product names, blank thicknesses as well as individual heating and cooling times by means of a barcode that can be found on each blank package. A defined adjusted forming pressure of 4 bar in connection with a vertically forming blank guarantee for very precise results.

# 2. Technical data

| Dimensions (H x W x D):  |
|--------------------------|
| Weight:                  |
| Supply voltage:          |
| Max. power consumption:  |
| Fuse of unit:            |
| Operating pressure:      |
| Min. operating pressure: |
| Max. pressure in pipe:   |

420 x 320 x 290 mm 15 kg 100–240 V / 50–60 Hz 115 V–270 W, 230 V–315 W T 3.15 A 4 bar 2 bar 10 bar

### 3. Declaration of Conformity

#### According to Machinary Directive (2006 / 42 / EC) attachment II 1.A

Herewith we declare that the machine described below is in its conception and design and in the shape delivered by us in accordance with the fundamental requirement for safety and health as prescribed in the applicable EC-guidelines. In the case of any change or modification of the machine not authorised by us this declaration becomes invalid.

| Denomination of the machine:                        | Drufomat scan<br>D3400 / D3400A / D34001 / D34001A |  |
|-----------------------------------------------------|----------------------------------------------------|--|
| Type of machine:                                    | Pressure thermoforming unit                        |  |
| The following additional ECdirectives were applied: |                                                    |  |

| -                                    |                                          |
|--------------------------------------|------------------------------------------|
| 2006 / 35 / EC                       | Low Voltage Directive                    |
| 2014/35/EU                           | EMC Directive                            |
| The protection objectives of EC Dire | ective 2006 / 42 / EC are complied with. |

Applied harmonised standards:

| Applica harmonisce                                                | standarus                                                                                                    |
|-------------------------------------------------------------------|----------------------------------------------------------------------------------------------------|
| 2006 / 42 / EC                                                    | According to Machinery Directive                                                                                                    |
| EN ISO 12100:2010 +<br>Corrigendum to DIN EN<br>ISO 12100:2011-03 | Safety of machinery – General principles for design – Risk assesment and risk reduction (ISO 12100:2010); German version EN ISO 12100:2010 + Corrigendum to DIN EN ISO 12100:2011-03.                                                                                                    |
| EN ISO 13732-1:2008                                               | Ergonomics of the thermal enviroment – Methods for the assessment<br>of human responses to contact with surfaces – Part 1: Hot surfaces (ISO<br>13732-1:2006); German version EN ISO 13732-1:2008-12.                                                                                                    |
| EN 60204-1:2006 / A1:<br>2009 + Corrigendum to<br>60204-1:2006    | Safety of machinery – Electrical equipment of machines – Part 1: General requirements (IEC 60204-1:2005 / A1 2008); German version EN 60204-1:2006 / A1:2009 + Corrigendum to EN 60204-1:2006; German version CENELEC-Cor.: 2010 to EN 60204-1:2006.                                                                           |
| 2014 / 35 / EU                                                    | Low Voltage Directive                                                                                                    |
| EN 61010-1:2010                                                   | Safety requirements for electrical equipment for measurement, control<br>and laboratory use – Part 1: General requirements (IEC 61010-1:2010 +<br>Cor.: 2011); German version EN 61010-1:2010.                                                                                                    |
| 2014 / 30 / EU                                                    | EMC Directive                                                                                                    |
| EN 61000-3-2:2014                                                 | Electromagnetic compatibility (EMC) – Part 3-2: Limits – Limits for har-<br>monic current emissions (equipment input current <= 16 A per phase)<br>(IEC 61000-3-2:2014); German version EN 61000-3-2:2014.                                                                                                    |
| EN 61000-3-3:2013                                                 | Electromagnetic compatibility (EMC) – Part 3-3: Limits – Limitation of voltage changes, voltage fluctuations and flicker in public low-voltage supply systems, for equipment with rated current <= 16 A per phase and not subject to conditional connection (IEC 61000-3-3:2013; German version EN 61000-3-3:2013.             |
| EN 61326-1:2013                                                   | Electrical equipment for measurement, control and laboratory use – EMC requirements; Part 1: General requirements (IEC 61326-1:2012); German version EN 61326-1:2013 Emission according to living area, business and industrial undertakings as well as small enterprises interference stability according to industrial area. |
|                                                                   | Dreve Dentamid GmbH • Max-Planck-Straße 31 • 59423 Unna/Germany                                                                                                    |

www.dentamid.dreve.de

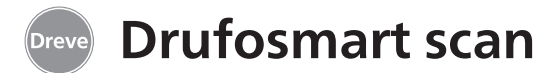

#### 4. Safety advice

**Attention!** Read the following notes before connecting and putting the unit into service. The operating service and the function of the unit can only be guaranteed for, if the general safety and accident prevention instructions of the legislation as well as the safety instructions of the working instructions are observed.

**1.** This unit must only be used according to the present working instructions. We cannot be held liable for damages which have been caused by improper treatment resp. faulty manners of operation.

**2.** Put the unit on a stable and even basis which is suitable for the operation weight of approx. 15 kg of the unit.

**3.** In order to avoid the intrusion of water into the unit (e. g. splash water) the unit is to be placed into a dry surrounding.

**4.** Do not store any flammable substances in the close surrounding of the unit.

**5.** The indicated voltage on the type plate has to meet the voltage of the power source.

**6.** The unit must only be connected with a socket with protective conductor. Never touch the plug with wet hands.

**7.** Authorised operators: The operating company of the machine has to hold the working instructions at the operators' disposal and has to make sure that authorised operators have read

and understood the manual. Only in that case the operators may operate the unit.

8. The unit has to be examined before operation in view of proper condition and operating safety. If the unit is not in proper condition, it must not be used and has to be marked accordingly.

**9.** The pressure of the compressed air line must not exceed 10 bars.

**10.** Do not intrude any objects into the unit.

**11.** Do not lock-up the operation elements of the unit.

**12.** Do not block the downwards-moving piston.

**13.** Do not touch the downwards-moving piston.

**14.** The swivelling housing of the radiator reaches high temperatures and must therefore not be touched – not even for short moments.

**15.** If the unit is not used, please disconnect the mains.

**16.** Plates and labels have to be maintained in a well legible condition and must not be removed.

**17.** Before cleaning and maintenance of the unit or the exchange of parts the plug has to be disconnected.

**18.** The opening of the unit and repairs are only to be carried out by accordingly trained experts.

**19.** Only those appliances and spare parts may be used which are released by the manufacturer. We are not responsible for damages caused by the use of foreign parts.

# 5. Initiation

Before initiation make sure that the voltage indicated on the type plate meets the voltage of the power source.

Connect the unit to an air compressor. Push the pressure hose (included in the delivery) into the compressed air connection (9) until it is locked in place. The hose does not need any further fastening. To release the pressure hose push the blue ring upwards and draw the hose off by pulling downwards.

# The pressure of the compressed air line must not exceed 10 bars.

Put the power cord into the female connector (33) and create a connection with the Euro/USA plug.

**20.** Arbitrary rebuilding or modifications are not permitted due to safety reasons.

**21.** The required operation and maintenance conditions mentioned in these working instructions are to be complied with imperatively. When working with the Drufosmart scan the general accident prevention regulations have to be observed.

**Important:** Before the first initiation please read the working instructions thoroughly. In case of comprehension problems contact your responsible dealer or Dreve Dentamid GmbH, if necessary.

#### Scope of delivery

1 Drufosmart scan

- 1 drawer for granules
- 1 insert bowl and nub plate
- 1 tension ring with ventilation valve
- 1 base range of blanks
- 1 power cord 1 air connection hose incl. hose
- clamps and fast coupling
- 1 working instructions in 6 languages

english

français

español

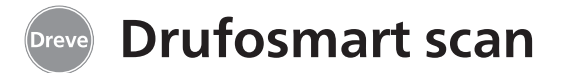

# 6. Functional components

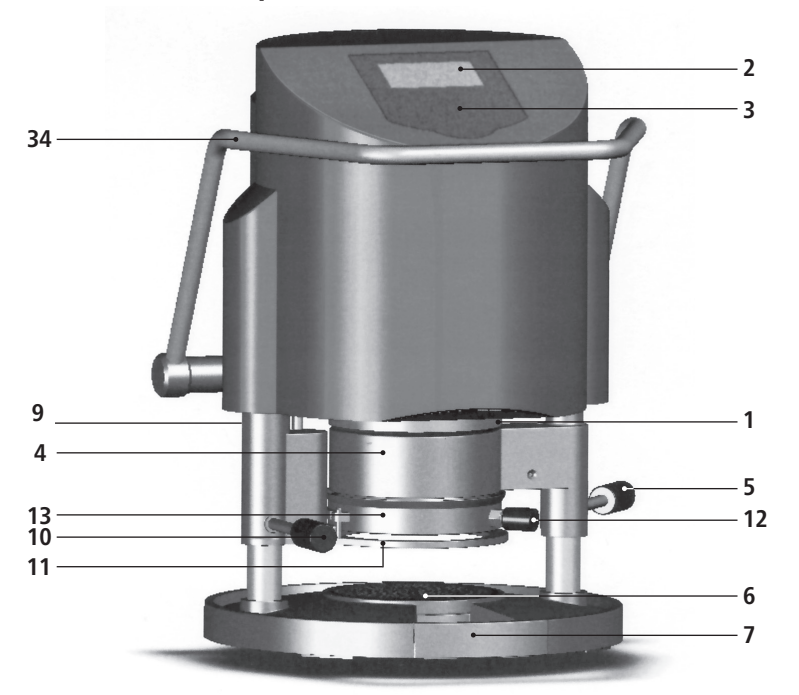

#### No. Description

- 1 Scanner
- 2 Display
- 3 Key pad
- 4 Heating element
- 5 Heating handle
- 6 Nub plate and insert bowl
- 7 Drawer for granules
- 9 Compressed air supply
- 10 Handle plate reception
- 11 Plate reception
- 12 Ventilation valve
- 13 Tension ring
- 33 Mains supply/fuse carrier
- 34 Activation lever
- 43 Main switch

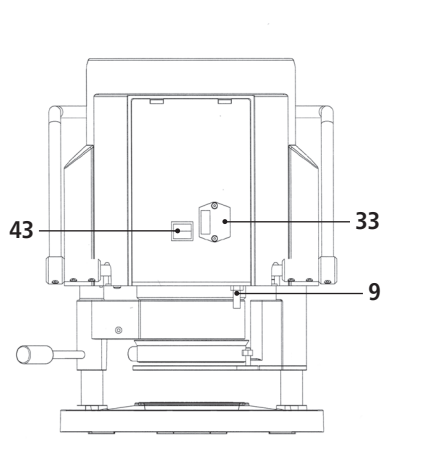

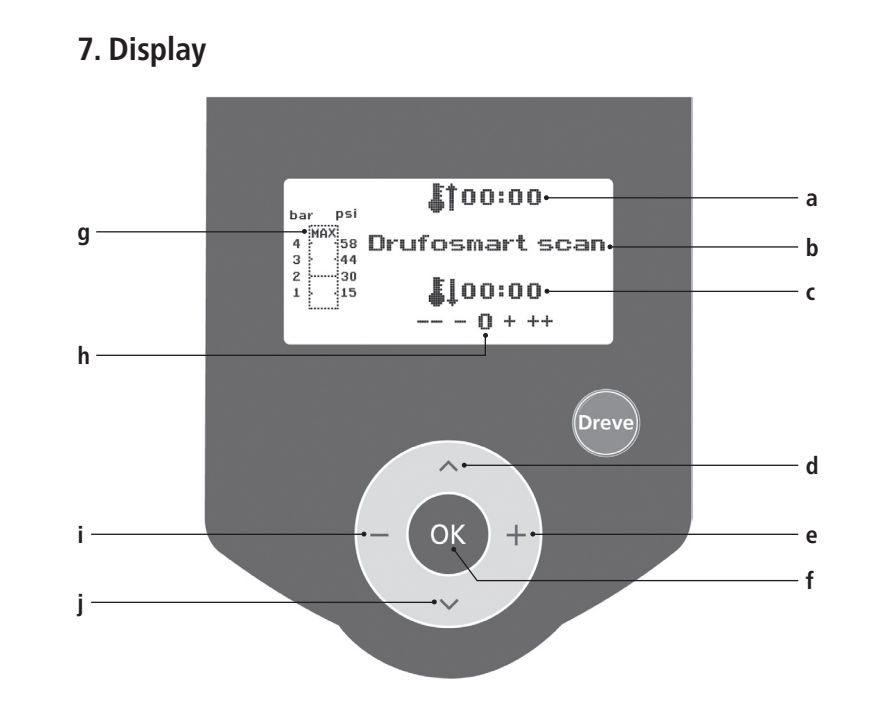

#### No. Description

- a indication of heating time
- b indication of product name and material strength
- c indication of cooling time
- d change of menu items (backwards)
- e change of time indications (upwards)
- f confirmation key / start button heating
- g indication of pressure inside piston
- h control indication for individual time modifications

30

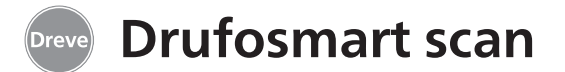

#### 8. Operation

Turn the unit on by means of the main switch (43) at the back of the unit. By this the scanner (1) and the display (2) at the front of the unit will be activated. An acoustic signal shows that the unit is ready for operation; the display will show the name of the machine Drufosmart scan.

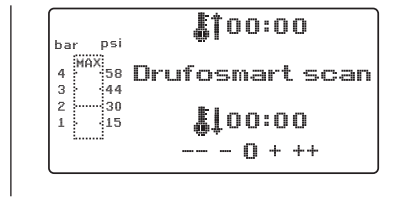

### 8.1 Scan modus

Every outer package of Dreve thermoforming blanks is labelled with a barcode label.

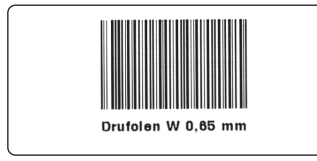

This barcode contains the encrypted product name, material strength as well as the individual heating and cooling times.

In order to scan the material data with the Drufosmart scan the barcode is to be placed as centrally and evenly as possible onto the scan field (1).

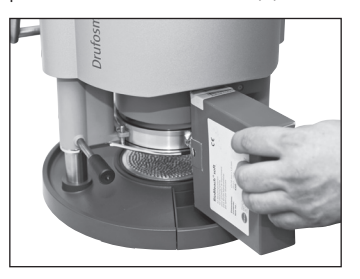

There will be an acoustic signal for the confirmation of the data capture and the display will show all necessary data.

| bar       | psi           | <b>\$</b> †01:15 |
|-----------|---------------|------------------|
| 4 MA<br>3 | X<br>58<br>44 | Drufolen W 0,65  |
| 2         | 30<br>15      | <b>\$</b> 102:00 |
|           |               |                  |

#### Info

The light emanating from the scanner is harmless. Even in case of direct eye contact it has no negative impact!

After 15 min. without use the scanner turns off automatically. By pressing the OK key it can be reactivated again. During an active thermoforming process the scanner is deactivated. After termination of the process it will be re-activated automatically.

### 8.2 Pressure adjustment

The incoming pressure from the compressor must not exceed 10 bars! If necessary, assemble a pressure reducing valve into the supply resp. decrease the total pressure of the compressor.

The working pressure of the Drufosmart scan is 4 bars (58 psi). The pressure is controlled digitally and will be controlled permanently.

# 8.3 Start of programme

In order to start the selected programme, put a blank that corresponds to the entered barcode resp. programming onto the plate reception (11) and fix it by means of the tension ring (13).

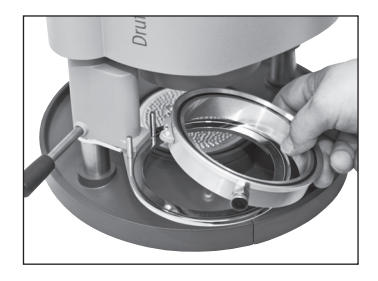

The model can either be put onto the nub plate (6) or fixed by taking out the nub plate and embedding it into granules in the insert bowl (6a).

#### Info

For an optimum adaptation of the blank towards the model always place the models in a way that the anterior teeth are directed chamber during the thermoforming process can be controlled via the bar chart (g) of the display.

The effective pressure in the pressure

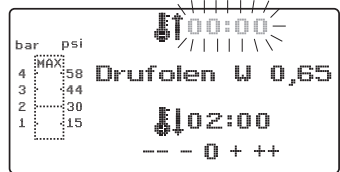

towards the centre of the blank. When using hard blanks it is recommended to embed the models into granules. Models that are placed onto the nub plate should not exceed a max. height of 23 mm.

Swivel the plate reception inwards at the handle (10) just up to the mechanical interlock in the centre of the unit. Also swivel in the heating element (4) at the corresponding handle (5) just up to the mechanical interlock in the centre of the unit. Close the ventilation valve of the tension ring (12).

Press the OK key (f). There will be an acoustic signal as confirmation for the activation of the heating; the scanner will turn off and the adjusted heating time will elapse in the display.

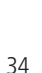

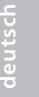

# **Drufosmart scan**

#### Info

For safety reasons the quartz radiator is equipped with a final switch and only works in swivelled in position after having started a programme.

If the guartz radiator is swivelled outwards after having started a programme, the heating process will be interrupted automatically. The indication in the display (a) will stop and show the remaining time. By swivelling the guartz radiator back in the programme will be reactivated.

#### 8.4 Thermoforming

After the heating time has elapsed there will be an acoustic signal: the heating time in the display will be 00:00. The heating will be switched off automatically. Pull the heating (4) at the handle (5) away from the centre of the unit as far as it will go with the right hand.

Then push the activation lever (34) with the left hand downwards as far as it will go. By pulling the heating handle (5) again as far as it will go the pressure chamber closes completely and pressurising of the piston will be carried out automatically. This is confirmed by an acoustic signal.

Attention! The swivelling housing of the heating element reaches high temperatures. Therefore it must not be touched – even not for short moments.

After the adjusted time has elapsed the indicator (a) in the display will stop and count the duration after termination of the heating time. This process may be stopped by successive thermo-forming.

#### Info

For safety reasons the pressure chamber can only be pressurised, if it has been moved downwards completely manually. In order to protect the operating personnel securely against bruises of the fingers, pressurising can only be effected, if the unit is operated with two hands at the same time (two-hand control). Always make sure that no objects are in the contact area between piston and insert bowl while the piston is closina!

There will be an automatic pressurising up to 4 bars. The pressure inside the pressure chamber will be verified permanently by the electronics and requlated, if necessary. The display shows the given cooling time (c) which then counts down to 00:00.

# 8.5 Opening of the pressure chamber

In order to attain a complete cool down of the thermoforming blank the valve at the tension ring (12) is to be opened slightly after 2/3 of the adjusted cooling time. Through this the warm air inside the piston will be released and replaced by cool air due to the pressure regulation of the electronics. After the cooling time has elapsed there will be an acoustic signal (indication in the display (c) will blink).

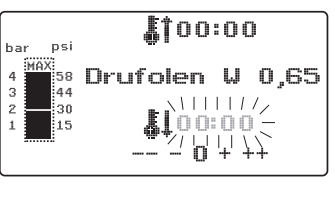

Pull the heating handle (5) again as far as it will go and maintain it in this position (approx. 2–3 seconds) until the pressure is relieved.

Then swivel the pressure chamber into its original position by leading back the activation lever (34). Swivel out the plate reception (11) at the corresponding handle (10) and remove tension ring and thermoformed result.

The display (2) will show the last used programme: the scanning device (1) is ready for a new thermoforming process.

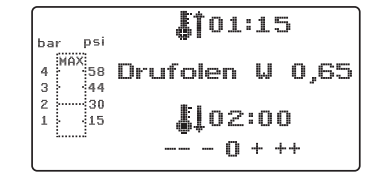

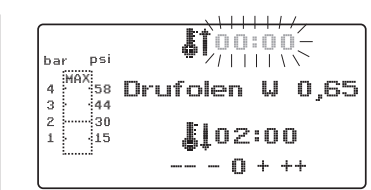

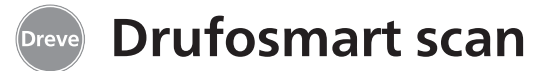

#### 9. Deviation to the rule

#### 9.1 Modification of given times

Scanned times may be prolonged or shortened individually, if required.

#### Info

The performance of the heating might decrease slightly after 1000 operating hours. By prolonging the heating times by 5–10 seconds optimum thermoforming results can be attained again. The times given by the barcodes are average times and designed for general use. In case of extreme undercut areas or very high models a prolongation of the heating time can optimise the results.

After having scanned the pre-adjusted material parameters (see paragraph 8.1) the heating time (1 x) or the cooling time (2 x) can be selected by pressing the menu key (j). There will be an arrow in the display in front of the chosen time.

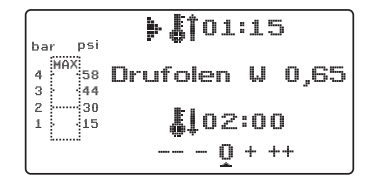

The heating time can be modified positively and negatively in steps of 5 seconds. For this press the menu keys (e/i) according to the key description. The max. deviation from the scanned time is 35 seconds. With the same working steps the cooling time can be modified in steps of 10 seconds by max. 70 seconds.

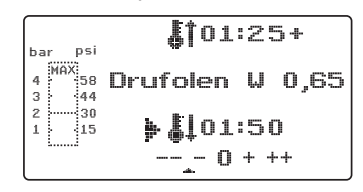

For identification of the modified parameters the display will show a + resp. a - sign. The degree of deviation will be shown by a scale at the bottom of the display.

Modified values have to be confirmed by pressing the OK key (f).

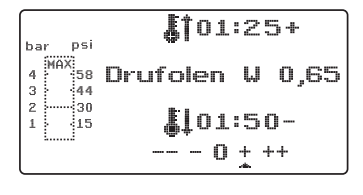

All further working steps correspond to 8.2.

# 9.2 Creation and storage of manual time programmes

Up to three individual time programmes may be created and stored for thermoforming foils that are not equipped with a corresponding barcode.

Turn on the unit – the initial display will be visible. When pushing the menu key (j) one time the display will show ---- at position b.

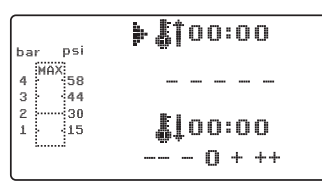

As described in point 9.1, push menu key (j) and select the desired heating time by the menu keys +/- (e/i). Following push menu key (j) again and enter cooling time.

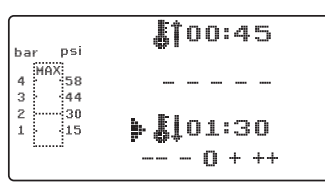

For single use confirm the two entered values by pushing OK (f). Then go on as described in point 8.2.

If the created time programme is to be stored for repeated use, 3 memory capacities (F1–F3) are available.

Do not confirm the created time programme by pushing OK, but press menu key (j) again. The display will show F1 in position b, the entered times will be taken over. The memory capacities F2 and F3 can be selected by pushing the menu key (j) 2 resp. 3 times. Store the times in the desired memory capacity by pushing the OK key (f).

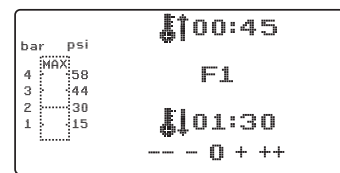

Then go on as described in point 8.2.

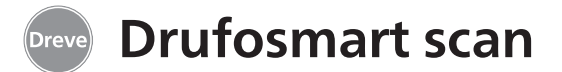

#### 9.3 Calling of individual time programmes

Turn on the unit – the initial display will be visible. By pushing the menu key (j) several times you may select one after another:

a) enter modus b) F1 c) F2 d) F3

Then go on as described in point 8.2.

By pressing the menu keys (d/j) you may navigate arbitrarily between the a.m. programme points. Confirm the selected programme point with the OK key (f).

# 9.4 Plasticizing of blanks with unknown heating times

Create an individual time programme with high heating and cooling times (see point 9.2). Start the programme (see point 8.2). You may test the plasticization degree of the blank by means of an edgeless metal instrument (e. g. wax knife).

#### Info

The complete deformability of the blank can only be tested at the edges, as that is where warmth will leak through the metal con-

#### tacts and the necessary flexibility will be attained at last!

After the blank has attained the necessary flexibility initiate the thermoforming process (see point 8.4). The remaining heating time will be erased from the display (a) and the adjusted cooling time will be counted down (c).

The cooling time can be terminated at any time by pulling the heating handle (5).

#### 9.5 Abort/termination of programme

During an active time programme the key pad is deactivated. It is possible to abort/terminate all actions of the

Drufosmart scan by pulling the heating handle (5) as far as it will go (for approx. 3 seconds).

#### 9.6 Exceeding of entered heating/cooling times

After elapse of times adjusted regularly (display position a/c) there will be an acoustic signal. The exceeded time will be blinking in the display as control mechanism.

### 9.7 Entering a wrong barcode

If a barcode is scanned that does not correspond to the programming of the Drufosmart scan, four acoustic warning signals will be heard and the display will show ERROR at position b.

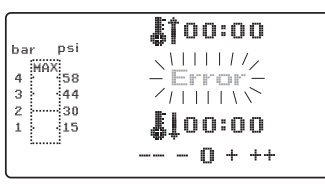

By scanning the correct barcode you can proceed further, as described in point 8.0.

english

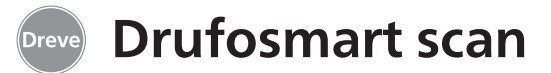

# **10. Optional additional functions**

#### **10.1 Fabrication of cast form parts**

With the K-7 insert it is possible to thermoform up to 7 resin bases for the crown and bridge technique at the same time. Fix the single dies by means of a flexible blocking out material (e. g. Fillin) in the holes of the K-7 insert. Remove the nub plate from the insert bowl and replace it by the K-7 insert.

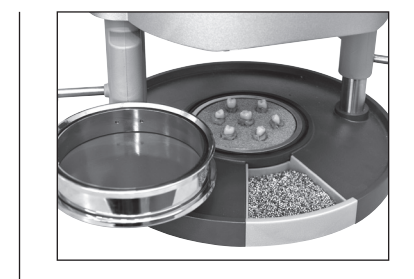

All further working steps as described from point 7.1 on.

#### 11. Care and maintenance

Generally disconnect the unit from mains supply before executing care and maintenance.

Ideally cleaning is to be effected dryly with a soft piece of cloth, if necessary

with a slightly humid sponge and a mild cleaning liquid. Water and cleaning liquids must not get into the unit.

The O-rings should be greased regularly with silicone grease.

# 12. Exchange of fuses

Disconnect the unit from mains supply. The fuse carrier is situated at the rear of the unit, integrated in the mains supply.

In order to control or exchange the fuses push the push catch of the carrier, keep it pressed and remove the carrier from the unit.

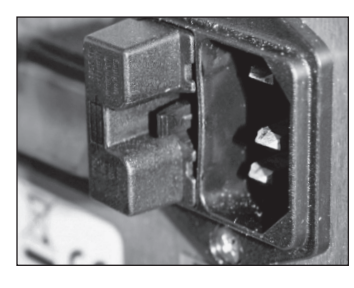

Pull the defective fuse out of the clamp carrier applying slight traction and replace it by a new, equivalent one.

Important: Only use the fuse strength indicated on the rear.

# 13. General advice

Repairs on the Drufosmart scan units may only be executed by experts. Disconnect the unit from mains supply at any rate. Dreve company is only responsible for the safety, reliability and performance of the unit, if:

the unit is exclusively used for the corresponding field of application.
operation is only carried out by accordingly trained personnel.

After exchanging the fuse insert the fuse carrier into the housing applying slight pressure until the fixation latches noticeably.

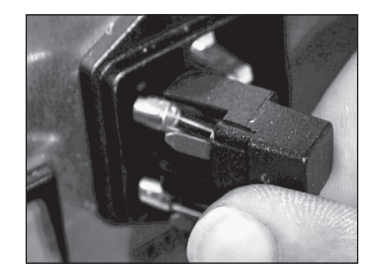

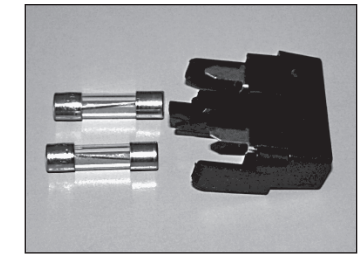

- $\cdot$  the unit is operated in accordance with these working instructions.
- extensions, new adjustments, changes or repairs are executed by persons authorised by the company.

As we are currently developing our products, we reserve the right for technical changes.

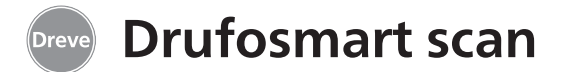

# 14. Trouble shooting

| Problem                                                   | Cause                                     | Aid                                              | Problem                                           | Cause                                     | Aid                                            |
|-----------------------------------------------------------|-------------------------------------------|--------------------------------------------------|---------------------------------------------------|-------------------------------------------|------------------------------------------------|
| Unit does not work                                        | Power line is not correct                 | Control power supply                             | Heating time elapses,<br>but radiator does not    | Quartz radiator defect                    | Exchange quartz<br>radiator                    |
|                                                           | Main breaker is off                       | Switch on main breaker                           | heat                                              |                                           |                                                |
|                                                           | Miniature fuse is defect                  | Check miniature fuse                             |                                                   | Temperature monitor<br>was activated      | Exchange temperature<br>monitor                |
|                                                           |                                           | if necessary                                     | Heating time elapsed,<br>blank is not plasticised | Lifetime of quartz radiator exceeded      | Exchange quartz<br>radiator                    |
| Main breaker on,                                          | Electronics are out                       | Electronics have to be                           | sufficiently                                      |                                           |                                                |
| electronics show no function                              | of order                                  | exchanged by an expert                           |                                                   | Heating time was too short                | Prolong heating time<br>by 5–10 sec.           |
| Piston cannot move downwards                              | Heating is not swivelled outwards         | Swivel heating outwards                          |                                                   | Wrong heating time<br>was chosen          | Scan correct barcode                           |
| Piston has moved<br>downwards, unit<br>does not take over | Electronics are out of order              | Electronics have to be checked by an expert      | Scanner not active                                | Scanner in sleeping position              | Press OK key briefly                           |
| self-maintenance                                          |                                           |                                                  |                                                   | Scanner or electronics defect             | Electronics have to be checked by an expert or |
| Piston does not<br>move upwards                           | Wrong operation<br>of push button         | Pull push button<br>for 3 sec.                   |                                                   |                                           | exchanged, if necessary                        |
|                                                           |                                           |                                                  | Unit does not reach the                           | Line pressure too low                     | Increase line pressure                         |
|                                                           | Contact pressure has<br>not been relieved | Relieve contact<br>pressure, see working         | pre-adjusted pressure                             |                                           |                                                |
|                                                           |                                           | instructions                                     | Unit makes fizzy sounds                           | Ventilation valve                         | Close ventilation valve                        |
|                                                           | Final switch is defect                    | Final switch has to be                           | during thermoforming                              | not closed                                |                                                |
|                                                           |                                           | exchanged by an expert                           |                                                   | Tension ring has been placed wrongly into | Put tension ring into<br>correct position      |
|                                                           | Magnet valve or                           | Unit has to be                                   |                                                   | plate reception                           |                                                |
|                                                           | electronics are defect                    | controlled by an expert                          |                                                   | Connection hose                           | Unit has to be                                 |
| Electronics can be set,                                   | Heating element is not                    | Swivel the heating                               |                                                   | leaky between valve                       | controlled by an expert,                       |
| but radiator does not<br>heat                             | swivelled-in completely                   | element in correctly                             |                                                   | and cylinder                              | connection hose                                |
| near                                                      | Micro-switch defect                       | Micro-switch has to be<br>exchanged by an expert |                                                   |                                           | if necessary                                   |

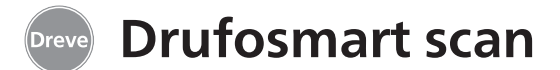

# 15. Spare part list

| No. | Description                                          | REF         |
|-----|------------------------------------------------------|-------------|
| 5   | Heating handle                                       | D6505519    |
| 6   | Insert bowl with nub plate                           | 50591/50592 |
| 7   | Drawer for granules                                  | 5565        |
| 9   | Compressed air connection, complete                  | D6505536SM  |
| 10  | Handle plate reception                               | D6505519    |
| 11  | Plate reception                                      | D6505512    |
| 12  | Ventilation valve                                    | 50761       |
| 13  | Tension ring                                         | D50038      |
| 14  | Cover glass scanner                                  | 1429        |
| 15  | Scanner                                              | D6505541X1  |
| 17  | Housing red                                          | D65555RSCAN |
|     | Housing silver                                       | D65555SSCAN |
| 19  | Micro-switch                                         | 55790       |
| 20  | Heating housing                                      | D6505513    |
| 21  | Ouartz-infrared-radiator                             | D6505542    |
| 22  | Temperature monitor                                  | 5542        |
| 23  | Pillar heating element                               | 55773       |
| 24  | Power supply                                         | D6505571    |
| 25  | Magnetic valve                                       | 5202124     |
| 26  | Cylinder                                             | 52020       |
| 27  | Display foil, adhesiye                               | 55810       |
| 28  | Limit plate reception                                | D6555344    |
| 29  | Support plate reception                              | D6505514    |
| 30  | Pillar plate reception                               | 55772       |
| 31  | Bottom plate                                         | D6505511    |
| 33  | Mains supply/fuse carrier                            | 51208       |
| 34  | Activation lever                                     | D65885      |
| 35  | Connector lever/axis                                 | D65017      |
| 36  | Bushings                                             | 55708       |
| 37  | Final switch activation lever                        | 5521        |
| 38  | Final switch heating                                 | 55790       |
| 39  | Recuperating spring                                  | 55861/55862 |
| 40  | Lever axis                                           | D6555847    |
| 43  | Main switc                                           | 50841       |
|     | without drawing no.                                  |             |
|     | Power cord Europe                                    | 51021       |
|     | Power cord England                                   | 51284       |
|     | Power cord America                                   | 51283       |
|     | Electronics incl. display, key pad, connection cable | D6505530    |
|     | Fuse F3.15 AT                                        | 51321       |
|     | O-ring 112 x 3 mm                                    | 51077       |
|     | Cable harness complete                               | 55520       |
|     | Limit heating element                                | D65016      |
|     | Control Card                                         | D6505572X1  |
|     |                                                      |             |

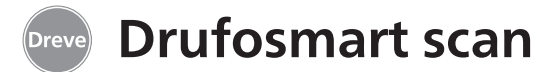

#### 1. Description de l'appareil

La Drufosmart scan est une thermoformeuse de pression d'usage universel, pour l'opération journalière dans le laboratoire dentaire. Un mode scan rend possible d'entrer directement de noms de produits, épaisseurs de plagues ainsi que des temps de chauffage et refroidissement individuelles, grâce à un code barré, qui se trouve sur chaque paquet de plaques. Une pression de formage fixe de 4 bars en connexion avec une feuille formant de manière verticale, garantissent des résultats absolument précis.

# 2. Données techniques

| Dimensions (H x L x P):    |
|----------------------------|
| Poids:                     |
| Voltage:                   |
| Puissance max.:            |
| Fusible de l'appareil:     |
| Pression d'opération:      |
| Pression d'opération min.: |
| Pression du conduit max.:  |

420 x 320 x 290 mm 15 kg 100-240 V / 50-60 Hz 115 V-270 W, 230 V-315 W T 3,15 A 4 bars 2 bars 10 bars

### 4. Avis de sécurité

**Attention!** Lire attentivement ces indications avant le branchement et la mise en marche de l'appareil. L'assurance du fonctionnement et des fonctions de l'appareil ne peuvent être seulement garanties lorsque les instructions concernant la sécurité ainsi que la protection des accidents mentionnées dans le mode d'emploi ont été suivies.

**1.** L'appareil doit être seulement utilisé d'après la description du mode d'emploi. Nous déclinons toute responsabilité pour des dommages dus à un emploi faux ou mal interprété.

**2.** L'appareil doit être placé à une place assez stable pour le poids d'opération d'environ 15 kg et à niveau plat.

**3.** Pour éviter la pénétration d'eau dans la machine (p. ex. eau d'arrosage), la machine doit être placée dans un endroit sec.

**4.** Ne stockez pas des substances inflammables dans l'endroit de la machine.

**5.** La tension donnée sur la plague signalétique doit correspondre avec la tension sur la source de courant.

**6.** Brancher l'appareil à une prise de courant avec prise de terre. Ne jamais toucher la prise de courant avec des mains humides.

**7.** Utilisateur autorisé: L'opérateur de la machine doit mettre le mode d'emploi à la disposition d'utilisateur et doit s'assurer, que celui-ci l'avait lu et compris. Seulement après cela l'utilisateur doit mettre la machine en opération.

english

dant.

**12.** Ne pas bloguer le piston descen-

8. Contrôler si état ainsi que sécurité

de service de l'appareil sont conformes.

Si ce n'est pas le cas, l'appareil ne doit

**9.** La pression du conduit ne doit pas

**10.** Ne faire pénétrer aucun objet dans

**11.** Ne pas bloquer les éléments d'opé-

pas être utilisé et doit être marqué.

**13.** Ne pas empoigner sous le piston descendant.

14. La carrosserie tournante du radiateur atteint des températures élevées durant l'opération. Pour cela il ne faut pas la toucher, même pas pour des moments courts.

15. Si l'appareil n'est pas utilisé, veuillez le débrancher.

**16.** Plagues et autocollants doivent toujours être lisibles et ne doivent pas être retirés.

excéder 10 bars

ration de l'appareil.

l'appareil.

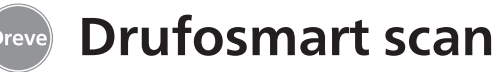

**17.** Avant d'entreprendre soins et nettoyage de l'appareil ou bien vouloir changer des pièces, il faut absolument le débrancher.

**18.** Ouverture de l'appareil et réparations ne doivent être effectués que par des spécialistes autorisés.

**19.** Il ne doit être employé qu'accessoires et pièces de rechange autorisés par le fabricant. Pour dommages produits par l'emploi d'articles non conformes nous déclinons toute responsabilité.

# 5. Mise en marche

Avant de mettre la machine en marche, assurer, que la tension donnée sur la plaque signalétique correspond avec la tension sur la source de courant.

Connector l'appareil avec un compresseur d'air comprimè. Pour cela, enficher le tuyau de pression dans le branchement d'air comprimé (9) en excédant une petite résistance. Donc, le tuyau est fixé automatiquement. Pour enlever le tuyau de pression presser le ring bleu vers le haut et retirer le tuyau vers le bas.

# La pression du conduit ne doit pas excéder 10 bars.

Mettre le câble du réseau dans la fiche femelle (33) et créer une connexion avec la fiche Euro / USA.

**20.** Des transformations arbitraires et modifications ne sont pas permises pour raisons de sécurité.

**21.** Il faut absolument observer les conditions d'opération et entretien, qui figurent dans ce mode d'emploi. Durant le travail avec la Drufosmart scan il faut également observer des prescriptions de prévention des accidents générales.

**Important:** Avant de mettre la machine en marche la première fois, il faut absolument lire le mode d'emploi soigneusement. S'il y a des problèmes de compréhension, veuillez contacter votre dépôt responsable ou la société Dreve Dentamid GmbH, si nécessaire.

#### Contenu de livraison

- 1 Drufosmart scan
- 1 tiroir pour granulés
- 1 insert et plaque de cône
- 1 bague de tension avec valve de ventilation
- 1 assortiment de feuilles de base
- 1 câble de réseau
- 1 tuyau de pression avec douilles
- de tuyau et couplage rapide
- 1 mode d'emploi en 6 langues

#### 6. Eléments de fonction

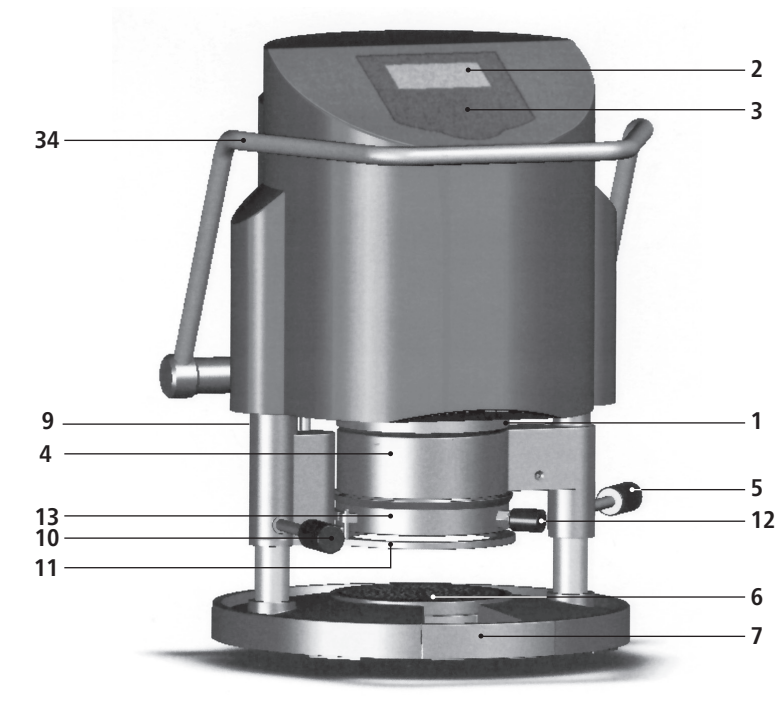

#### N°. Désignation

- 1 Scanner
- 2 Display
- 3 Clavier
- 4 Elément de chauffage
- 5 Poignée de chauffage
- 6 Plaque de cône et insert
- 7 Tiroir pour granulés
- 9 Branchement d'air comprimé
- 10 Poignée support de plaques
- 11 Support de plaques
- 12 Valve de ventilation
- 13 Bague de tension
- 33 Branchement au secteur / porte-fusible
- 34 Levier d'activation
- 43 Interrupteur principal

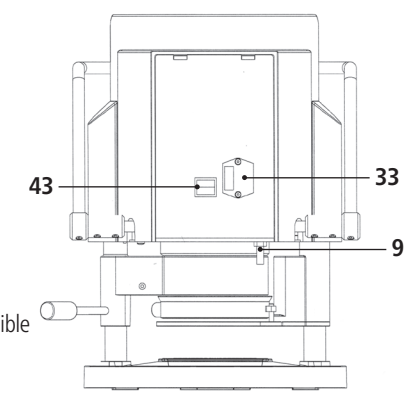

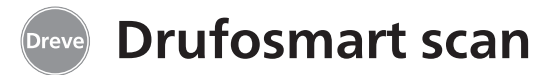

#### 7. Display

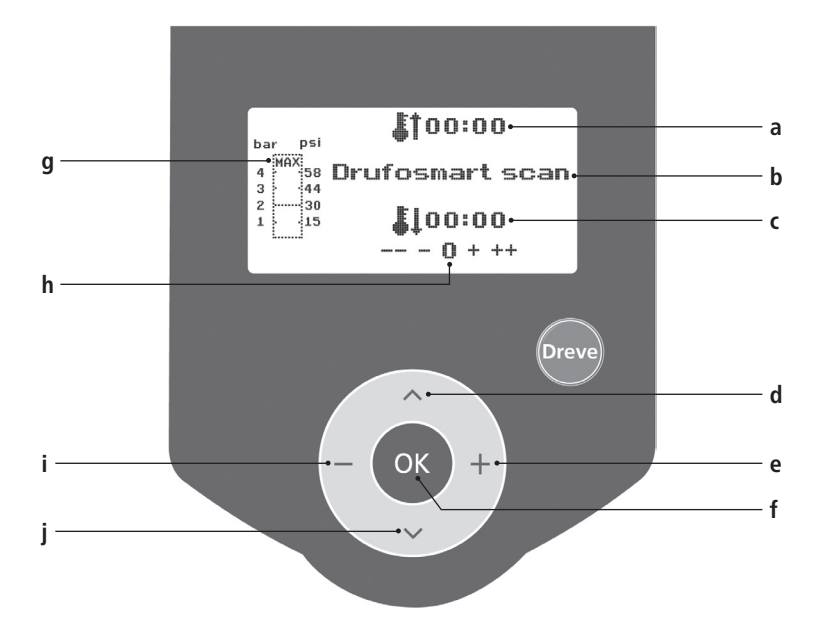

#### N°. Description

- a indication du temps de chauffage
- b indication du nom du produit et épaisseur de la feuille
- c indication du temps de refroidissement
- d changer des points du menu (en arrière)
- e modification de temps (vers le haut)
- f interrupteur de confirmation / interrupteur "start" du chauffage
- g indication de pression dans le piston
- h indication de contrôle pour des modifications de temps individuelles
- i modification de temps (vers le bas)
- j changer des points du menu (en avant)

# 8. Opération

Allumer l'interrupteur principal (43) au dos de l'appareil, le scanner (1) et le display (2) au front seront activés. Un signal acoustique indique, que la machine est prête à l'usage, le display montre le nom de l'appareil Drufosmart scan.

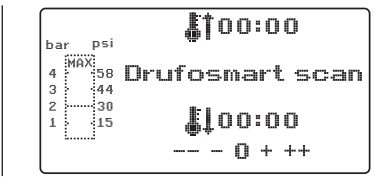

# 8.1 Mode scan

Chaque paquet de feuilles de thermoformage Dreve est équipé avec une étiquette code barré.

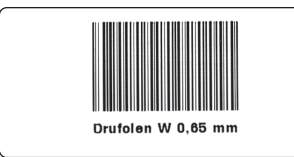

Ce code barré contient de manière chiffrée le nom du produit, l'épaisseur ainsi que des temps de chauffage et refroidissement individuelles.

Pour entrer les données du produit dans la Drufosmart scan, le code barré doit être placé droitement et le plus central possible sur le champ du scanner (1).

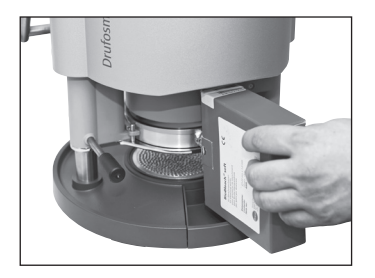

Il y aura un signal acoustique, qui confirme l'enregistrement des données et le display montrera toutes données nécessaires.

**i** 01:15 **i** 01:15 

Infos

La lumière du scanner n'est pas dangereuse et n'a pas d'influence négative, même en cas de vue directe!

Après 15 min. sans usage, le scanner s'éteint automatiquement. En poussant le bouton OK, on le peut réactiver. Durant un processus de thermoformage le scanner est désactivé. Après terminaison du processus, il se met en marche automatiquement.

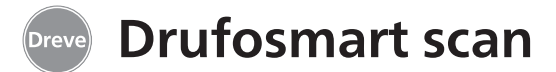

#### 8.2 Ajustement de pression

L'alimentation de pression du compresseur ne doit pas dépasser 10 bars! Si nécessaire, monter une valve de réduction dans l'alimentation resp. baisser la pression totale du compresseur.

La pression d'opération de la Drufosmart scan s'élève à 4 bars (58 psi). Celle-ci est commandée de manière digitale et contrôlée

#### 8.3 Mise en marche du programme

Pour mettre en marche le programme choisi, mettez une feuille correspondante au code barré resp. correspondante à la programmation dans le support de plaques (11) et fixez-la à l'aide de la bague de tension (13).

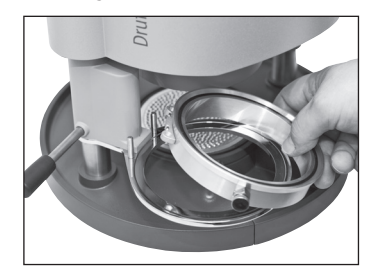

Soit on met le modèle sur la plaque de cône (6), soit on enlève la plaque de cône et fixe le modèle à l'aide des granulés directement dans l'insert (6a).

#### Infos

Pour obtenir une adaptation optimale de la feuille vers le modèle, toujours fixez les modèles de constamment. Il est possible de contrôler la pression réelle durant le processus de thermoformage dans le diagramme de colonne (g) du display.

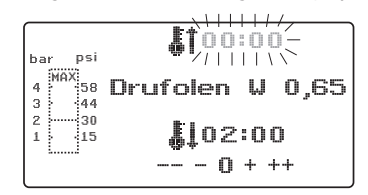

manière, que les dents antérieures montrent vers le centre de la feuille. En cas des feuilles dures, nous recommandons d'enrober les modèles dans les granulés. Si on met les modèles sur la plaque de cône, leur hauteur ne doit pas dépasser 23 mm.

Tournez le support de plaques à l'aide de la poignée (10) jusqu'à l'arrêt mécanique dans le centre de l'appareil. Egalement tournez le radiateur (4) à l'aide de la poignée (5) jusqu'à l'arrêt dans le centre de l'appareil. Fermez la valve de ventilation de la bague de tension (12).

Poussez le bouton OK (f). Il y aura un signal acoustique pour confirmer l'activation du chauffage. Le scanner s'éteint et dans le display on peut voir le temps de chauffage ajusté expirer.

#### Infos

Pour des raisons de sécurité le radiateur à quartz est équipé avec un interrupteur fin de course et ne fonctionne qu'en position tournée vers l'intérieur après le commencement d'un programme.

Si le radiateur à quartz sera tourné vers l'extérieur dans la phase de chauffage active, le processus de chauffage sera interrompu automatiquement. L'indication dans le display (a) termine et montre la valeur résiduelle. Par tourner le radiateur à quartz vers l'intérieur encore une fois le programme sera réactivé.

### 8.4 Thermoformage

Après terminaison du temps de chauffage il y aura un signal acoustique, le temps de chauffage dans le display sera 00 : 00. Le chauffage s'éteint automatiquement. Poussez le chauffage (4) à la poignée (5) avec la main droite complètement vers l'extérieur.

Puis, poussez le levier d'activation (34) avec la main gauche jusqu'à l'arrêt vers le bas. En poussant la poignée (5) encore une fois jusqu'à l'arrêt, la chambre de pression se ferme complètement et la mise en pression aura lieu automatiquement dans le piston. Il y aura un signal acoustique pour la confirmation de la mise en pression. Attention ! La carrosserie tournante du radiateur atteint des températures élevées durant l'opération. Pour cela il ne faut pas la toucher, même pas pour des moments courts.

Après le temps programmé a expiré, l'indication (a) du display clignote et compte la durée après la terminaison du temps de chauffage. Ce processus peut être interrompu par un processus de thermoformage ultérieur.

#### Infos

Pour raisons de sécurité. la chambre de pression sera seulement alimentée de l'air comprimé, au cas où celle-ci ait baissé complètement manuellement. Pour protéger le personnel opérant la machine sûrement contre des ecchymoses des doigts, la mise en pression peut seulement être activée, si l'appareil est opéré avec deux mains en même temps (contrôle de deux mains). Toujours observer, qu'il n'y a pas d'objets dans la zone de contact entre le piston et l'insert durant la fermeture du piston!

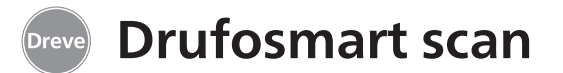

La pression s'élève automatiquement à 4 bars. La pression dans la chambre de pression sera contrôlée constamment par l'électronique et modifiée, si nécessaire. Le display montre le temps de refroidissement fixe (c) et compte en arrière vers 00 : 00.

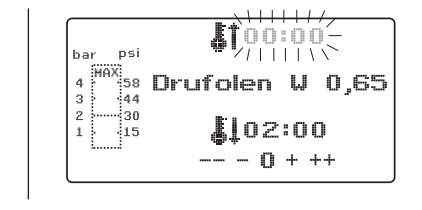

#### 8.5 Ouverture de la chambre de pression

Pour atteindre un refroidissement complet de la feuille de thermoformage, la valve à la bague de tension (12) doit être ouverte légèrement après 2 / 3 du temps de refroidissement ajustée. Par cela l'air chaude dans le piston fuite et sera remplacé par l'air froide, grâce à la régulation de pression par l'électronique. Après le temps de refroidissement a expiré, il y aura un signal acoustique (indication dans le display (c) clignote).

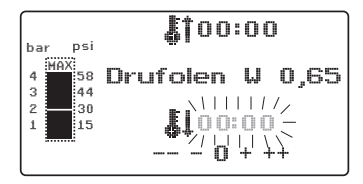

Pousser la poignée du chauffage (5) encore une fois jusqu'à l'arrêt et la maintenir dans cette position jusqu'à ce que la pression soit diminuée (environ 2–3 secondes). Ensuite mettre la chambre de pression dans sa position originale en retourner le levier d'activation (34). Tourner le support de plaques (11) à l'aide de la poignée (10) vers l'extérieur, enlever la bague de tension et le résultat thermoformé.

Le display (2) montre le programme utilisé dernièrement, le scanner (1) est prêt pour un nouveau processus de thermoformage.

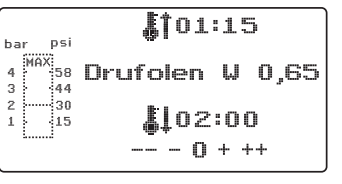

#### 9. Anomalies

#### 9.1 Ajustement manuel des temps préprogrammés

Des temps scannés peuvent être prolongés ou raccourcies individuellement, si nécessaire.

#### Infos

La performance du chauffage peut devenir un peu plus faible après 1000 heures d'opération. Par prolonger les temps de chauffage par 5–10 secondes, on peut atteindre des résultats de thermoformage optimaux. Les temps préprogrammés par le code barré sont des valeurs moyennes pour l'usage général. En cas de cavités extrêmes ou des modèles très hautes, une prolongation des temps de chauffage peut optimiser les résultats.

Après avoir scanné les paramètres du produit (voir chapitre 8.1) on peut sélectionner le temps de chauffage ou temps de refroidissement par pousser sur le bouton menu (j) (1 x pour chauffage, 2 x pour refroidissement). Dans le display il y aura une flèche avant le temps choisi.

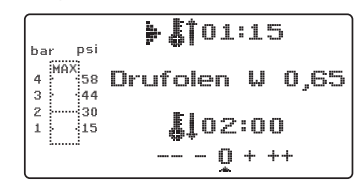

Le temps de chauffage se laisse modifier positivement et négativement en étapes de 5 secondes. Pour cela, poussez les touches menu (e / i) conformément à la désignation des touches. La déviation maximale du temps scanné s'élève à 35 secondes.

Avec les mêmes étapes de travail les temps de refroidissement se laissent varier en étapes de 10 secondes, en maximum de 70 secondes.

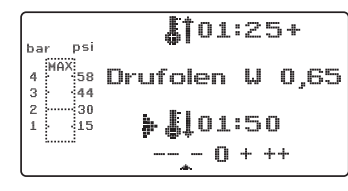

Pour marquer les paramètres modifiés le display ajoute un + resp. un - après l'indication en question. Le niveau de déviation sera montré par une échelle en bas du display.

Les valeurs modifiées doivent être confirmées par la touche OK (f).

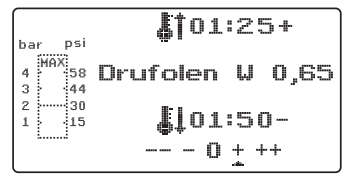

Toutes les autres étapes de travail comme décrit à partir du chapitre 8.2.

italiano

iederlands

54

# 9.2 Création et enregistrement manuels des programmes de temps

Pour des feuilles de thermoformage, qui ne sont pas équipées avec un code barré, on peut entrer et enregistrer jusqu'à trois programmes de temps individuels.

Mettez la machine en marche; il y aura le display original. En poussant une fois sur la touche menu (j) le display montrera en position b ----.

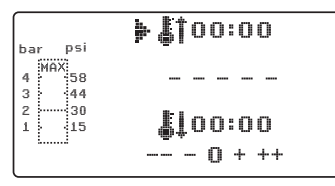

Comme décrit en point 9.1, poussez la touche menu (j) et sélectionnez la valeur désirée pour le temps de chauffage par les touches + / - (e / i). Puis, poussez encore une fois la touche menu (j) et sélectionnez le temps de refroidissement.

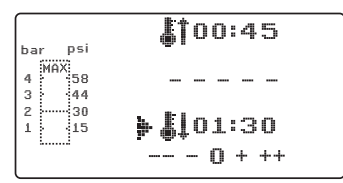

Pour usage unique, simplement confirmez ces deux valeurs avec la touche OK (f). Puis, suivez la description à partir du chapitre 8.2.

Si vous désirez de sauvegarder le programme de temps pour usage ultérieur, vous pouvez sélectionner entre trois places de mémoire (F1–F3).

Pour cela, ne confirmez pas le programme de temps avec OK, mais poussez la touche menu (j) encore une fois. Le display montre F1 en position b, les temps entrés seront enregistrés. On peut choisir les places de mémoire F2 et F3 en poussant la touche menu (j) deux resp. trois fois. Sauvegardez les temps sous les places de mémoire en poussant la touche OK (f).

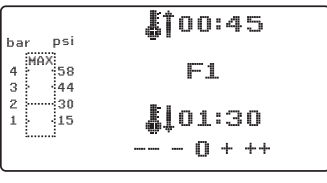

Puis, suivez la description à partir du chapitre 8.2.

# 9.3 Se servir des programmes de temps individuels

Mettez la machine en marche ; il y aura le display original. En poussant plusieurs fois sur la touche menu (j) vous pouvez sélectionner l'un après l'autre:

a) le mode d'enregistrement b) F1 c) F2 d) F3

Avec les touches menu (d / j) vous pouvez naviguer conformément à votre désir entre les points du programme mentionnés en haut. Confirmez le point du programme désiré avec la touche OK (f).

| bar                  | psi            | <b>[</b> 100:45  |
|----------------------|----------------|------------------|
| 4 <sup>Mi</sup><br>3 | AX<br>58<br>44 | F1               |
| 2                    | 30<br>15       | <b>\$</b> 101:30 |
|                      |                | U + ++           |

Puis, suivez la description à partir du chapitre 8.2.

# 9.4 Plastification de feuilles avec un temps de chauffage inconnu

Créez un programme de temps individuel avec des temps de chauffage et refroidissement hautes (voir point 9.2). Mettez le programme en marche (voir point 8.2). Vous pouvez tester le degré de plastification avec un instrument métallique émoussé (p. ex. couteau de cire).

#### Infos

Il faut tester la déformabilité complète au bord, comme c'est là où la chaleur s'échappe par les contacts métalliques et pour cela la flexibilité nécessaire sera atteinte le plus tard ! Après la flexibilité nécessaire est atteinte, exécutez le processus de thermoformage (voir point 8.4). Le temps résiduel de chauffage sera effacé de l'indication du display (a) ; le temps de refroidissement programmé sera montré comptant en arrière (c).

On peut toujours interrompre la phase de refroidissement en poussant la poignée du chauffage (5).

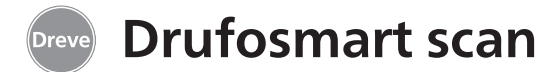

#### 9.5 Arrêt / terminaison du programme

Durant un programme actif le clavier est inactivé. L'arrêt / terminaison de toutes actions est possible en poussant la poignée (5) jusqu'à l'arrêt (approx. 3 secondes).

#### 9.6 Dépassement des temps de chauffage / refroidissement enregistrés

Après terminaison des temps enregistrés régulièrement (position de display a / c) il y aura un signal acoustique. Comme mécanisme de contrôle, le temps dépassé sera montré clignotant dans le display.

# 9.7 Enregistrement d'un code barré faux

Si un code barré sera scanné, qui ne correspond pas à la programmation de la Drufosmart scan, il y aura quatre signales d'alarme et le display montre le mot ERROR (erreur) en position b.

En scannant le code barré correcte on peut suivre les étapes décrites à partir de point 8.0.

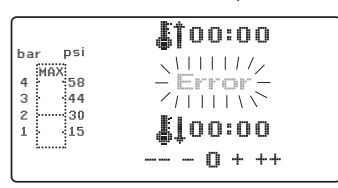

#### **10.** Fonctions additionnelles en option

#### **10.1 Production de chapes**

L'insert K-7 rend possible de thermoformer jusqu'à 7 bases en résine pour la technique de couronnes et bridges en même temps. Fixez les moignons singles avec un matériau de blocage flexible (p. ex. Fillin) dans les espaces de l'insert K-7 désignées à cet effet. Enlevez la plaque de cône de l'insert et remplacez-la par l'insert K-7.

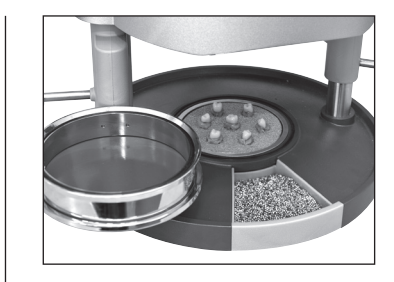

comme décrit à partir du chapitre 7.1.

Toutes les autres étapes de travail

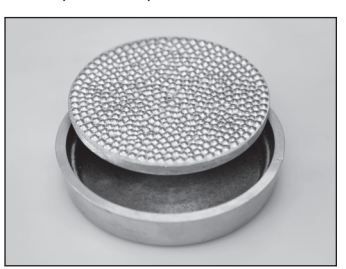

# 11. Soin et entretien

Débrancher l'appareil du réseau avant d'exécuter des taravaux de soin et entretien.

Le nettoyage se fait en sec avec un tissu souple, si nécessaire avec une éponge humide et un agent de nettoyage doux.

L'eau et les agents de nettoyage ne doivent pas pénétrer à l'intérieur de l'appareil.

Les anneaux d'étanchéité doivent être régulièrement traités avec de la graisse siliconée

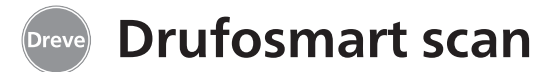

### 12. Changement de fusibles

Séparer le conduit du réseau. Le portefusible se trouve au dos de l'appareil, intégré dans l'alimentation sur secteur.

Pour changer ou contrôler le fusible, poussez le bouton-poussoir du portefusible, le maintenir poussé et défaire le porte-fusible de l'appareil.

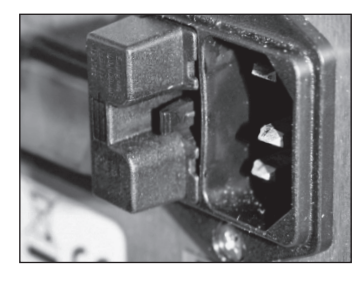

Tirez le fusible défectueux prudemment du porte-borne et remplacez-le par un fusible équivalent.

Important: Seulement utilisez les fusibles indiqués au dos de l'appareil.

Insérez le porte-fusible dans l'appareil avec une pression légère jusqu'à ce que la fixation s'enclenche sensiblement.

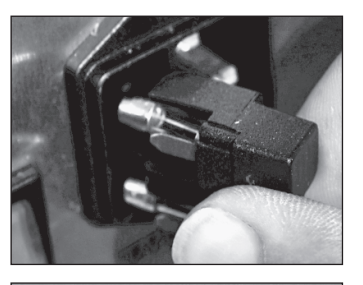

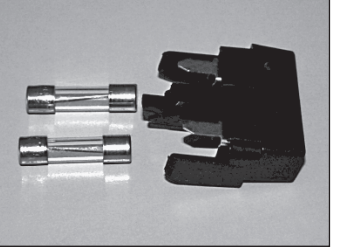

# 13. Avis généraux

Réparation et installation de l'équipement de la Drufosmart scan doivent être faites par des experts autorisés. Ne pas oublier d'interrompre le courant. La maison Dreve est seulement responsable pour la sûreté, la garantie et le rendement de l'appareil, lorsque:

- · celui-ci est utilisé pour l'emploi qui est prévu.
- · l'utilisation n'a lieu que par des personnes ayant l'habitude de se servir de l'appareil.

· l'appareil est utilisé d'après la description exacte de ce mode d'emploi. · agrandissement, nouveau branchement, modification ou réparation sont exécutés par des ateliers prévus à cet effet.

Du fait que nos produits sont en développement permanent, il se trouve toujours la possibilité d'annoncer de nouveaux détails techniques.

english

français

español

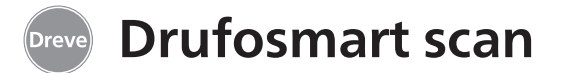

# 14. Conseils en cas de panne

| Panne                                                                                      | Cause                                             | Depannage                                             | Panne                                                               | Cause                                             | Depannage                                               |
|--------------------------------------------------------------------------------------------|---------------------------------------------------|-------------------------------------------------------|---------------------------------------------------------------------|---------------------------------------------------|---------------------------------------------------------|
| L'appareil ne montre aucune fonction                                                       | Connexion avec le réseau n'est pas correct        | Contrôler connexion<br>avec le réseau                 | Temps de chauffage se<br>termine, mais l'appareil<br>ne chauffe pas | Radiateur à quartz<br>est défectueux              | Changer le radiateur<br>à quartz                        |
|                                                                                            | L'interrupteur principal est éteint               | Allumer l'interrupteur<br>principal                   |                                                                     | Garde de température<br>a déclenché               | Changer le garde de<br>température                      |
|                                                                                            | Fusible est défectueux                            | Vérifier le fusible et<br>l'échanger, si nécessaire   | Temps de chauffage<br>est terminé, mais la<br>fauille n'est pas     | Durée de vie du radia-<br>teur à quartz a dépassé | Changer le radiateur<br>à quartz                        |
| L'interrupteur princi-<br>pal est allumé, l'élec-<br>tronique ne montre<br>aucune fonction | Electronique est<br>défectueuse                   | Un expert doit vérifier<br>l'électronique             | plastifiée suffisamment                                             | Temps de chauffage a<br>été trop court            | Prolonger le temps de<br>chauffage par 5–10<br>secondes |
| Le piston ne se laisse<br>pas descendre                                                    | Chauffage n'a pas été<br>pivotée vers l'extérieur | Pivoter le chauffage<br>vers l'extérieur              |                                                                     | Temps de chauffage<br>choisi est faux             | Scanner le code barré<br>correct                        |
| pus descendre                                                                              | protect ters reactined                            |                                                       | Scanner ne s'allume                                                 | Scanner en phase                                  | Pousser l'interrupteur                                  |
| Le piston est                                                                              | Electronique est                                  | Un expert doit vérifier                               | pas                                                                 | de repos                                          | OK brièvement                                           |
| descendu, l'appareil<br>ne se maintient pas                                                | défectueuse                                       | l'appareil                                            |                                                                     | Scanner ou électro-<br>nique sont défectueux      | Un expert doit véri-<br>fier l'électronique et          |
| Le piston ne s'élève pas                                                                   | Opération fausse du                               | Tirer le bouton-poussoir                              |                                                                     |                                                   | l'échanger, si nécessaire                               |
|                                                                                            | bouton-poussoir                                   | pendant 3 secondes                                    | L'apparail p'attaint par                                            | La proceion dans la                               | Augmenter la proceion                                   |
|                                                                                            | Pression de formage<br>n'a pas été diminuée       | Diminuer pression de for-<br>mage, voir mode d'emploi | la pression ajustée                                                 | conduit est trop faible                           | dans le conduit                                         |
|                                                                                            |                                                   |                                                       | L'appareil fait des                                                 | La valve de ventilation                           | Fermer la valve                                         |
|                                                                                            | Interrupteur fin de                               | Un expert doit changer                                | bruits sifflants durant                                             | n'est pas fermée                                  | de ventilation                                          |
|                                                                                            | course est défectueux                             | l'interrupteur fin de course                          | le processus de                                                     | La baque de tension a                             | Placer la baque de                                      |
|                                                                                            | Electrovanne ou électro-                          | Un expert doit vérifier                               | ulermolormage                                                       | été mise de manière                               | tension correctement                                    |
|                                                                                            | nique sont défectueuses                           | l'appareil                                            |                                                                     | fausse dans le support                            |                                                         |
|                                                                                            |                                                   |                                                       |                                                                     | de plaques                                        |                                                         |
| Electronique en fonc-                                                                      | Radiateur n'est pas                               | lourner radiateur                                     |                                                                     | La tuvou da connovian                             | Un avport doit várifiar                                 |
| marche pas                                                                                 | complètement                                      | complètement                                          |                                                                     | entre la valve et le<br>cylindre fuit             | l'appareil et changer<br>la pièce du tuyau, si          |
|                                                                                            | Micromanipulateur                                 | Un expert doit changer                                |                                                                     | ,                                                 | nécessaire                                              |
|                                                                                            | défectueux                                        | le micromanipulateur                                  |                                                                     |                                                   |                                                         |

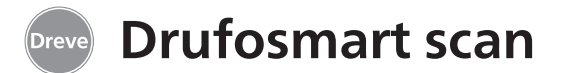

# 15. Liste de pièces détachées

| N°. | Désignation                                                     | REF         |
|-----|-----------------------------------------------------------------|-------------|
| 5   | Poignée chauffage                                               | D6505519    |
| 6   | Insert avec plaque de cône                                      | 50591/50592 |
| 7   | Tiroir pour granulés                                            | 5565        |
| 9   | Branchement d'air comprimé complet                              | D6505536SM  |
| 10  | Poignée support de plagues                                      | D6505519    |
| 11  | Support de plaques                                              | D6505512    |
| 12  | Valve de ventilation                                            | 50761       |
| 13  | Bague de tension                                                | D50038      |
| 14  | Couverture en verre scanner                                     | 1429        |
| 15  | Scanner                                                         | D6505541X1  |
| 17  | Carrosserie rouge                                               | D65555RSCAN |
|     | Carrosserie argenté                                             | D65555SSCAN |
| 19  | Micromanipulateur                                               | 55790       |
| 20  | Carrosserie du chauffage                                        | D6505513    |
| 21  | Radiateur a guartz infrarouge                                   | D6505542    |
| 22  | Garde de température                                            | 5542        |
| 23  | Pilier élément de chauffage                                     | 55773       |
| 24  | Alimentation électrique                                         | D6505571    |
| 25  | Electrovanne                                                    | 5202124     |
| 26  | Cylindre                                                        | 52019       |
| 27  | Feuille du display, collante                                    | 55810       |
| 28  | Arrêt support de plagues                                        | D6555344    |
| 29  | Manche support de plaques                                       | D6505514    |
| 30  | Pilier support de plagues                                       | 55772       |
| 31  | Plaque de fond                                                  | D6505511    |
| 33  | Alimentation sur secteur / porte-fusible                        | 51208       |
| 34  | Levier d'activation                                             | D65885      |
| 35  | Connecteur levier / axe                                         | D65017      |
| 36  | Douilles                                                        | 55708       |
| 37  | Interrupteur fin de course du levier d'activation               | E5521       |
| 38  | Interrupteur fin de course du chauffage                         | 55790       |
| 39  | Ressort de rappel                                               | 55861/55862 |
| 40  | Axe de levier                                                   | D6555847    |
| 43  | Interrupteur principal                                          | 50841       |
|     | sans n° de dessin                                               |             |
|     | Cordon électrique Europe                                        | 51021       |
|     | Cordon électrique Angleterre                                    | 51284       |
|     | Cordon électrique Amérique                                      | 51283       |
|     | Electronique, y inclus display, clavier, cordon de raccordement | D6505530    |
|     | Fusible F3,15 AT                                                | 51321       |
|     | Bague d'étanchéité 112 x 3 mm                                   | 51077       |
|     | Câble à tisser complet                                          | 55520       |
|     | Tôle d'arrêt du chauffage                                       | D65016      |
|     | Carte commande                                                  | D6505572X1  |

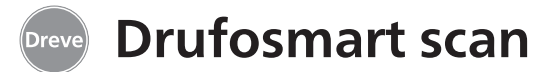

#### 1. Descripción del equipo

El Drufosmart scan es un termoadaptador a presión universal para uso diario en laboratorios dentales. Un dispositivo de escáner integrado en el equipo permite la transmissión directa del nombre del producto, el grosor de la plancha, así como los tiempos individuales de calentamiento y enfriamiento por medio de un código de barras situado en cada unidad de embalaje. Una presión de moldeo fija de 4 bar en combinación con la lámina de termoadaptación vertical asegura resultados extremadamente precisos.

# 2. Características técnicas

Dimensiones (A x L x P): Peso: Alimentación: Consumo máximo: Fusible: Presión: Presión mínima de servicio: Presión máxima de servicio: 320 x 420 x 290 mm 15 kg 100–240 V/50–60 Hz 115V–270 W, 230 V–315 W T 3,15 A 4 bar 2 bar 10 bar

### 4. Advertencias de seguridad

**Atención!** Lea estas indicaciones antes de conectar y poner en marcha el aparato. La funcionalidad y seguridad del aparato sólo están garantizadas si se cumplen tanto los requisitos de seguridad y prevención de accidentes exigidos por la legislación como las indicaciones de seguridad recogidas en el manual de instrucciones.

**1.** El aparato debe ser utilizado únicamente de acuerdo con el presente manual de instrucciones. Declinamos cualquier responsabilidad por daños debido a un uso y manejo incorrecto.

**2.** El aparato debe colocarse sobre una base plana y suficientemente sólida para soportar el peso operativo del mismo de aproximadamente 15 kg.

**3.** Para evitar que entre agua en el equipo (p. ej. salpicaduras de agua), éste se deberá colocar en un entorno seco.

**4.** No guarde materiales facilmente inflamables en las inmediaciones del equipo.

**5.** La tensión consignada en la placa de características debe coincidir con la tensión de la fuente de alimentación.

**6.** El aparato debe ser enchufado únicamente a una toma con conductor de protección. No coger nunca el enchufe de red con las manos mojadas.

**7.** Usuarios autorizados: el instalador de la máquina debe facilitar al usuario el acceso al manual de instrucciones y asegurarse de que lo ha leído y com-

prendido correctamente. Sólo entonces podrá el usuario poner en marcha el equipo.

**8.** Se debe asegurar el perfecto estado funcional y de seguridad del aparato antes de su uso. Si el estado no es perfecto abstenerse de utilizar el aparato e indicarlo como corresponda.

**9.** La presión de la tubería de aire comprimido no debe superar los 10 bar.

**10.** No debe introducirse ningún objeto en el interior del equipo.

**11.** No deben bloquearse los elementos de manejo del equipo.

**12.** No se debe bloquear nunca el émbolo de descenso.

**13.** No se debe tocar debajo del émbolo de descenso.

**14.** La caja giratoria del calefactor puede alcanzar temperaturas elevadas durante el funcionamiento y por lo tanto no se debe tocar ni por un instante.

**15.** El equipo se debe desconectar de la red eléctrica si no se va a utilizar.

nederlands italiano

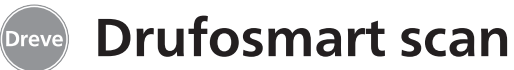

**16.** Los rótulos y adhesivos deben ser siempre bien legibles y no se deben retirar de su sitio.

**17.** El equipo debe desconectarse de la red eléctrica antes de limpiarse, realizar trabajos de mantenimiento o sustituir alguna pieza.

**18.** El equipo sólo debe ser abierto y reparado por personal especializado y debidamente autorizado.

**19.** Sólo deben utilizarse recambios y acesorios originales autorizados por el

#### 5. Puesta en marcha/volumen de entrega

Antes de la puesta en marcha se debe comprobar que la tensión de red indicada en la placa de características coincide con la de la fuente de alimentación.

Conexión del equipo a un compresor de aire. Introduzca la manguera de presión suministrada en la boquilla portatubo (9) hasta que se enclava firmemente. Así el tubo se fija automáticamente. Para deshacer el tubo de presión empujar el aro azul hacia arriba y quitar el tubo hacia abajo.

La presión de la tubería no debe superar los 10 bar.

Inserte el cable de alimentación en la toma de corriente del equipo (32) y conéctelo a la red con el enchufe Euro/USA. fabricante. Declinamos toda responsabilidad por daños causados por el uso de piezas no autorizadas.

**20.** Por motivos de seguridad, no están permitidas las modificaciones o alteraciones por cuenta propia.

**21.** Se deben cumplir obligatoriamente las condiciones de servicio y mantenimiento especificadas en este manual de instrucciones. Al trabajar con el Drufosmart se deben tener en cuenta las normas generales de prevención de accidentes.

**Importante:** Antes de poner en marcha el equipo por primera vez, lea detenidamente las instrucciones de uso. Si tiene alguna duda en su comprensión, consulte con el proveedor correspondiente o directamente con la empresa Dreve Dentamid GmbH.

#### Volumen de entrega

- 1 Drufosmart scan
- 1 Cajón de granulados
- 1 Pieza de inserción y placa moteada
- 1 Anillo tensor con válvula de escape
- 1 Surtido básico de laminas
- 1 Cable de alimentación
- 1 Manguera de aire comprimido incl. abrazaderas para tubo flexible y acoplamiento rápido
- 1 Instrucciones de trabajo
- (en 6 idiomas)

### 6. Elementos de función

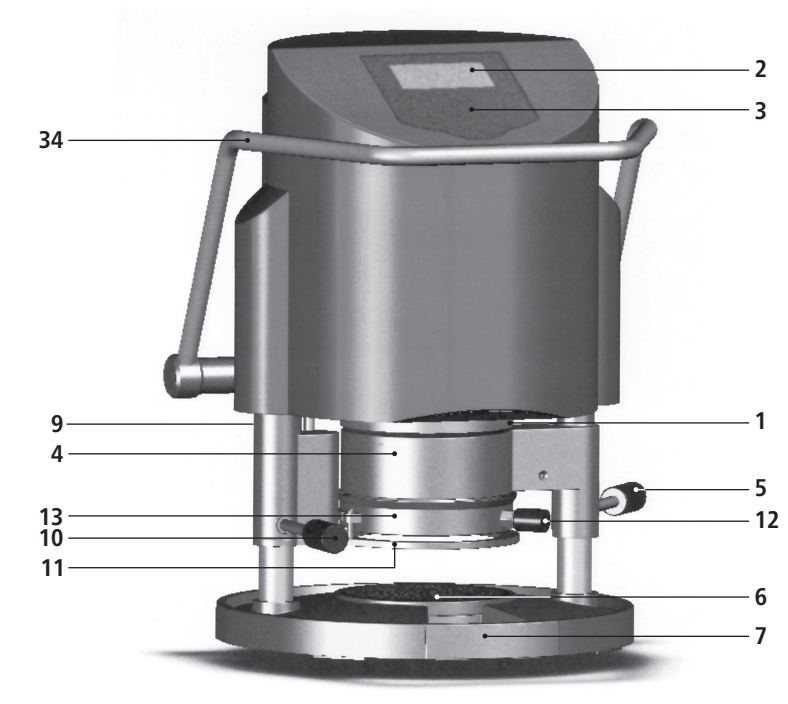

#### No. Denominación

- 1 Escáner
- 2 Pantalla
- 3 Teclado
- 4 Elemento calefactor
- 5 Mando calefacción
- 6 Placa moteada y pieza de inserción
- 7 Cajón de granulado
- 9 Alimentación de aire comprimido
- 10 Mando plato giratorio
- 11 Plato giratorio
- 12 Válvula de salide de aire
- 13 Anillo tensor
- 33 Conexión a red/soporte de fusible
- 34 Palanca de activación
- 43 Interruptor principal

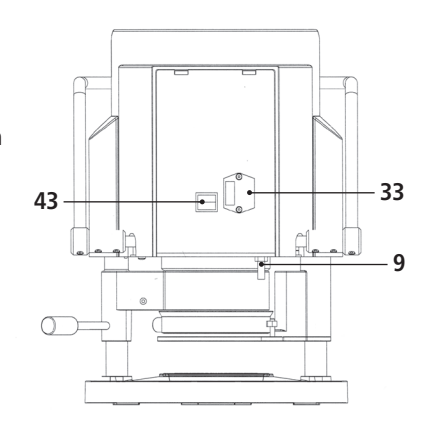

68

español

ederlands

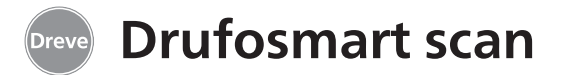

#### 7. Pantalla

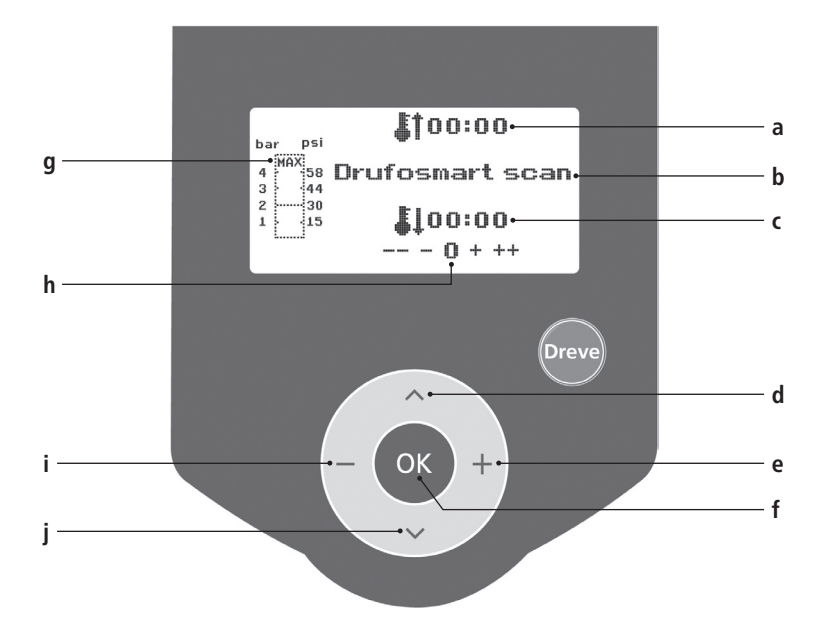

#### No. Denominación

- a Indicación del tiempo de calentamiento
- b Indicación nombre del producto y grosor del material
- c Indicación del tiempo de enfriamiento
- d Cambio de opción del menú (hacia atrás)
- e Modificación de indicaciones de tiempo (ascendente)
- f Tecla de confirmación/inicio de calentamiento
- g Indicación de presión interior del émbolo
- h Indicación de control para modificaciones de tiempo individuales
- i Modificación de indicaciones de tiempo (descendente)
- j Cambio de opción del menú (hacia delante)

# 8. Manejo

Conecte el interruptor principal (43) en la parte trasera del equipo, se activa el escáner (1) y la pantalla (2) en el frontal. Una señal acústica indica que el equipo está listo para el funcionamiento, en la pantalla aparece el nombre del equipo: Drufosmart scan.

# 8.1 Modo escáner

En cada envoltorio exterior de láminas de termoadaptación Dreve se encuentra una etiqueta de código de barras.

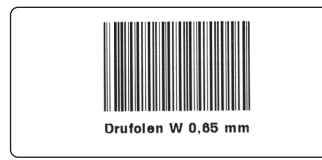

Este código de barras incluye de forma cifrada el nombre del producto, el grosor del material, así como los tiempos individuales de calentamiento y enfriamiento.

Para que se lean los datos del material en el Drufosmart scan, el código de barras se debe mantener lo más centrado y recto posible en el escáner (1).

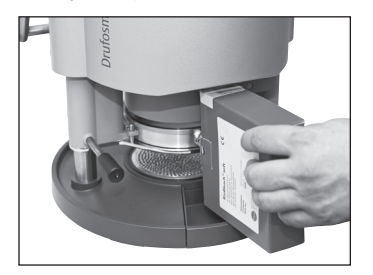

Como confirmación del registro de los datos suena una señal de confirmación, y en la pantalla se muestran todos los datos necesarios.

**\_\_\_\_** 

**↓**]00:00

4 MAX 58 Drufosmart scan

↓ 01:15 ber PSi 4 HAX 3 44 2 30 1 15 ↓ 02:00 --- 0 + ++

Información

psi

-- 30 - 15

bar

La luz que emite el escáner es inofensiva y no posee efectos perjudiciales para la vista aunque incida directamente en los ojos.

El escáner se desconecta automáticamente si no se utiliza durante 15 minutos. Para volver a activarlo basta con pulsar la tecla "OK".Mientras hay un proceso de termoadaptación en marcha, el escáner permanece desactivado. Al finalizar el proceso, se vuelve a conectar automáticamente.

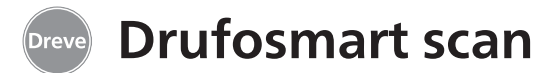

#### 8.2 Ajuste de la presión

¡La presión de entrada del compresor no debe superar los 10 bar! En caso necesario instale una válvula de reducción en la alimentación o reduzca en general la presión total del compresor.

La presión de servicio del Drufosmart scan es de 4 bar (58 psi). Se controla y supervisa digitalmente de forma constante. La presión real en la cámara de

#### 8.3 Inicio del programa

Para iniciar el programa seleccionado, coloque una lámina correspondiente al código de barras o la programación sobre el plato giratorio (11) y fíjela con ayuda del anillo tensor (13).

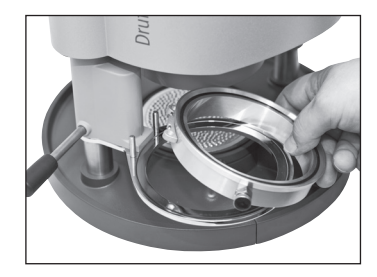

El modelo se puede fijar bien sobre la placa moteada (6) o bien, extrayendo la placa moteada, mediante granulado directamente en la pieza de inserción (6a).

#### Información

Para conseguir una adaptación óptima de la lámina al modelo, fije el modelo siempre con los dientes frontales hacia el centro presión durante el proceso de emputición puede verse en el diagrama de columnas (g) de la pantalla.

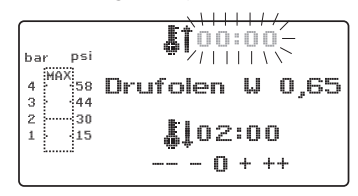

de la lámina. Si se utilizan láminas de termoadaptación duras, se recomienda embutirlas en granulado. Los modelos que se fijan sobre la placa moteada no deberían sobrepasar una altura máxima de 23 mm.

Gire el plato giratorio con el mando (10) hasta que quede enclavado mecánicamente en el centro por debajo del equipo. Gire el calefactor (4) con el mando (5) igualmente hasta que quede enclavado mecánicamente en el centro del equipo. Cierre la válvula de salida de aire del anillo tensor (12).

Pulse la tecla de OK (f). Como confirmación de la activación de la calefacción suena una señal acústica, la unidad de escáner se apaga y en la pantalla empieza a transcurrir el tiempo de calentamiento previamente ajustado.

#### Información

Por motivos de seguridad, el calefactor está equipado con un interruptor de fin de carrera y, una vez iniciado un programa, únicamente funciona cuando está girado hacia dentro.

Si durante la fase de calentamiento activo se gira el calefactor de cuarzo hacia fuera, el proceso de calentamiento se interrumpe automáticamente. La indicación de la pantalla (a) se detiene, mostrando el valor restante. Al volver a girarse el calefactor de cuarzo hacia dentro, el programa se reactiva.

#### 8.4 Termoadaptación

Tras finalizar el tiempo de calentamiento, suena una señal acústica y el tiempo en la pantalla se queda en 00:00. La calefacción se desconecta automáticamente. Extraiga completamente el calefactor (4) con la mano derecha y por la palanca (5) del centro del aparato.

Con la mano izquierda apriete la palanca de activación (34) hacia abajo y hasta el tope. Manteniendo de nuevo la palanca del calefactor (5) presionada contra el tope se cierra totalmente la cámara de presión y se activa automáticamente la aplicación de presión del émbolo. Como confirmación de la aplicación de presión se emite una señal acústica. Atención! La caja extraible del calefactor puede alcanzar temperaturas elevadas durante el funcionamiento y por lo tanto no se debe tocar ni por un instante.

Una vez transcurrido el tiempo ajustado, la indicación (a) de la pantalla parpadea, contando el tiempo transcurrido desde que finalizó el tiempo de calentamiento. Este proceso se puede interrumpir iniciando la siguiente termoadaptación.

Información

Por motivos de seguridad, sólo se activará el aire comprimido en la cámara cuando ésta ha sido bajada manualmente del todo. Para proteger de forma fiable a los operarios de posibles lesiones en los dedos, el aumento de presión sólo puede tener lugar cuando el aparato se maneja simultáneamente con las dos manos (seguro de dos manos). ¡Compruebe siempre que al cerrar el émbolo no haya ningún objeto en el área de contacto del émbolo y en la pieza de inserción! español

italiano

ederlands

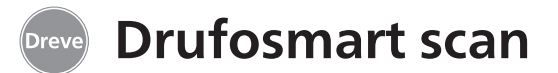

La presión de 4 bar es generada automáticamente. La presión interior de la cámara es controlada permanentemente por la electrónica y, en su caso, es reajustada. La pantalla indica el tiempo definido de enfríamiento (c) que cuenta en dirección inversa hasta 00:00.

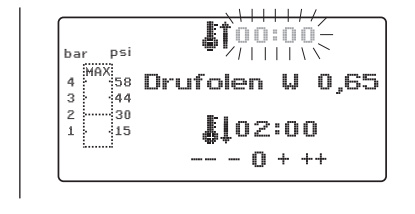

#### 8.5 Apertura de la cámara de presión

Para conseguir un reenfriamiento completo de la lámina de termoadaptación, se debe abrir ligeramente la válvula del anillo tensor (12) al transcurrir dos terceras partes del tiempo de enfriamiento introducido. De este modo se expulsa el aire calentado de la cámara de presión y, debido a la regulación de la presión de la electrónica, se sustituye por aire frío. Tras finalizar el tiempo de enfriamiento, suena una señal acústica (la indicación en la patalla (c) parpadea).

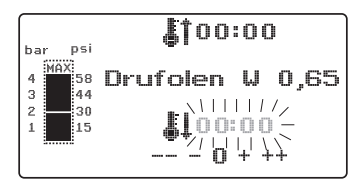

Vuelva a desplazar la palanca del calefactor (5) hasta el tope y manténgala en esta posición (unos 2–3 s.) hasta que se elimine toda la presión. A continuación, devuelva la cámara de presión a su posición de salida retornando a su posición inicial la palanca de activación (34). Extraiga el plato giratorio (11) por su mando (10) y extraiga el anillo tensor y la pieza conformada.

En la pantalla (2) aparece el último programa utilizado, y la unidad de escáner (1) vuelve a estar lista para un nuevo proceso de termoadaptación.

| ar psi   | <b>Å</b> 101:15  |
|----------|------------------|
| MAX 58   | Drufolen W 0,65  |
| 30<br>15 | <b>\$</b> 102:00 |
| 5d       |                  |

#### 9. Desviaciones con respecto a la norma general

#### 9.1 Modificación de los tiempos programados

Los tiempos programados se pueden prolongar o reducir individualmente en caso necesario.

#### Información

La potencia del calentamiento puede disminuir ligeramente tras 1000 horas de funcionamiento. Se pueden volver a conseguir resultados de termoadaptación óptimos alargando los tiempos de calentamiento entre 5 y 10 segundos. Los tiempos programados en los códigos de barras son valores medios diseñados para uso general. En zonas de socavación especialmente profunda o modelos muy altos, la prolongación del tiempo de calentamiento puede optimizar los resultados.

Pulsando la tecla del menú (j) tras escanear los parámetros programados para el material (véase apartado8.1), se puede seleccionar el tiempo de calentamiento (pulsando una vez) o el tiempo de enfriamiento (pulsando dos veces). En la pantalla aparece, delante del tiempo seleccionado, una flecha.

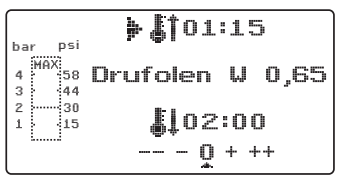

El tiempo de calentamiento se puede modificar en pasos de cinco segundos, tanto aumentándolo como reduciéndolo. Para ello, pulse las teclas de menú (e/i) correspondientes. La desviación máxima con respecto al tiempo escaneado es de 35 segundos.

La fase de enfriamiento se puede modificar, siguiendo el mismo procedimiento, en pasos de 10 segundos hasta un máximo de 70 segundos.

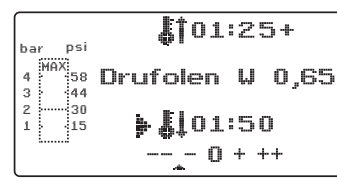

Para marcar los parámetros modificados, aparece en la pantalla, detrás de la indicación, el signo "+" ó "-". La magnitud de la desviación se señala mediante una escala en el borde inferior de la pantalla.

Los valores modificados se deben confirmar pulsando la tecla de OK (f).

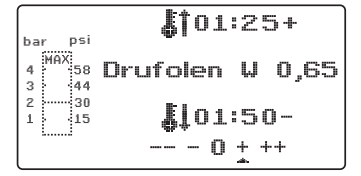

Continúe tal como se describe a partir del apartado 8.2.

# 9.2 Creación y almacenamiento manual de programas de temporización

Para láminas de termoadaptación que no disponen del correspondiente código de barras se pueden introducir y almacenar hasta tres programas de temporización individuales.

Conecte el equipo. Se muestra la pantalla inicial. Pulsando una vez la tecla de menú (j), en la pantalla aparece en la posición b---.

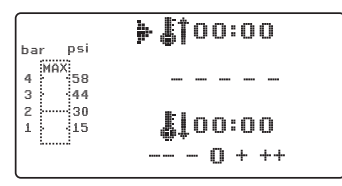

Tal como se describe en el apartado 9.1, pulse la tecla de menú (j) e introduzca el valor deseado para el tiempo de calentamiento por medio de las teclas de menú +/- (e/i). A continuación vuelva a pulsar la tecla de menú (j) e introduzca la fase de enfriamiento.

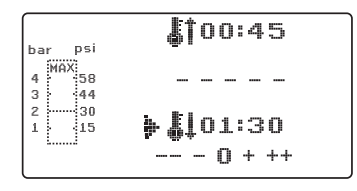

Para utilizar estos valores una sola vez, confirme con la tecla de OK (f). Continue tal como se describe a partir del apartado 8.2.

Si desea guardar el programa de temporización que ha creado para usarlo más veces, tiene a su disposición 3 espacios de almacenamiento (F1–F3).

No confirme con la tecla de OK el programa de temporización que ha creado (tal como se describe más arriba); en su lugar vuelva a pulsar la tecla de menú (j). En la posición b de la pantalla aparece F1, y se registran los tiempos introducidos. Para acceder a los espacios F2 y F3 se debe pulsar la tecla de menú (j) dos o tres veces respectivamente. Para guardar los tiempos en el espacio de almacenamiento deseado, pulse la tecla de OK (f).

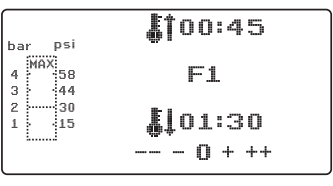

Continúe tal como se describe a partir del apartado 8.2.

#### 9.3 Acceso a programas de temporización individuales

Conecte el equipo. Se muestra la pantalla inicial. Pulsando varias veces la tecla de menú (j), seleccione consecutivamente:

a) el modo de introducción b) F1 c) F2 d) F3

Con las teclas de menú (d/j) puede navegar a voluntad entre los puntos

del programa anteriormente indicados. Para confirmar el punto del programa seleccionado, pulse la tecla de OK (f).

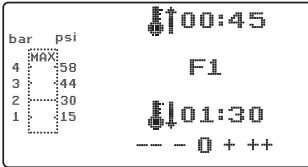

Continúe tal como se describe a partir del apartado 8.2.

# 9.4 Plastificación de láminas con tiempo de calentamiento desconocido

Cree un programa de temporización individual con tiempos de calentamiento y enfriamiento elevados (véase apartado 9.2). Inicie el programa (véase apartado 8.2). Puede comprobar el grado de plastificación de la lámina tocándola con un instrumento de metal sin punta (p. ej. un aplicador de cera).

#### Información

La deformabilidad completa de la lámina sólo se puede comprobar en el borde, pues aquí el calor fluye hacia el exterior por el contacto con el metal, por lo que es la zona donde más tarde se alcanza la flexibilidad necesaria. Una vez alcanzada la flexibilidad necesaria, inicie el proceso de termoadaptación (véase apartado 8.4). El tiempo restante de calentamiento se borra de la pantalla (a) y se muestra el tiempo de enfriamiento ajustado contando hacia atrás (c).

La fase de enfriamiento puede interrumpirse en cualquier momento por extracción de la palanca del calefactor (5).

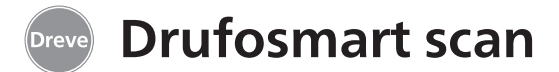

#### 9.5 Interrupción / finalización de programas

Durante un programa de temporización en curso, el teclado queda desactivado. Todas las acciones pueden ser interrumpidas o finalizadas presionando la palanca de calefacción (5) contra el tope (durante unos 3 s.).

# 9.6 Exceso de los tiempos de calentamiento/enfriamiento introducidos

Una vez trascurrido el tiempo regularmente ajustado (posición a/c en la pantalla) suena una señal acústica. Como mecanismo de control la duración del tiempo sobrepasado parpadea en la pantalla.

# 9.7 Introducción de un código de barras incorrecto

Si se ecanea un código de barras que no corresponda a la programación del Drufomat scan suenan 4 cortas señales acústicas y en la pantalla aparece en la posición b la palabra ERROR. Por escanear de nuevo el código correcto de barras se puede continuar como descrito a partir de apartado 8.0.

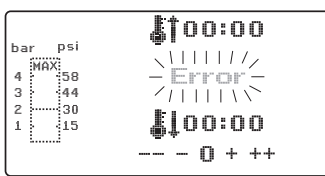

#### 10. Funciones adicionales opcionales

#### 10.1 Preparación de piezas de molde de fundición

Con la pieza de inserción K-7 se pueden termoadaptar hasta 7 bases de material sintético al mismo tiempo para la técnica de coronas y puentes. Fije los diferentes troqueles por medio de un material desbloqueante flexible (p.ej. Fillin) en las escotaduras de la pieza de inserción K-7 previstas a tal efecto. Extraiga la placa moteada de la pieza de inserción y sustitúyala por la pieza de inserción K-7.

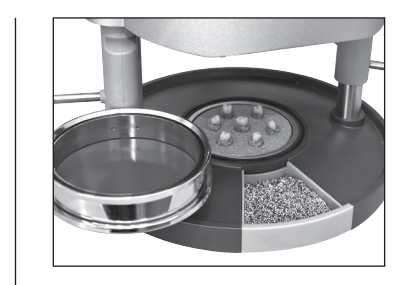

Todos los demás pasos se realizan como se describe a partir del punto 7.1.

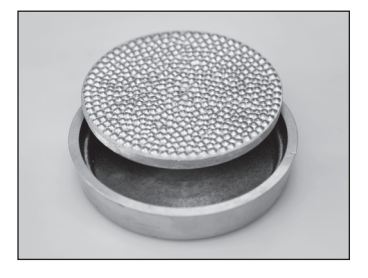

# 11. Cuidados y mantenimiento

Desconectar el enchufe de red antes de efectuar trabajos de cuidado y mantenimiento.

Se recomienda realizar la limpieza en seco con un paño suave y, si fuera necesario, con una esponja algo humedecida y un detergente suave. Evite que entre agua y detergente al interior del aparato.

Las juntas tóricas deben engrasarse regularmente con grasa de silicona.

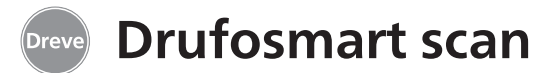

### 12. Sustitución de los fusibles

Desenchufe el cable de electricidad de la red. El soporte de fusibles se encuentra en la parte posterior, integrado en la conexión a la red eléctrica.

Para comprobar o cambiar los fusibles, apriete hacia dentro la lengüeta del soporte, manténgala apretada y extraiga el soporte del fusible.

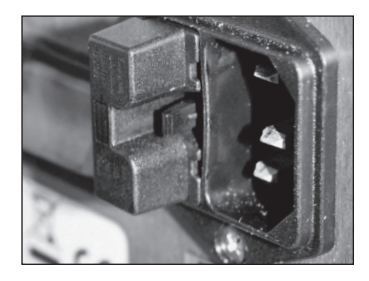

Extraiga el fusible defectuoso, que está insertado a presión en el soporte, y sustitúyalo por otro con características equivalentes.

Atención: Utilice únicamente fusibles de la intensidad indicada en la parte trasera del equipo. Una vez cambiado el fusible, inserte de nuevo el soporte en la carcasa hasta notar que engarza correctamente en su lugar.

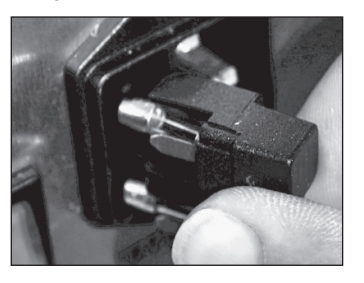

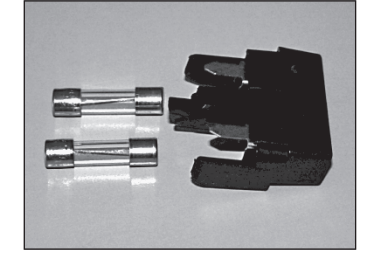

# 13. Advertencias generales

Los trabajos de reparación y mantenimiento de los aparatos Drufosmart scan deben ser llevados a cabo únicamente por personal técnico, y en cualquier caso interrumpiendo el suministro de corriente. El grupo de empresas Dreve sólo responde de la seguridad, fiabilidad y prestaciones del aparato a condición de que:

 éste sea utilizado exclusivamente para su uso previsto.
 sólo lo maneje personal debidamente formado.

- · el aparato se use de acuerdo con lo detallado en estas instrucciones.
- · las ampliaciones, nuevas instalaciones, modificaciones y reparaciones sean efectuadas por personal autorizado por Dreve.

Debido a que no cesamos de trabajar en la mejora de nuestros productos, nos reservamos el derecho a introducir modificaciones técnicas sin previo aviso.

español

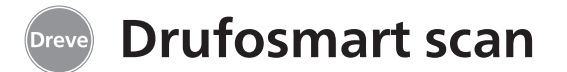

# 14. Solución de problemas

| Fallo                                                                 | Causa                                                                                     | Solución                                                                        | Fallo                                                                                                 | Causa                                                           | Solución                                                     |
|-----------------------------------------------------------------------|-------------------------------------------------------------------------------------------|---------------------------------------------------------------------------------|----------------------------------------------------------------------------------------------------|-----------------------------------------------------------------|--------------------------------------------------------------|
| El equipo no se enciende                                              | El equipo no está bien<br>conectado a la red                                              | Compruebe la conexión<br>a la red                                               | El tiempo de calenta-<br>miento transcurre, pero<br>el equipo no calienta                             | Calefactor de cuarzo<br>defectuoso                              | Sustituya el calefactor<br>de cuarzo                         |
|                                                                       | Interruptor principal desconectado                                                        | Conecte el interruptor<br>principal                                             |                                                                                                    | Ha saltado el controlador<br>de temperatura                     | Sustituya el controlador<br>de temperatura                   |
|                                                                       | Fusible para baja<br>intensidad defectuoso                                                | Compruebe el<br>fusible en caso<br>necesario, sustitúyalo                       | El tiempo de calenta-<br>miento finaliza, pero la<br>lámina no está suficien-<br>temente plastificada | Se ha excedido el tiempo<br>de vida del calefactor de<br>cuarzo | Sustituya el calefactor<br>de cuarzo                         |
| Interruptor principal<br>encendido pero la<br>electrónica no funciona | Electrónica defectuosa                                                                    | La electrónica debe<br>ser cmprobada por un<br>especialista                     | temente plastificada                                                                                  | Tiempo de calenta-<br>miento demasiado corto                    | Prolongue 5–10 segun-<br>dos el tiempo de calen-<br>tamiento |
| No se puede bajar el<br>émbolo                                        | No se ha extraído el<br>calefactor                                                        | Extraiga el calefactor                                                          |                                                                                                    | Tiempo de calefacción<br>incorrecto                             | Escanee código de<br>barras correcto                         |
| El émbolo ha bajado,<br>el aparato no mantiene                        | Electrónica defectuosa                                                                    | El equipo debe ser                                                              | El escáner no se conecta                                                                              | Escáner en pausa                                                | Pulse brevemente la<br>tecla OK                              |
| la presión                                                            |                                                                                           | especialista                                                                    |                                                                                                    | Escáner o electronica                                           | Electrónica debe ser                                         |
| El émbolo no sube                                                     | El pulsador noMantener accionadose ha accionadoel pulsador durantecorrectamente3 segundos |                                                                                 | delectorizo                                                                                           | especialista, en caso<br>necesario debe ser sus-<br>tituida     |                                                              |
|                                                                       | No se ha descargado la<br>presión de embuticón                                            | Elimine totalmente<br>la presión de<br>embutición,consulte<br>las instrucciones | El equipo no alcanza la<br>presión previamente<br>ajustada                                            | Presión de la tubería<br>demasiado baja                         | Aumente la presión<br>de la tubería                          |
|                                                                       | Interruptor de fin de                                                                     | Pida a un técnico que                                                           | El aparato produce<br>silbidos durante el                                                             | Válvula de ventilación<br>no cerrada                            | Cierre la vávula de<br>ventilación                           |
|                                                                       | carrera defectuoso                                                                        | sustituya el interruptor<br>de fin de carrera                                   | proceso deembutición                                                                                  | El anillo tensor no está                                        | Coloque correctamente                                        |
|                                                                       | Válvula magnética                                                                         | El equipo debe ser                                                              |                                                                                                    | correctamente colocado<br>en el plato giratorio                 | el anillo tensor                                             |
|                                                                       | defectuosa                                                                                | especialista                                                                    |                                                                                                    | Fuga en el tubo flexible<br>de conexióin entre la               | Un especialista debe<br>comprobar el equipo y                |
| La electronica se puede<br>ajustar, no se inicia el<br>calentamiento  | El calefactor no está<br>girado correctamente<br>hacia dentro                             | Gire el calefactor correc-<br>tamente hacia dentro                              |                                                                                                    | válvula y el cilindro                                           | en el caso necesario sus-<br>tituir el tubo flexible         |
|                                                                       | Microinterruptor<br>defectuoso                                                            | Encargue a un especia-<br>lista que sustituya el<br>microinterruptor            |                                                                                                    |                                                                 |                                                              |

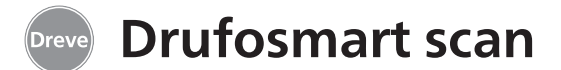

# 15. Lista de recambios

| No. | Denominación                                           | REF         |
|-----|--------------------------------------------------------|-------------|
| 5   | Mando calefacción                                      | D6505519    |
| 6   | Pieza de inserción y placa moteada                     | 50591/50592 |
| 7   | Caión de granulado                                     | 5565        |
| 9   | Boguilla portatubo, completa                           | D6505536SM  |
| 10  | Mando plato giratorio                                  | D6505519    |
| 11  | Plato giratorio                                        | D6505512    |
| 12  | Válvula de ventilación                                 | 50761       |
| 13  | Anillo tensor                                          | 50038       |
| 14  | Cristal de cubierta escáner                            | 1479        |
| 15  | Escáner                                                | D6505541X1  |
| 17  | Carcasa roja                                           | D65555RSCAN |
| .,  | Carcasa nlateada                                       | D65555SCAN  |
| 19  | Microinterruptor                                       | 55790       |
| 20  | Carcasa de calentamiento                               | D6505513    |
| 21  | Calefactor de cuarzo de infrarroios                    | D6505542    |
| 27  | Protector contra sobretemperatura                      | 55/12       |
| 22  | Larguero brazo calefactor                              | 55773       |
| 24  | Europero brazo calendación<br>Fuente de alimentación   | D6505571    |
| 25  | Válvula magnética                                      | 5202124     |
| 26  | Cilindro                                               | 5202124     |
| 27  | Lámina adhesiva para pantalla                          | 55810       |
| 28  | Chana de tone plato giratorio                          | D6555344    |
| 29  | Soporte plato giratorio                                | D6505514    |
| 30  | Larguero soporte plato giratorio                       | 55772       |
| 31  | Placa de base                                          | D6505511    |
| 33  | Conexión a red/soporte de fusibles                     | 51208       |
| 34  | Palanca de activación                                  | D65885      |
| 35  | Conector palanca/eie                                   | D65017      |
| 36  | Casquillos                                             | 55708       |
| 37  | Interruptor de fin de carrera de palanca de activación | E5521       |
| 38  | Interruptor de tope de calefacción                     | 55790       |
| 39  | Muelle de recuperación                                 | 55861/55862 |
| 40  | Eie de palanca                                         | D6555847    |
| 43  | Interruptor principal                                  | 50841       |
|     | recambios sin no                                       |             |
|     | Cable de alimentación para Europa                      | 51021       |
|     | Cable de alimentación para Inglaterra                  | 51284       |
|     | Cable de alimentación para América                     | 51283       |
|     | Electrónica inlc. pantalla, teclado, cable de conexión | D6505530    |
|     | Fusible F3, 15 AT                                      | 51321       |
|     | Aros 112 x 3 mm                                        | 51077       |
|     | Mazo de cables, completo                               | 55520       |
|     | Chapa de tope calefactor                               | D65016      |
|     | Tarieta de control                                     | D6505572X1  |
|     |                                                        | 00000072/(1 |

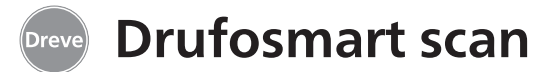

#### 1. Descrizione dell'apparecchio

Drufosmart scan è una termostampante multiuso in versione Pressure per l'utilizzo quotidiano in laboratorio odontoiatrico. Lo scanner integrato nella termostampante, grazie al codice a barre apposto su ciascuna confezione, permette la lettura di informazioni quali il nome del prodotto, lo spessore della placca nonché i tempi specifici di riscaldamento e raffreddamento

La pressione operativa di formatura di 4 bar e il foglio di formatura verticale consentono di ottenere risultati estremamente precisi.

### 2. Dati tecnici

Dimensioni (A x L x P): Peso: Tensione di rete: Potenza assorbita max.: Fusibile dell'apparecchio: Pressione di funzionamento: Pressione di funzionamento min.: Pressione max. nel condotto: 420 x 320 x 290 mm 15 kg 100–240 V / 50–60 Hz 115 V–270 W, 230 V–315 W T 3,15 A 4 bar 2 bar 10 bar

#### 4. Avvertenze di sicurezza

**Attenzione!** Leggere accuratamente queste avvertenze prima del collegamento e della messa in funzione dell'apparecchio. E'possibile garantire la sicurezza di funzionamento e il funzionamento dell'apparecchio solo in caso di rispetto delle prescrizioni generali di sicurezza e di prevenzione antinfortunistica del legislatore, nonché delle avvertenze di sicurezza contenute nelle istruzioni per l'uso.

**1.** L'uso dell'apparecchio è consentito solo in conformità con le presenti istruzioni per l'uso. Decliniamo qualsiasi responsabilità per danni derivanti da uso improprio o da errori di manipolazione.

**2.** Collocare l'apparecchio su una solida base piana, in grado di sopportare un peso di esercizio di circa 15 kg.

**3.** E'opportuno che l'ambiente nel quale si trova l'apparecchio sia asciutto, per evitare che possa penetrarvi acqua (ad es. spruzzi d'acqua).

**4.** Non conservare sostanze facilmente infiammabili in prossimità immediata dell'apparecchio.

**5.** La tensione indicata sulla targhetta deve corrispondere a quella della rete locale.

**6.** Inserire la spina dell'apparecchio solo in una presa con terra. Mai toccare la spina con le mani umide.

**7.** Utente abilitato: il gestore della macchina deve mettere a disposizione dell'utente le istruzioni per l'uso accertandosi che questi le legga e le capisca, altrimenti sarà vietato all'utente l'utilizzo dell'apparecchio.

**8.** Prima di ogni utilizzo dell'apparecchio, verificarne la sicurezza di funzionamento e accertarsi che si trovi in ottimo stato. Qualora lo stato non sia ineccepibile, non utilizzare l'apparecchio e contrassegnarlo in modo adeguato.

**9.** La pressione nel condotto dell'aria compressa non deve superare i 10 bar.

**10.** Non introdurre alcun oggetto nell' apparecchio.

**11.** Non bloccare i comandi dell'apparecchio.

**12.** Non bloccare il pistone in discesa.

**13.** Non mettere le mani sotto il pistone in discesa.

**14.** Il corpo girevole del riscaldatore per irraggiamento raggiunge, durante il funzionamento, temperature elevate e per questa ragione evitare di toccarlo, anche per un istante.

**15.** Staccare l'apparecchio dalla rete elettrica quando non in uso.

**16.** Targhette ed adesivi devono essere sempre leggibili; è proibito rimuoverli.

nederlands italiano

# Drufosmart scan

**17.** Prima di pulire e effettuare manutenzione all'apparecchio, o sostituire parti, staccare sempre la spina dalla presa di corrente.

**18.** Solo personale autorizzato può aprire e riparare l'apparecchio.

**19.** Utilizzare solo accessori e parti di ricambio autorizzati dal costruttore. Decliniamo qualsiasi responsabilità per danni derivanti dall'uso di parti non originali.

### 5. Messa in funzione

Prima della messa in funzione, assicurarsi che la tensione indicata sulla targhetta corrisponda a quella della rete locale.

Collegare l'apparecchio a un compressore pneumatico. Inserire il tubetto per pressione (compreso nella fornitura) nel connettore dell'aria compressa (9) superando una leggera resistenza. Il tubo viene quindi fissato automaticamente. Per togliere il tubetto per pressione spingere l'anello blu dell'attacco rapido verso l'alto e rimuovere il tubetto in basso.

# La pressione nel condotto non deve superare i 10 bar.

Collegare il cavo di alimentazione alla presa sull'apparecchio (33); inserire la spina Euro/USA nella presa di corrente. **20.** Sono vietate, per ragioni di sicurezza, le trasformazioni e le modifiche.

**21.** Rispettare imperativamente le condizioni di utilizzo e manutenzione contenute nelle presenti istruzioni per l'uso. L'uso di Drufosmart scan esige anche l'osservanza delle norme per la prevenzione degli infortuni sul lavoro in generale.

**Importante:** Prima della prima messa in funzione è indispensabile leggere attentamente le istruzioni per l'uso. Se si ha l'impressione di non capire qualcosa, contattare immediatamente il proprio rivenditore o direttamente l'azienda Dreve Dentamid GmbH.

#### La fornitura comprende:

- 1 Drufosmart scan
- 1 cassetto granulato
- 1 vaschetta di inserto e disco nodoso
- 1 anello di tensione con valvola di scarico
- 1 confezione base di fogli
- 1 cavo di alimentazione
- 1 tubo dell'aria compressa, includente morsetti per tubi e attacco rapido 1 istruzioni per l'uso in 6 lingue

6. Elementi funzionali

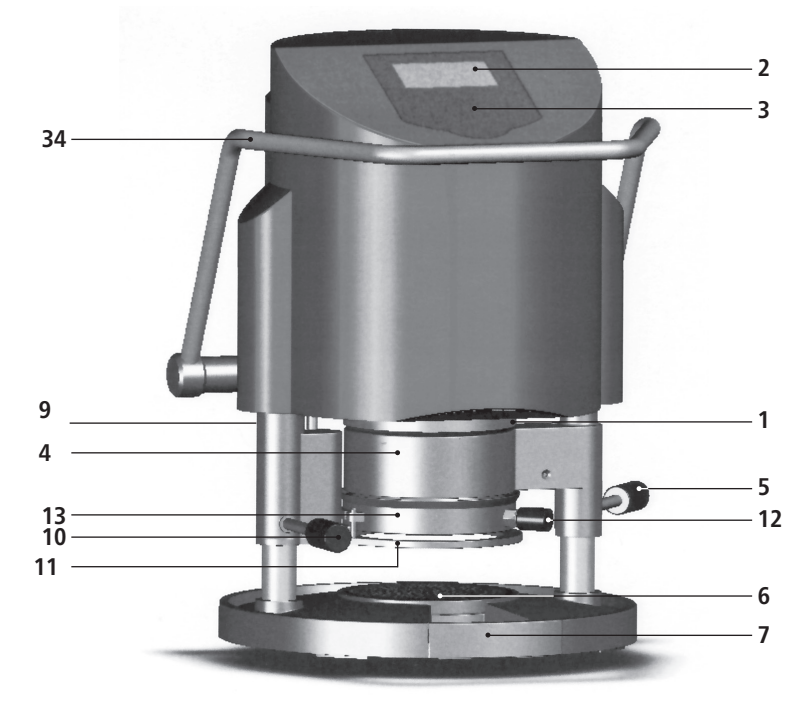

43

 $\bigcirc$ 

#### No. Nome

- 1 Scanner
- 2 Display
- 3 Tastiera
- 4 Elemento riscaldante
- 5 Manopola del riscaldamento
- 6 Vaschetta di inserto e disco nodoso
- 7 Cassetto granulato
- 9 Presa d'aria
- 10 Manopola del piatto portaplacca
- 11 Piatto portaplacca
- 12 Valvola di sfiato
- 13 Anello di tensione
- 33 Presa di rete/portafusibili
- 34 Leva di comando
- 43 Interruttore principale

33

9

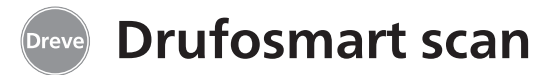

#### 7. Display

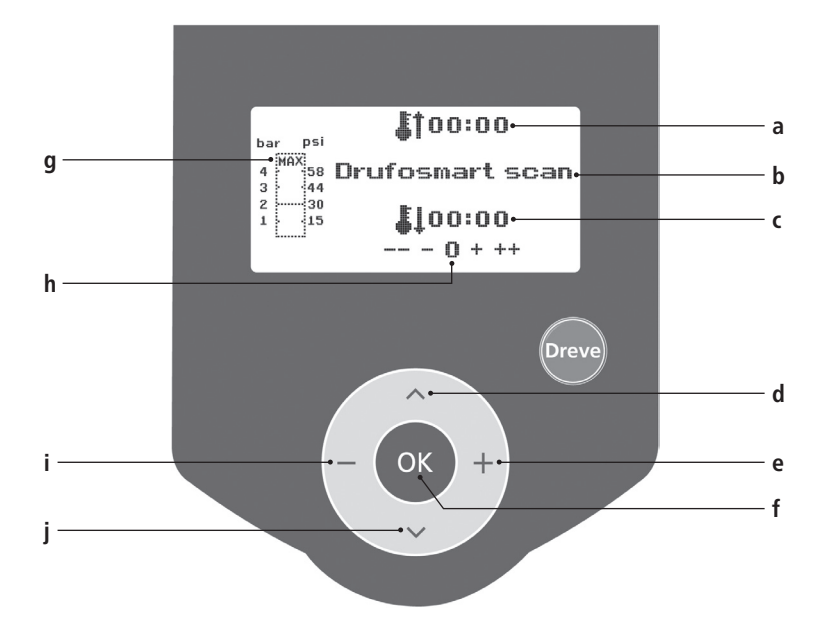

#### No. Descrizione

- a Indicatore del tempo di riscaldamento
- b Indicatore del nome del prodotto e dello spessore del materiale
- c Indicatore del tempo di raffreddamento
- d Sfogliare il menu (indietro)
- e Modifica di tempi e pressione (aumento)
- f Tasto di validazione/tasto di avviamento del riscaldamento
- g Indicatore della pressione interna del pistone
- h Indicatore di controllo delle modifiche specifiche dei tempi
- i Modifica di tempi e pressione (abbassamento)
- j Sfogliare il menu (avanti)

# 8. Comando

Accendere l'interruttore principale (43) posto sul retro dell'apparecchio; lo scanner (1) e il display (2) situati sul davanti si attivano. Un segnale acustico indica che l'apparecchio è operativo. Sul display appare il nome dell'apparecchio Drufosmart scan.

# 8.1 Modalità di scan

Un'etichetta con codice a barre si trova su ciascuna confezione esterna con fogli di termostampaggio Dreve.

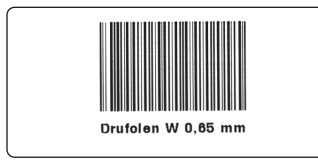

Il codice a barre contiene, in forma cifrata, informazioni quali il nome del prodotto, lo spessore del materiale nonché i tempi specifici di riscaldamento e raffreddamento.

Per scansire i dati del materiale con Drufosmart scan, il codice a barre deve essere posizionato il più possibile al centro e diritto sull'area di scansione (1).

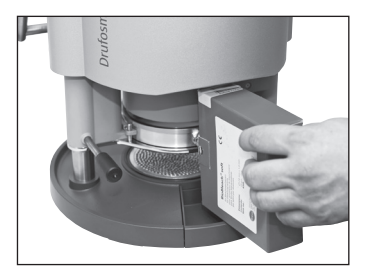

bar psi 4 00:00 4 00:00 3 44 2 30 1 15 ↓00:00 --- 0 + ++

Un segnale acustico conferma l'avvenuta registrazione dei dati, e sul display appaiono tutti i dati necessari.

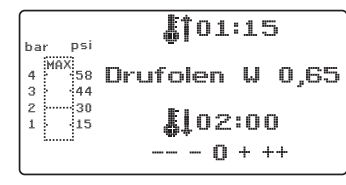

#### Info

La luce emessa dallo scanner è innocua. Anche in caso di diretto contatto visivo con questa luce non c'è nulla da temere!

Lo scanner si spegne automaticamente dopo 15 minuti di inattività. Basta premere il tasto OK dell'apparecchio per riattivarlo. Lo scanner è disattivato quando è in corso il processo di termostampaggio. Una volta terminato il processo, lo scanner si riattiva automaticamente.

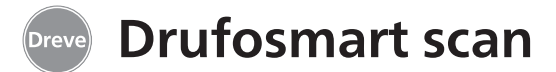

#### 8.2 Impostazione della pressione

La pressione nel condotto dell'aria compressa non deve superare i 10 bar! Eventualmente montare una valvola di riduzione nel condotto oppure abbassare la pressione del compressore.

La pressione di lavoro della Drufosmart scan è di 4 bar (58 ps e viene continuamente comandato e controllato digitalmente. Il diagramma a barre (g) sul display permette il controllo

#### 8.3 Avvio del programma

Per avviare il programma selezionato, porre sul piatto portaplacca (11) un foglio in funzione del codice a barre o del programma, quindi fissare il foglio con l'anello di tensione (13).

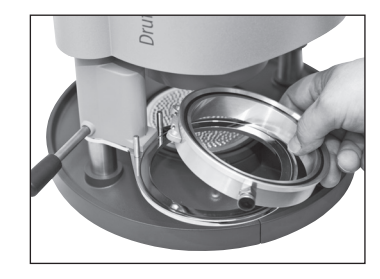

Il modello è fissato, a scelta, o sul disco nodoso (6) o, estraendo il disco nodoso, direttamente nella vaschetta dell'inserto (6a) per mezzo del granulato.

#### Info

Al fine di realizzare un adattamento ottimale del foglio al della pressione effettiva nella camera di pressione durante il processo di termostampaggio.

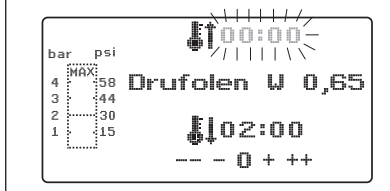

#### modello, fissare i modelli con i denti frontali rivolti sempre verso il centro del foglio. Quando si usano fogli di termostampaggio duri, si consiglia il collocamento in granulato. L'altezza massima dei modelli da fissare sul disco nodoso non deve superare i 23 mm.

Girare il piatto portaplacca tramite l'impugnatura (10) fino all'arresto meccanico situato al centro sotto l'apparecchio. Girare anche il riscaldatore per irraggiamento (4) tramite l'impugnatura (5) fino all'arresto situato al centro sotto l'apparecchio. Chiudere le valvole di sfiato dell'anello di tensione (12).

Premere il tasto OK (f). A conferma dell'attivazione del riscaldamento un segnale acustico è udibile, l'unità di scansione si spegne e il display mostra il countdown del tempo di riscaldamento preimpostato.

#### Info

per ragioni di sicurezza, il radiatore al quarzo è dotato di finecorsa e funziona unicamente se girato in dentro dopo avvio di un programma.

Nel caso in cui il radiatore al quarzo sia girato in fuori durante la fase attiva di riscaldamento, il processo di riscaldamento si interrompe automaticamente. L'indicatore sul display (a) si ferma allora sul valore restante. Una volta il radiatore al quarzo nuovamente girato in dentro, il programma si riattiva.

#### 8.4 Termostampaggio

Un segnale acustico è udibile allo spirare del tempo di riscaldamento. L'indicatore del tempo di riscaldamento indica sul display 00:00. Il riscaldamento si spenge automaticamente. Svitate completamente il riscaldamento (4) con la mano destra sull'asta del pulsante (5) dal centro dell'apparecchio.

Con la mano sinistra spingere quindi verso il basso la leva di attivazione (34), fino all'arresto. Tirando nuovamente l'asta del pulsante del riscaldamento (5) fino all'arresto, la camera di pressione si chiude completamente e forma automaticamente la pressione interna del pistone. Un segnale acustico risuona a conferma dell'immissione di pressione. Attenzione! Il corpo girevole del riscaldatore per irraggiamento raggiunge temperature elevate e per questa ragione evitare di toccarlo, anche per un istante.

Allo spirare del tempo impostato, l'indicatore (a) sul display lampeggia e conta il tempo dal momento in cui è spirato il tempo di riscaldamento. Questo processo può essere interrotto con l'avvio del termostampaggio descritto qui appresso.

#### Info

Per motivi di sicurezza, la pressione nella camera di pressione può essere attivata solo se guesta è già stata manualmente abbassata del tutto. Per proteggere in modo affidabile il personale dallo schiacciamento delle dita, la formazione di pressione avviene solo se l'apparecchio viene utilizzato contemporaneamente con entrambe le mani (dispositivo di controllo a due mani). Assicurarsi sempre che alla chiusura del pistone non vi siano oggetti nello spazio di contatto tra il pistone e la vaschetta dell'inserto!

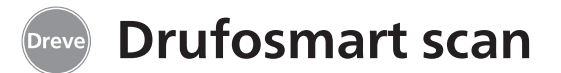

La pressione raggiunge automaticamente 4 bar. L'elettronica controlla la pressione impostata e, qualora necessario, la aggiusta. L'indicatore sul display indica il tempo di raffreddamento (c) previsto e conta alla rovescia fino al raggiungimento di 00:00.

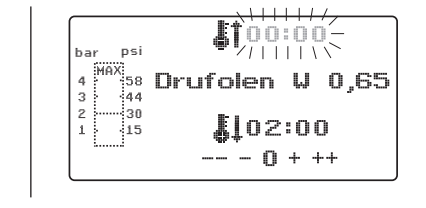

### 8.5 Apertura della camera di pressione

Per il raffreddamento completo del foglio di termostampaggio, aprire leggermente la valvola agendo sull'anello elastico (12) una volta trascorsi 2/3 del tempo di raffreddamento definito. Ne consegue l'espulsione dell'aria calda dal pistone, e la sostituzione della stessa con aria fredda grazie all'intervento pressostatico dell'elettronica. Un segnale acustico è udibile allo spirare del tempo di raffreddamento (l'indicatore sul display (c) lampeggia).

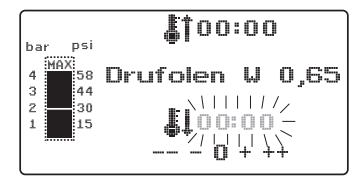

Tirare nuovamente la barra del riscaldamento (5) fino all'arresto e tenerla in questa posizione finché la pressione viene rilasciata (ca. 2–3 secondi). Successivamente, spingendo indietro la leva di attivazione (34) la camera di pressione torna nuovamente in posizione iniziale. Spostare in avanti il piatto portaplacca (11) agendo sulla manopola (10). Estrarre l'anello di tensione e il risultato del termostampaggio.

Sul display (2) compare l'indicazione del programma utilizzato per ultimo. L'unità di scansione (1) è pronta per un nuovo processo di termostampaggio.

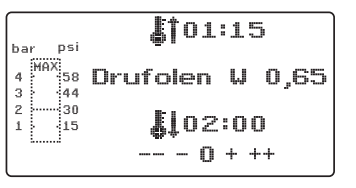

### 9. Eccezioni alla regola

# 9.1 Modifica dei tempi previsti

E'possibile, all'occorrenza, prolungare o accorciare i tempi scansiti.

#### Info

Le prestazioni del riscaldamento possono calare leggermente dopo 1000 ore di funzionamento. Prolungare i tempi di riscaldamento (da 5 a 10 sec.) per ottenere nuovamente risultati di termostampaggio ottimali.

I tempi previsti contenuti nel codice a barre sono valori medi, adatti per un uso generico. In presenza di zone particolarmente marginali (sottosquadri) o qualora l'altezza dei modelli sia molto elevata, prolungare i tempi di riscaldamento può consentire di ottimizzare i risultati.

Dopo la scansione dei parametri previsti relativi ai materiali (vedi paragrafo 8.1), è possibile selezionare il tempo di riscaldamento (1 x) o raffreddamento (2 x) premendo il tasto di menu (j). Sul display appare una freccia davanti al tempo impostato.

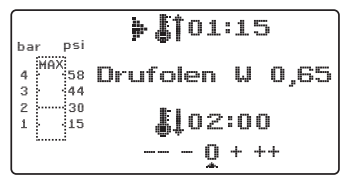

Il tempo di riscaldamento può essere prolungato o accorciato a passi di 5 secondi agendo sul tasto di menu corrispondente (tasti e/i). Lo scarto massimo dal tempo di scansione è pari a 35 secondi.

Procedere analogamente per modificare il tempo di raffreddamento a passi di 10 secondi. Il range massimo è di 70 secondi.

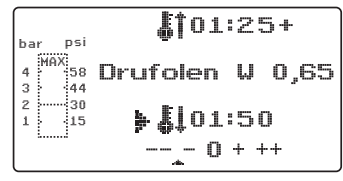

Sul display il parametro modificato è seguito da un segno + o - che ne segnala l'avvenuta modifica. L'intensità di variazione è misurata su una scala visualizzata sul bordo inferiore del display.

Premere il tasto OK (f) per validare i valori modificati.

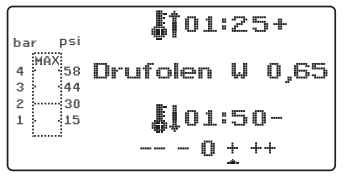

Eseguire il resto della procedura come descritto in 8.2 e sgg.)

italiano

iederlands

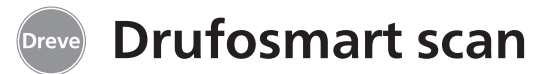

#### 9.2 Creazione e salvataggio manuale di programmi orari

E'possibile immettere e salvare massimo tre programmi orari specifici per fogli di termostampaggio sprovvisti di codice a barre.

Accendere l'apparecchio. Sul display compare la schermata iniziale. Premendo una sola volta il tasto di menu (j) compare sul display in posizione b -----.

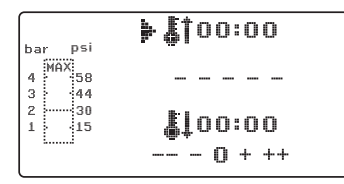

Come descritto al punto 9.1, premere il tasto di menu (j) e, agendo sui tasti di menu +/- (e/i), immettere il valore desiderato per il tempo di riscaldamento. Premere poi nuovamente il tasto di menu (j) per impostare il tempo di raffreddamento.

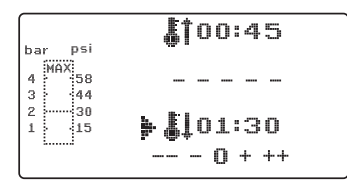

Nel caso in cui i due valori immessi siano destinati ad essere usati una sola volta, premere il tasto OK (f) per validarli entrambi. Continuare come descritto ai punti 8.2 e sgg.

Qualora il programma orario creato sia destinato ad essere usato più volte, salvarlo in una delle tre locazioni di memoria (F1–F3) disponibili.

Non validare il programma orario creato (vedi sopra) con il tasto OK, ma premendo di nuovo il tasto di menu (j). Sul display appare F1 in posizione b, i tempi immessi sono salvati. Per attivare la locazione di memoria F2 o F3 premere, a seconda della locazione desiderata, 2 o 3 volte il tasto di menu (j). Premere poi il tasto OK (f) per salvare i tempi nella locazione di memoria attivata.

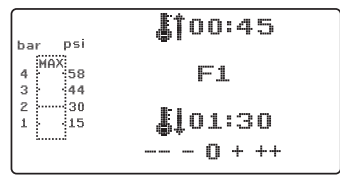

Continuare come descritto ai punti 8.2 e sgg.

### 9.3 Richiamo di programmi orari specifici

Accendere l'apparecchio. Sul display compare la schermata iniziale. Premere più volte consecutivamente il tasto di menu (j) per selezionare:

a) la modalità di immissione b) F1 c) F2 d) F3

I tasti di menu (d/j) consentono di navigare liberamente fra le opzioni disponibili di cui sopra.Validare l'opzione selezionata agendo sul tasto OK (f).

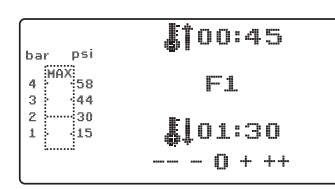

Continuare come descritto ai punti 8.2 e sgg.

# 9.4 Plastificazione di fogli con tempo di riscaldamento non noto

Creare un programma orario specifico con tempi elevati di riscaldamento e raffreddamento (vedi punto 9.2). Avviare il programma (vedi punto 8.2). Determinare il grado di plastificazione del foglio con uno strumento metallico non aguzzo (ad es. un coltello per cera).

#### Info

La malleabilità reale del foglio può essere determinata unicamente sul bordo, inquanto è proprio sul bordo che il calore defluisce a seguito del contatto con il metallo. La flessibilità richiesta si ottiene solo alla fine! Una volta raggiunta la necessaria flessibilità avviare il processo di termostampaggio (vedi punto 8.4). Il tempo restante di riscaldamento è cancellato dal display (a), il tempo di raffreddamento impostato è contato alla rovescia (c).

La fase di raffreddamento può essere interrotta in qualsiasi momento agendo sul tasto (8).

italiano

nederlands

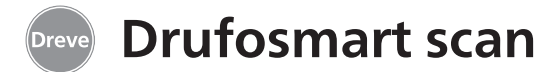

#### 9.5 Interruzione/fine del programma

Durante lo svolgimento di un programma a tempo, la tastiera è disattivata. L'interruzione/la fine di tutte le attività può avvenire sollevando la leva del riscaldamento (5) fino all'arresto (ca. 3 secondi).

# 9.6 Superamento dei tempi impostati di riscaldamento e raffreddamento

Un segnale acustico è udibile allo spirare dei tempi regolarmente impostati (posizioni sul display a/c). Il meccanismo di controllo consiste nella visualizzazione lampeggiante sul display del tempo superato.

# 9.7 Immissione di un codice a barre errato

In caso di scansione di un codice a barre non noto a Drufomat scan, sono udibili quattro brevi segnali d'allarme mentre sul display appare la parola ERROR (errore) in posizione b. E'possibile continuare come descritto ai punti 8.0 e sgg. previa scansione del codice a barre giusto.

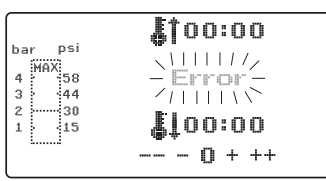

# 10. Funzioni opzionali

#### 10.1 Produzione di cappette per la tecnica di fusione

L'inserto K-7 permette il termostampaggio simultaneo di massimo 7 basi di plastica per corone e ponti. Per mezzo di un materiale sbloccante flessibile (ad es. Fillin), fissare i singoli punzoni negli incavi dell'inserto K-7 previsti a questo scopo. Estrarre il disco nodoso dalla vaschetta di inserto e sostituire con inserto K-7.

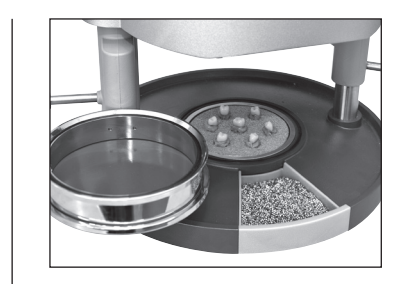

Eseguire il resto della procedura come descritto ai punti 7.1 e sgg.

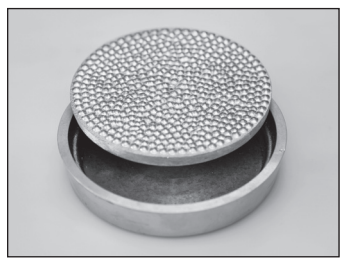

### 11. Cura e manutenzione

Prima delle operazioni di cura e manutenzione staccare sempre la spina dalla presa di corrente.

Pulire, preferibilmente senza bagnare, con un panno morbido o, al limite, con una spugna leggermente inumidita con un detergente delicato. Acqua e detergenti non devono penetrare all'interno dell'apparecchio.

Periodicamente lubrificare leggermente gli o-ring con grasso siliconico.

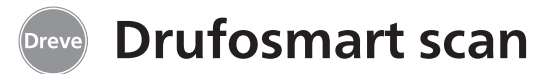

#### 12. Sostituzione dei fusibili dell'apparecchio

Staccare il cavo di alimentazione elettrica. La sede del fusibile si trova sul retro dell'apparecchio, integrata nella presa di corrente.

Per il controllo o la sostituzione dei fusibili, premere la griglia del portafusibile, tenere premuto ed estrarre il portafusibile.

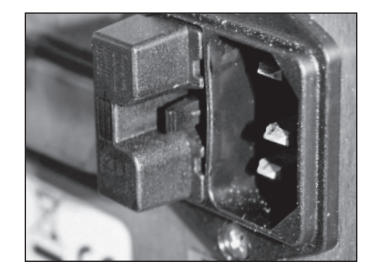

Togliere il fusibile dalla sede tirando leggermente e sostituirlo con un nuovo fusibile di equivalente amperaggio.

Attenzione: Utilizzare solo fusibili il cui amperaggio corrisponda alle indicazioni sul retro dell'apparecchio. Dopo la sostituzione, reinserire il portafusibile nel vano esterno, finché il fissaggio scatta in modo evidente.

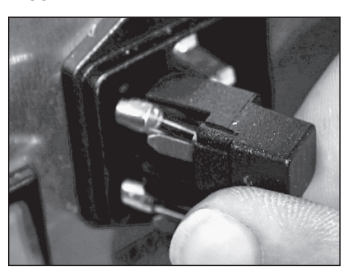

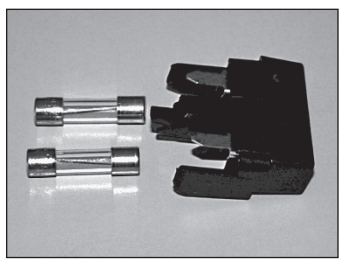

### 13. Avvertenze generali

Solo specialisti sono abilitati a eseguire interventi di riparazione su Drufosmart scan. L'alimentazione di corrente verso l'apparecchio va in ogni caso interrotta. L'azienda Dreve è responsabile della sicurezza, affidabilità e delle prestazioni dell'apparecchio solo se:

 l'apparecchio viene impiegato solo conformemente alla sua destinazione.
 l'apparecchio viene messo in funzione solo da personale specializzato appositamente istruito.  l'apparecchio viene impiegato conformemente alle istruzioni per l'uso.
 aggiunte, nuove impostazioni, modifiche o riparazioni vengono eseguite da persone autorizzate da Dreve.

Ci riserviamo di apportare modifiche di carattere tecnico, perché siamo costantemente impegnati nell'evoluzione dei nostri prodotti.

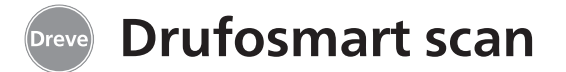

# 14. Eliminazione di guasti

| Guasto                                                                     | Causa                                                                     | Soluzione                                                              | Guasto                                                               | Causa                                                                     | Soluzione                                                       |
|----------------------------------------------------------------------------|---------------------------------------------------------------------------|------------------------------------------------------------------------|----------------------------------------------------------------------|---------------------------------------------------------------------------|-----------------------------------------------------------------|
| L'apparecchio non<br>funziona                                              | Collegamento a rete<br>non corretto                                       | Controllare il<br>collegamento a rete                                  | Il tempo di riscalda-<br>mento è in corso,<br>ma l'apparecchio non   | Radiatore al<br>quarzo guasto                                             | Sostituire il radiatore<br>al quarzo                            |
|                                                                            | Interruttore principale spento                                            | Accendere l'interruttore<br>principale                                 | riscalda                                                             | Termostato scattato                                                       | Sostituire il termostato                                        |
|                                                                            | Fusibile per correnti                                                     | Controllare ed eventual-                                               | Tempo di riscalda-<br>mento trascorso; il<br>foglio, porò, pon ò suf | Durata di vita radiatore<br>al quarzo superata                            | Sostituire il radiatore<br>al quarzo                            |
|                                                                            | deboli guasto                                                             | bile per correnti deboli                                               | ficientemente plasti-<br>ficato                                      | Tempo di riscalda-<br>mento troppo breve                                  | Prolungare il tempo<br>di riscaldamento di                      |
| L'interruttore principale<br>è acceso, l'elettronica                       | Elettronica guasta                                                        | L'elettronica va<br>controllata da un                                  |                                                                      |                                                                           | 5–10 sec.                                                       |
| non funziona                                                               |                                                                           | tecnico specializzato                                                  |                                                                      | Tempo di riscalda-<br>mento errato                                        | Scansire il codice a<br>barre corretto                          |
| Il pistone non scende                                                      | Riscaldamento non<br>è girato in fuori                                    | Girare il riscaldamento<br>in fuori                                    |                                                                      | Scanner in fase                                                           | Premere il tasto "OK"                                           |
| Il pistone è sceso,<br>l'apparocchio pop va in                             | Elettronica guasta                                                        | L'apparecchio va                                                       | si accende                                                           | ai riposo                                                                 | l'alattronica va control-                                       |
| arresto automatico                                                         |                                                                           | tecnico specializzato                                                  |                                                                      | guasti                                                                    | lata ed eventualmente<br>sostituita da un tecnico               |
| Il pistone non sale                                                        | Tasto azionato in modo<br>sbagliato                                       | Mantenere premuto il<br>tasto per 3 sec.                               |                                                                      |                                                                           | specializzato                                                   |
|                                                                            | La pressione non si                                                       | Scaricare la pressione                                                 | L'apparecchio non                                                    | Pressione nel condotto<br>troppo bassa                                    | Aumentare la pressione<br>nel condotto                          |
|                                                                            | é consumata                                                               | (vedi manuale)                                                         | raggiunge la pressione preimpostata                                  | Valuela di di sta                                                         |                                                                 |
|                                                                            | l'asto guasto                                                             | un tecnico specializzato                                               | L'apparecchio emette                                                 | non chiuse                                                                | di sfiato                                                       |
|                                                                            | Elettrovalvola o<br>elettronica guaste                                    | L'apparecchio va<br>controllato da un<br>tecnico specializzato         | durante il processo di<br>termostampaggio                            | Anello di tensione<br>inserito male nella<br>sede della placca            | Posizionare<br>correttamente l'anello<br>di tensione            |
| E'possibile impostare<br>l'elettronica, il riscalda-<br>mento non si avvia | Riscaldatore per irrag-<br>giamento non girato<br>correttamente in dentro | Girare il riscaldatore<br>per irraggiamento<br>correttamente in dentro |                                                                      | ll tubetto di collega-<br>mento fra la valvola e<br>il cilindro non tiene | L'apparecchio va<br>controllato da un<br>tecnico specializzato, |
|                                                                            | Microinterruttore<br>uasto                                                | Il microinterruttore va<br>sostituito da un tecnico<br>specializzato   |                                                                      |                                                                           | eventualmente<br>sostituire il tubetto                          |

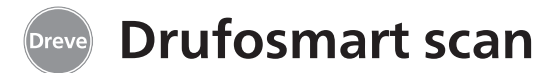

# 15. Elenco delle parti di ricambio

| No. | Nome                                                                       | REF         |
|-----|----------------------------------------------------------------------------|-------------|
| 5   | Manopola del riscaldamento                                                 | D6505519    |
| 6   | Vaschetta di inserto e disco nodoso                                        | 50591/50592 |
| 7   | Cassetto granulato                                                         | 5565        |
| 9   | Presa d´aria completa                                                      | D6505536SM  |
| 10  | Manopola del piatto portaplacca                                            | D6505519    |
| 11  | Piatto portaplacca                                                         | D6505512    |
| 12  | Valvola di sfiato                                                          | 50761       |
| 13  | Anello di tensione                                                         | D50038      |
| 14  | Copertura in vetro scanner                                                 | 1429        |
| 15  | Scanner                                                                    | D6505541X1  |
| 17  | Corpo rosso                                                                | D65555RSCAN |
|     | Corpo argento                                                              | D65555SSCAN |
| 19  | Microinterruttore                                                          | 55790       |
| 20  | Corpo del radiatore                                                        | D6505513    |
| 21  | Riscaldatore al quarzo a raggi infrarossi                                  | D6505542    |
| 22  | Termofusibile                                                              | 5542        |
| 23  | Asta braccio del radiatore                                                 | 55773       |
| 24  | Alimentatore                                                               | D6505571    |
| 25  | Elettrovalvola                                                             | 5202124     |
| 26  | Cilindro                                                                   | 52019       |
| 27  | Film adesivo di protezione del display                                     | 55810       |
| 28  | Lamiera di arresto piatto portaplacca                                      | D6555344    |
| 29  | Sostegno piatto portaplacca                                                | D6505514    |
| 30  | Asta piatto portaplacca sostegno                                           | 55772       |
| 31  | Disco di base                                                              | D6505511    |
| 33  | Presa di rete/interruttore                                                 | 51208       |
| 34  | Leva di comando                                                            | D65885      |
| 35  | Leva di abbinamento/asse                                                   | D65017      |
| 36  | Boccole di scorrimento                                                     | 55708       |
| 37  | Interruttore della leva di comando                                         | E5521       |
| 38  | Interruttore del riscaldamento                                             | 55790       |
| 39  | Molla di ritorno                                                           | 55861/55862 |
| 40  | Asse di leva                                                               | D6555847    |
| 43  | Interruttore principale                                                    | 50841       |
|     | senza codice                                                               |             |
|     | Cavo di alimentazione Europa                                               | 51021       |
|     | Cavo di alimentazione Inghilterra                                          | 51284       |
|     | Cavo di alimentazione America                                              | 51283       |
|     | Elettronica includente display, tastiera, cavo di collegamento per scanner | D6505530    |
|     | Fusibile F3, 15 AT                                                         | 51321       |
|     | O-ring 112 x 3 mm                                                          | 51077       |
|     | Gruppo cavetti elettrici completo                                          | 55520       |
|     | Lamiera di arresto riscaldamento                                           | D65016      |
|     | Scheda a controllo (elettronico)                                           | D6505572X1  |

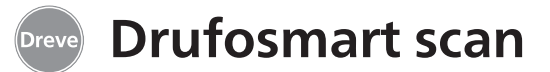

#### 1. Beschrijving van het apparaat

De Drufosmart Scan is een universeel te gebruiken dieptrekapparaat met drukwerking voor het dagelijkse gebruik bij een tandtechnisch laboratorium. Met de in het apparaat geïntegreerde scaninrichting is het mogelijk om productnamen, de plaatdikte en de individuele verwarmings- en afkoeltijden m.b.v. een op elke verpakkingsunit aangebrachte barcode rechtstreeks in te lezen.

Een vast ingestelde aanpersdruk van 4 bar zorgt in combinatie met de verticaal vormende folie voor bijzonder nauwkeurige resultaten.

### 2. Technische gegevens

B x H x D: Gewicht: Netspanning: Max. vermogen: Apparaatzekering: Werkdruk: Min. werkdruk: Max. leidingdruk:

320 x 420 x 290 mm 15 kg 100-240 V/50-60 Hz 115 V-270 W, 230 V-315 W T 3.15 A 4 bar 2 bar 10 bar

# 4. Veiligheidsinstructies

Let op! Deze instructies dienen door de gebruiker vóór het aansluiten en de ingebruikname van het apparaat zorgvuldig te worden gelezen. Het veilige gebruik en het functioneren van het apparaat kunnen alleen worden gewaarborgd als zowel de algemene wettelijke voorschriften voor veiligheid en ongevallenpreventie worden nageleefd als ook de veiligheidsinstructies uit deze bedieningshandleiding.

**1.** Het apparaat mag alleen volgens deze meegeleverde bedieningshandleiding worden gebruikt. Wij aanvaarden geen enkele aansprakelijkheid voor schade die door ondeskundig gebruik resp. onjuiste bediening ontstaat.

**2.** Het apparaat moet op een vlakke ondergrond worden geplaatst die voor het bedrijfsgewicht (ca. 15 kg) een toereikende stabiliteit en belastbaarheid vertoont.

**3.** Om te voorkomen dat water het toestel binnendringt (bijv. spatwater), wordt aangeraden om het toestel in een drogere omgeving te plaatsen.

4. Bewaar geen licht ontvlambare dingen in de directe omgeving van het apparaat.

5. De op het typeplaatie vermelde spanning moet overeenkomen met de toegevoerde spanning van de stroombron.

**6.** Het apparaat mag alleen worden gebruikt bij een stopcontact dat voorzien is van een beschermingsgeleider. De stroomstekker mag nooit met vochtige handen worden aangeraakt.

7. Gebruikstoestemming voor operators: De exploitant van de machine moet

de operator de bedieningshandleiding ter beschikking stellen en nagaan dat hij/zij deze gelezen en begrepen heeft. Pas dan mag de operator het apparaat gaan gebruiken.

**8.** Het apparaat moet vóór elk gebruik worden gecontroleerd met betrekking tot de correcte toestand en de gebruiksveiligheid. Als de toestand van het apparaat niet helemaal in orde is, mag het niet worden gebruikt en moet dit overeenkomstig op het apparaat worden vermeld.

**9.** De druk van de persluchtleiding mag niet hoger zijn dan 10 bar.

**10.** In het apparaat mogen geen voorwerpen worden ingevoerd.

**11.** De bedieningselementen van het apparaat mogen niet worden vastgezet.

**12.** De neerwaartse beweging van de zuiger mag niet worden gehinderd.

**13.** Grijp niet onder de zuiger als deze naar beneden beweegt.

**14.** De zwaaibare behuizing van de straalkachel bereikt tijdens gebruik hoge temperaturen en mag daarom niet - ook niet kort - worden aangeraakt.

nederlands italiano

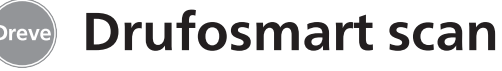

**15.** Het apparaat moet van de stroom worden afgesloten als het langere tijd niet wordt gebruikt.

**16.** Platen en stickers moeten altijd duidelijk leesbaar zijn en mogen niet worden verwijderd.

**17.** Vóór de reiniging en het onderhoud van het apparaat of het vervangen van onderdelen moet altijd eerst de stroomstekker eruit worden getrokken.

**18.** Het apparaat mag uitsluitend door erkende specialisten worden geopend; alleen deze specialisten mogen herstelwerkzaamheden uitvoeren.

**19.** Er mogen alleen reserveonderdelen en accessoires worden gebruikt die door de producent zijn toegestaan. Bij schade die door het gebruik van andere onderdelen ontstaat, vervalt onze aansprakelijkheid.

**20.** Uit veiligheidsoverwegingen is het niet toegestaan om zelf wijzigingen of aanpassingen uit te voeren.

**21.** De voorgeschreven gebruiks- en onderhoudsvoorwaarden volgens deze gebruikshandleiding moeten onder alle omstandigheden in acht worden genomen. Tijdens de werkzaamheden met de Drufosmart scan moeten de algemene voorschriften voor de ongevallenpreventie in acht worden genomen.

# 5. Ingebruikname

Vóór de ingebruikname moet worden gewaarborgd dat de op het typeplaatje vermelde netspanning overeenkomt met de toegevoerde spanning van de stroombron.

Aansluiten van het apparaat op een persluchtcompressor. Hiervoor de meegeleverde drukslang in de drukslangaansluiting (9) steken, waarbij een lichte weerstand overwonnen wordt. De slang zit dan automatisch vast. Om de drukslang los te maken, de blauwe ring van de koppeling naar boven drukken en de slang naar onderen verwijderen.

# De druk van de persluchtleiding mag niet hoger zijn dan 10 bar.

De stroomkabel wordt op het stopcontact (33) aangesloten. Dan wordt de stroomverbinding met de Euro-/VSstekker tot stand gebracht. **Belangrijk:** Voor de eerste ingebruikname moeten alle betrokkenen de gebruiksinformatie grondig hebben gelezen. Bij vragen en onduidelijkheden moet – indien nodig – ruggespraak met het betreffende magazijn of rechtstreeks met Dreve Dentamid GmbH worden gehouden.

#### Leveringsomvang

1 Drufosmart Scan

- 1 schuiflade granulaat 1 inzetschaal en noppenplaat
- 1 spanring met aftapventiel
- 1 basisassortiment folies
- 1 stroomkabel
- 1 persluchtslang incl. slangklemmen en snelkoppeling
- 1 gebruikshandleiding in 6 talen

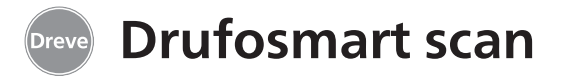

6. Functiespecifieke elementen

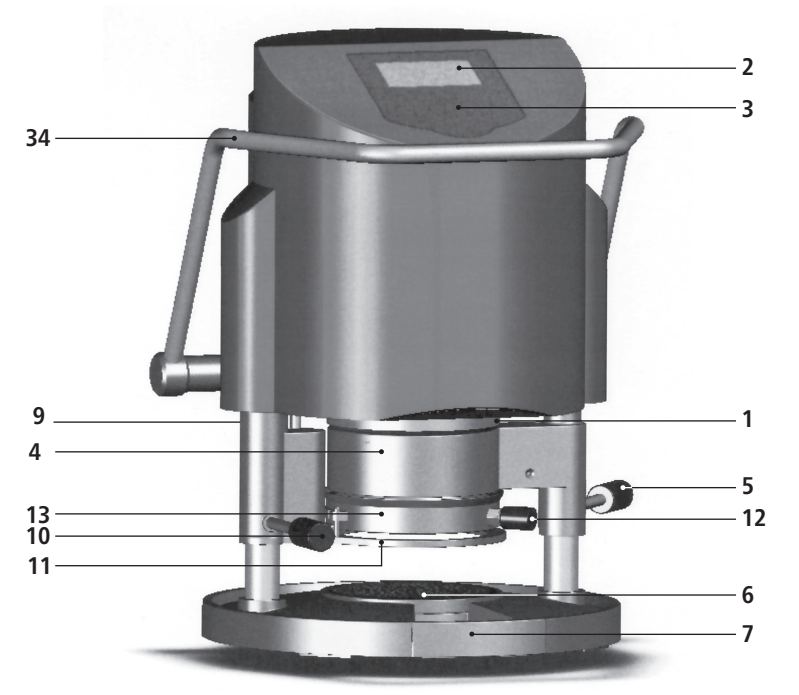

#### Nr. Benaming

- 1 Scanner
- 2 Display
- 3 Toetsenbord
- 4 Verwarmingselement
- 5 Handvat verwarming
- 6 Noppenplaat en inzetschaal
- 7 Schuiflade granulaat
- 9 Persluchtaansluiting
- 10 Handvat draaischijf
- 11 Draaischijf
- 12 Ontluchtingsventiel
- 13 Spanring
- 33 Stroomaansluiting/zekeringhouder
- 24 Activeringshendel
- 43 Hoofdschakelaar

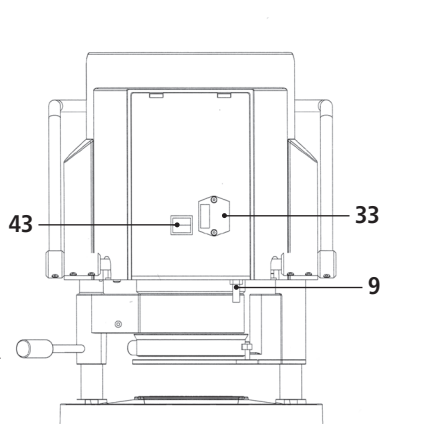

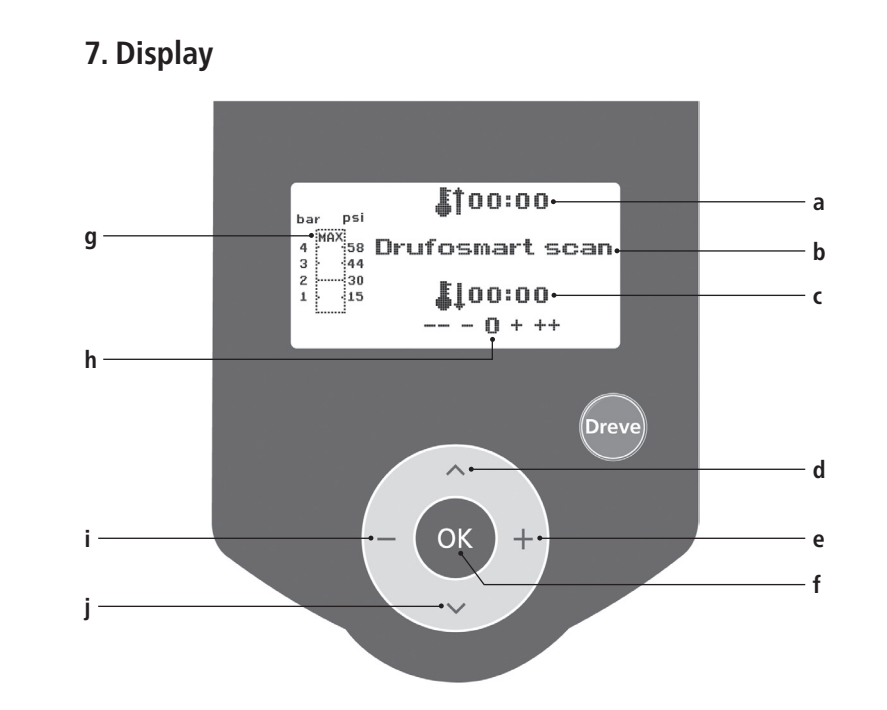

#### Nr. Benaming

- a Vermelding van verwarmingstijd
- b Vermelding productnaam en materiaaldikte
- c Vermelding afkoelingstijd
- d Menu-items veranderen (naar beneden)
- e Wijziging tijdgegevens (naar boven)
- f Bevestigings-/startknop verwarming
- g Vermelding binnendruk zuiger
- h Controledisplay voor individueel gewijzigde tijden
- i Wijziging tijdgegevens (naar beneden)
- j Menu-items veranderen (naar boven)

english

nederlands

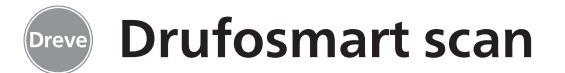

#### 8. Bediening

Zet de hoofdschakelaar (43) aan de achterzijde van het apparaat aan. Nu worden de scanner (1) en de display (2) aan de voorzijde geactiveerd. Een akoestisch signaal geeft aan dat het apparaat klaar is voor gebruik. Op de display verschijnt het apparaatnaam Drufosmart Scan.

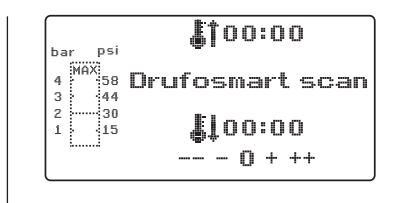

### 8.1 Scanmodus

Op elke verpakking van Dreve-dieptrekfolies staat aan de buitenkant een barcode.

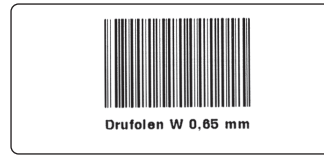

Deze barcode bevat gecodeerd de productnamen, de materiaaldikte en de individuele verwarmings- en afkoeltijden.

Om de materiaalgegevens in te lezen bij de Drufosmart Scan moet de barcode zo centraal en recht mogelijk onder het scanveld (1) worden gehouden.

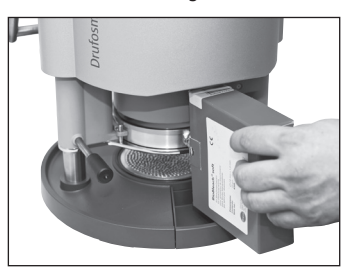

Ter bevestiging voor het inlezen van de gegevens wordt een signaal gegeven; op de display verschijnen nu alle benodigde gegevens.

| bar psi          | <b>j</b> î01:15  |
|------------------|------------------|
| 4 MAX 58<br>3 44 | Drufolen W 0,65  |
| 2 30<br>1        | <b>\$</b> 102:00 |
|                  |                  |

#### Informatie

Het door de scanner uitgezonden licht is niet schadelijk en leidt ook bij direct oogcontact niet tot schadelijke gevolgen!

De scanner wordt na 15 min. automatisch uitgeschakeld, als deze niet wordt gebruikt. Door het indrukken van de Ok-knop wordt de scanner weer geactiveerd.Tijdens het actieve dieptrekken is de scanner gedeactiveerd. Na het beëindigen van de procedure schakelt deze zich automatisch weer in.

# 8.2 Afstellen van de druk

De binnengaande druk van de compressor mag niet hoger zijn dan 10 bar. Monteer indien nodig een reduceerventiel in de toevoerleiding of verlaag anders de totale druk van de compressor.

De werkdruk van de Drufosmart scan is 4 bar (58 psi). Deze wordt digitaal gestuurd en voortdurend gecontro-

### 8.3 Programmastart

Om het gekozen programma op te starten doet u het volgende: plaats de folie die overeenkomt met de barcode resp. de programmering op de draaischijf (11) en zet deze met de spanring (13) vast.

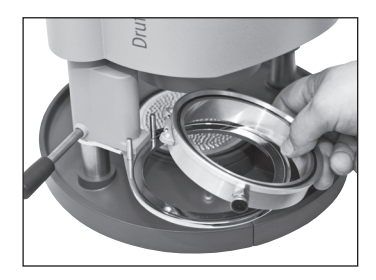

Het model wordt of op de noppenplaat (6) of door het verwijderen van de noppenplaat door middel van granulaat in de inzetschaal (6a) vastgezet.

#### Informatie

Voor de optimale aanpassing van de folie op het model zet u de modellen altijd zo vast dat de voorleerd. De daadwerkelijke druk in de drukkamer tijdens het dieptrekken wordt getoond in het staafdiagram (g) op de display.

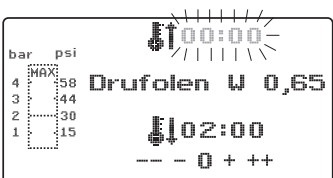

ste tanden naar het midden van de folie wijzen. Als harde dieptrekfolies worden gebruikt, raden we aan om deze in granulaat in te bedden. Modellen die op de noppenplaat worden vastgezet, mogen niet hoger zijn dan max. 23 mm.

Beweeg de draaischijf bij het hendel (10) tot de mechanische stoppositie in het midden onder het toestel. Beweeg de straalkachel (4) eveneens bij het hendel (5) tot de stoppositie in het midden van het toestel. Sluit het ontluchtingsventiel van de spanring (12).

Druk op de Ok-knop (f). Ter bevestiging voor het activeren van de verwarming wordt een akoestisch signaal gegeven, de scanunit wordt gedoofd en op de display verstrijkt de vooraf ingestelde verwarmingstijd.

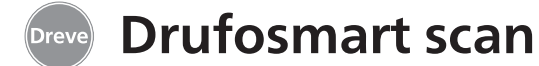

#### Informatie

Om veiligheidsredenen is de kwartsstraler uitgerust met een eindschakelaar. Deze werkt na het opstarten van een programma uitsluitend als de schijf naar binnen is gedraaid.

Als de kwartsstraler tijdens de actieve verwarmingsfase naar buiten wordt gedraaid, wordt het verwarmen automatisch afgebroken. De weergave op de display (a) stopt en geeft nu de restwaarde aan. Door het opnieuw naar binnen draaien van de kwartsstraler wordt het programma weer geactiveerd.

#### 8.4 Dieptrekken

Na het verstrijken van de opwarmtijd wordt een akoestisch signaal geactiveerd en de verwarmingstijd op de display is 0.00. De verwarming wordt automatisch afgeschakeld. Draai de verwarming (4) met de rechter hand op de knopstang (5) helemaal uit het midden van het apparaat.

Druk dan met de linker hand het activeringshendel (34) tot de stoppositie naar beneden. Als de verwarmings-knopstang (5) nogmaals wordt aangetrokken tot aan de stoppositie, wordt de drukkamer helemaal gesloten. Dan wordt binnen de zuiger druk opgebouwd. Ter bevestiging van deze druktoevoer wordt een akoestisch signaal geactiveerd. Let op! De zwaaibare behuizing van de straalkachel bereikt tijdens gebruik hoge temperaturen en mag daarom niet – ook niet kort – worden aangeraakt.

Na het verstrijken van de ingestelde tijd knippert de weergave (a) op de display en wordt de duur na het verstrijken van de verwarmingstijd geteld. Dit proces kan worden onderbroken door het erop volgende dieptrekken.

#### Informatie

Om veiligheidsredenen kan de druk in de drukkamer pas worden geactiveerd als deze al compleet manueel naar beneden is gebracht. Om de operators betrouwbaar te beschermen tegen het inklemmen van vingers kan alleen dan druk worden opgebouwd als het toestel gelijktijdig met twee handen wordt bediend (tweehandenbeveiliging). Let hierbij altijd erop dat zich bij het sluiten van de zuiger geen voorwerpen in het contactgebied van zuiger en inzetschaal mogen bevinden! De druk wordt automatisch gegenereerd voor 4 bar. De binnendruk in de kamer wordt door de elektronica continue gecontroleerd en indien nodig aangepast. Op de display wordt de ingestelde afkoelingstijd (c) vermeld en telt dan terug naar 00:00.

#### 8.5 Openen van de drukkamer

Om de dieptrekfolie helemaal terug af te kunnen koelen, wordt geadviseerd om na het verstrijken van twee derde van de ingestelde afkoelingstijd het ventiel bij de spanring (12) een beetje te openen. Hierdoor wordt de opgewarmde lucht uit de drukkamer afgevoerd en dan vanwege de drukregeling van de elektronica door koude lucht vervangen. Na het verstrijken van de afkoelingstijd wordt een akoestisch signaal (weergave op de display (c) knippert) geactiveerd.

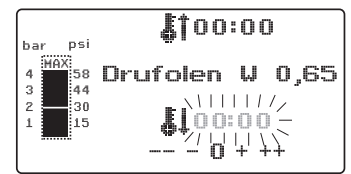

Trek de knopstang van de verwarming (5) nog eens tot de stoppositie en houd deze hier (ca. 2–3 sec.) totdat de druk wordt gegenereerd.

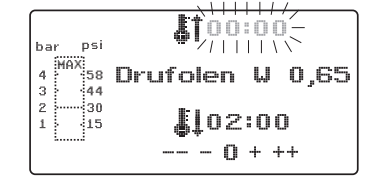

Beweeg dan de drukkamer weer in de uitgangspositie door het activeringshendel (34) terug te bewegen. Beweeg de draaischijf (11) bij het handvat (10) naar buiten en verwijder de spanring en het resultaat van het dieptrekken.

Op de display (2) verschijnt het laatst gebruikte programma. De scanunit (1) is nu gereed voor het volgende dieptrekproces.

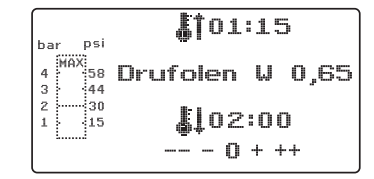

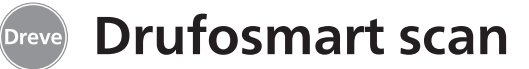

### 9. Afwijkingen van de normale situatie

# 9.1 Wijzigingen van de ingestelde tijden

De gescande tijden kunnen – indien nodig – individueel korter of langer worden afgesteld.

#### Informatie

Het vermogen van de verwarming kan na 1000 bedrijfsuren lichtelijk achteruitgaan. Door het verlengen van de verwarmingstijden met 5 tot 10 sec. kunnen dan weer optimale resultaten bij het dieptrekken worden verkregen.

De d.m.v. de barcode ingestelde tijden zijn gemiddelde waarden die voor algemeen gebruik gekozen zijn. Bij bijzonder sterk onder zich gaande gebieden of zeer hoge modellen kunnen de resultaten door het verlengen van de verwarmingstijd worden verbeterd.

Na het scannen van de ingestelde materiaalparameters (zie paragraaf 8.1) kan door het indrukken van de menuknop (j) de verwarmingstijd (1 x) of de afkoelingstijd (2 x) worden geselecteerd. Op de display verschijnt voor de gekozen tijd een pijl.

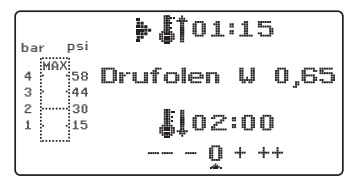

De opwarmtijd kan in stappen van 5 seconden in positieve en negatieve richting worden gewijzigd. Druk hiervoor de menuknoppen (e/i) volgens de toetsbeschrijving in. De maximale afwijking bij de scantijd is 35 seconden.

De afkoelingsfase kan met dezelfde procedure in stappen van 10 seconden met maximaal 70 seconden worden gewijzigd.

| bar   | psi      | <b>\$</b> 101:25+  |
|-------|----------|--------------------|
| 4 MAX | 58<br>44 | Drufolen W 0,65    |
| 2     | 30<br>15 | <b>≽ \$</b> ↓01:50 |
|       |          | 0 + ++             |

Ter indicatie van de gewijzigde parameters verschijnt op de display achter de waarde een + of een -. Hoe sterk de waarde afwijkt, wordt op een schaal bij de onderste rand van de display getoond.

Bevestig de gewijzigde waarden door op de Ok-knop (f) te drukken.

| bar psi      | <b>\$1</b> 01:25+ |
|--------------|-------------------|
| 4 MAX 58     | Drufolen W 0,65   |
| 2 30<br>1 15 | <b>L</b> 01:50-   |
| L            | 0 + ++            |

Volg voor de andere acties verder de uitleg vanaf punt 8.2.

# 9.2 Manueel tijdprogramma's aanmaken en opslaan

Bij dieptrekfolies die niet voorzien zijn van een betreffende barcode, kunnen tot drie eigen tijdprogramma's worden aangemaakt en opgeslagen.

Schakel het apparaat in. Op de display verschijnt de startweergave. Druk 1 x op de menuknop (j). Nu verschijnt ----- bij positie b.

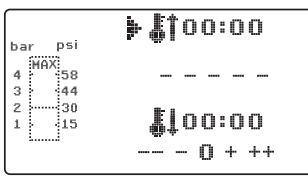

Druk zoals bij punt 9.1 beschreven op de menuknop (j) en voer de gewenste waarde voor de verwarmingstijd in m.b.v. de menuknoppen +/- (e/i). Druk vervolgens nog eens op de menuknop (j) en voer de betreffende afkoelingsfase in

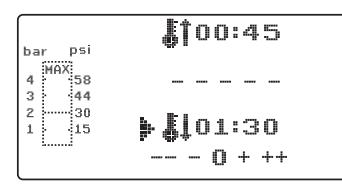

Bevestig de ingevoerde waarden voor eenmalig gebruik met de Ok-knop (f). Volg verder de uitleg vanaf punt 8.2.

Als het aangemaakte tijdprogramma voor herhaald gebruik opgeslagen wordt, heeft u 3 geheugenposities (F1–F3) ter beschikking.

Bevestig het aangemaakte tijdprogramma (zie boven) niet door op de Ok-knop te drukken maar druk opnieuw op de menuknop (j). Op de displaypositie b verschijnt nu F1; de ingevoerde tijden worden overgenomen. De geheugenposities F2 en F3 worden gebruikt door 2 x resp. 3 x op de menuknop (j) te drukken. De tijden bij de gewenste geheugenpositie worden door het drukken van de Ok-knop (f) opgeslagen.

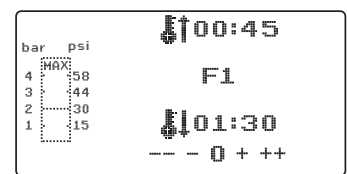

Volg verder de uitleg vanaf punt 8.2.

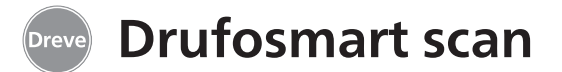

#### 9.3 Opvragen van individuele tijdprogramma's

Schakel het apparaat in. Op de display verschijnt de startweergave. Door meermals te drukken op de menuknop (j) kiest u achtereenvolgens:

a) de invoermodus b) F1 c) F2 d) F3

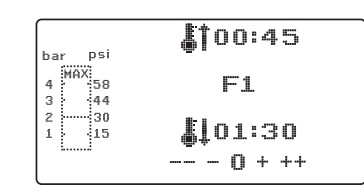

Volg verder de uitleg vanaf punt 8.2.

Met de menuknoppen (d/j) kunt u vrij tussen de bovenstaande programmaonderdelen bewegen. Bevestig het geselecteerde programmaonderdeel met de Ok-knop (f).

#### 9.4 Plastificeren van folie met onbekende opwarmtijd

Maak een individueel tijdprogramma met hoge verwarmings- en afkoelingstijden (zie punt 9.2). Start het programma (zie punt 8.2). De mate van plastificering bij de folie kunt u met een stomp metalen voorwerp (bijv. wasmes) voelen.

#### Informatie

De totale vervormbaarheid van de folie kan alleen bij de rand worden gevoeld omdat de warmte hier door de metalen contacten weg-

#### stroomt en de benodigde flexibiliteit het laatst worden bereikt!

Schakel na het bereiken van de benodigde flexibiliteit het dieptrekken in (zie punt 8.4). De resterende verwarmingstijd wordt op de display (a) verwijderd en de ingestelde afkoelingsfase wordt aftellend weergegeven (c).

Het afkoelen kan altijd door het uittrekken van de verwarmings-knopstang (5) worden afgebroken.

# 9.5 Afbreken/beëindigen van het programma

Tijdens het lopende tijdprogramma zijn de knoppen gedeactiveerd. Om alle acties af te breken of te beëindi-

#### 9.6 Overschrijden van de ingestelde verwarmings-/ afkoeltijden

Na het verstrijken van de vast ingestelde tijden (displaypositie a/c) wordt een akoestisch signaal geactiveerd. Ter controle wordt de tijd van de overschrijding knipperend weergegeven op de display.

#### 9.7 Invoeren van een foute barcode

Als een barcode wordt gescand die niet overeenkomt met de programmering van de Drufosmart Scan, worden vier korte waarschuwingssignalen geactiveerd. Op de display verschijnt bij positie b het woord ERROR (fout).

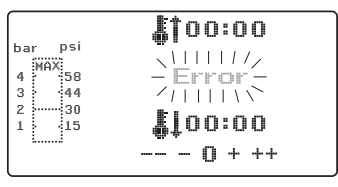

Door het opnieuw scannen van de juiste barcode kunt u de procedure vervolgen zoals vanaf punt 8.0 beschreven. français

español

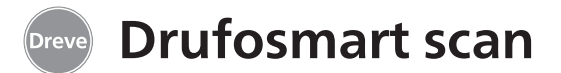

### 10. Optionele extra functies

#### 10.1 Vervaardigen van gietvormdelen

Met het K-7 inzetstuk kunnen tot 7 kunststofkappen tegelijkertijd worden diepgetrokken voor het gebruik bij kronen en bruggen. Bevestig hiervoor de aparte stompen met een flexibel uitblokmateriaal (bijv. Fillin) in de hiervoor bestemde uitsparingen van het K-7 inzetstuk. Neem de noppenplaat uit de inzetschaal en vervang deze door het K-7 inzetstuk.

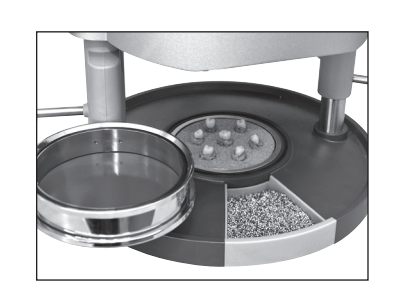

Volg voor de andere acties verder de uitleg vanaf punt 7.1.

# 11. Reiniging en onderhoud

Vóór reinigings- en onderhoudswerkzaamheden moet altijd de stekker uit het stopcontact worden getrokken.

Gebruik voor het schoonmaken bij voorkeur een droge, zachte doek, eventueel ook een licht vochtige spons met een mild reinigingsmiddel. Het water en het reinigingsmiddel mogen niet in het apparaat komen.

De O-ringen dienen regelmatig licht met siliconenvet gesmeerd te worden.

# 12. Vervangen van de zekeringen bij het apparaat

Onderbreek de stroomtoevoer. De zekeringhouder bevindt zich aan de achterkant van het apparaat en is geïntegreerd bij de stroomaansluiting. Druk voor het controleren of vervangen van de zekeringen de drukklem van de houder in, laat deze ingedrukt en trek de houder uit het apparaat.

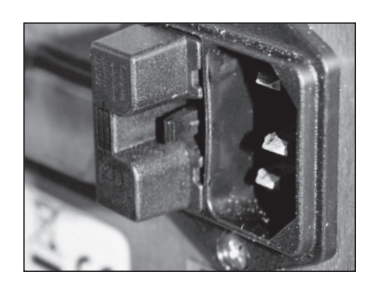

Trek de defecte zekering met een lichte ruk uit de houder en vervang deze door een nieuwe gelijkwaardige zekering.

#### Belangrijk: Gebruik uitsluitend de op de achterzijde vermelde zekeringsterkte.

Plaats de zekeringhouder na het vervangen door lichte druk weer in de behuizing totdat deze duidelijk hoorbaar vastklikt.

### 13. Algemene opmerkingen

Reparatie- en onderhoudswerkzaamheden aan de Drufosmart scan mogen uitsluitend door deskundig personeel worden uitgevoerd. De stroomtoevoer van het apparaat moet hiervoor in elk geval worden onderbroken. Het bedrijf Dreve is alleen in de volgende gevallen voor de veiligheid, betrouwbaarheid en de prestaties van het apparaat verantwoordelijk:

· als het apparaat alleen voor de betreffende toepassing wordt gebruikt;

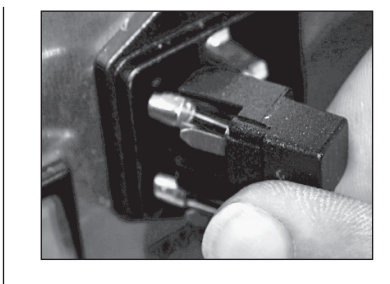

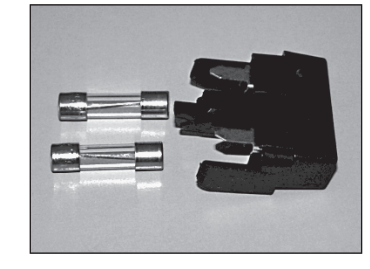

- als de bediening alleen door desbetreffend opgeleid personeel plaatsvindt;
- als het apparaat volgens deze bedieningshandleiding wordt gebruikt;
- als uitbreidingen, wijzigingen, reparaties of een nieuwe afstelling worden uitgevoerd door personen die door Dreve bevoegd zijn.

Omdat we voortdurend werken aan de verdere ontwikkeling van onze producten behouden we ons het recht op technische wijzigingen voor.

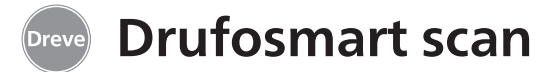

# 14. Hulp bij het verhelpen van storingen

| Storing                                                                          | Oorzaak                                        | Oplossing                                                          | Storing                                                               | Oorzaak                                                              | Oplossing                                                                |
|----------------------------------------------------------------------------------|------------------------------------------------|--------------------------------------------------------------------|-----------------------------------------------------------------------|----------------------------------------------------------------------|--------------------------------------------------------------------------|
| Apparaat geeft geen<br>functie aan                                               | Stroomverbinding<br>niet correct               | Controleer de<br>stroomverbinding                                  | Verwarmingstijd loopt<br>niet, Apparaat wordt<br>echter niet verwarmd | Kwartsstraler is defect<br>Temperatuursensor<br>heeft gereageerd     | Vervang de<br>kwartsstraler                                              |
|                                                                                  | De hoofdschakelaar<br>staat uit                | Schakel de<br>hoofdschakelaar in                                   |                                                                       |                                                                      | Vervang de<br>temperatuursensor                                          |
|                                                                                  | Fijnzekering is defect                         | Controleer de<br>fijnzekering en vervang<br>deze indien nodig      | Verwarmingstijd<br>verstreken, folie<br>niet voldoende                | Bedrijfsduur kwartsstra-<br>ler verstreken                           | Vervang de<br>kwartsstraler                                              |
| Hoofdschakelaar licht<br>op, elektronica geeft<br>geen functie aan               | Elektronica is defect                          | De elektronica moet<br>door een specialist<br>worden gecontroleerd | geplastificeerd                                                       | verwarmingstijd të kort                                              | Verleng de<br>verwarmingstijd<br>met 5–10 sec.                           |
| Zuiger kan niet<br>naar beneden<br>worden gebracht                               | Verwarming is niet<br>naar buiten gedraaid     | Draai de verwarming<br>naar buiten                                 | Scanner wordt niet<br>ingeschakeld                                    | Foute verwarmingstijd<br>geselecteerd                                | Scan de juiste barcode                                                   |
| Zuiger is beneden,<br>Apparaat gaat niet<br>naar zelfstandig<br>houdende positie | Elektronica is defect                          | Het apparaat moet<br>door een specialist<br>worden gecontroleerd   |                                                                       | Scanner in rustfase<br>Scanner of elektronica<br>is defect           | Druk kort op de<br>Ok-knop<br>De elektronica moet<br>door een deskundige |
| Zuiger kan niet naar<br>boven worden gebracht                                    | Knop verkeerd bediend                          | Trek 3 sec. aan de knop                                            |                                                                       |                                                                      | gecontroleerd en<br>indien nodig worden<br>vervangen                     |
|                                                                                  | Aanpersdruk is<br>niet verlaagd                | Verlaag de aanpers-<br>druk zie handleiding                        | Apparaat bereikt de<br>ingestelde druk niet                           | Leidingdruk te laag                                                  | Verhoog de leidingdruk                                                   |
|                                                                                  | Eindschakelaar is defect                       | Laat de eindschakelaar<br>door een specialist<br>vervangen         | Apparaat maakt<br>sissende geluiden<br>tiidens het dieptrekken        | Ontluchtingsventiel niet<br>gesloten                                 | Sluit het<br>ontluchtingsventiel                                         |
|                                                                                  | Magneetventiel of<br>elektronica is defect     | Het apparaat moet<br>door een specialist wor-<br>den gecontroleerd | -j                                                                    | Spanring verkeerd<br>geplaatst in de<br>plaatopname                  | Plaats de spanring<br>goed                                               |
| Elektronica kan niet<br>worden ingesteld,<br>Verwarming start niet               | Straalkachel niet goed<br>naar binnen gedraaid | Draai de straalkachel<br>goed naar binnen                          |                                                                       | Verbindingsslang tus-<br>sen ventiel en cilinder<br>vertoont lekkage | Laat het apparaat<br>door een specialist<br>controleren vervang          |
| verwanning start niet                                                            | Microschakelaar<br>is defect                   | Laat de microschake-<br>laar door een specialist<br>vervangen      |                                                                       | vertouit ierkage                                                     | evtl. het slangstuk                                                      |

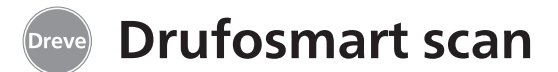

# 15. Onderdelenlijst

| Nr. | Omschrijving                                             | REF           |
|-----|----------------------------------------------------------|---------------|
| 5   | Handvat verwarming                                       | D6505519      |
| 6   | Inzetschaal met noppenplaat                              | 50591 / 50592 |
| 7   | Schuiflade granulaat                                     | 5565          |
| 9   | Drukluchtuitgang                                         | D6505536SM    |
| 10  | Handvat draaischijf                                      | D6505519      |
| 11  | Draaischijf                                              | D6505512      |
| 12  | Ontluchtingsventiel                                      | 50761         |
| 13  | Spanring                                                 | D50038        |
| 14  | Beschermglas scanner                                     | 1429          |
| 15  | Scanner                                                  | D6505541X1    |
| 17  | Behuizing rood                                           | D65555RSCAN   |
|     | Behuizing zilver                                         | D65555SSCAN   |
| 19  | Microschakelaar                                          | 55790         |
| 20  | Verwarmingsbehuizing                                     | D6505513      |
| 21  | Kwarts-infrarood-straler                                 | D6505542      |
| 22  | Temperatuursensor                                        | 5542          |
| 23  | Zuil verwarmingselement                                  | 55773         |
| 24  | Adapter                                                  | D6505571      |
| 25  | Magneetventiel                                           | 5202124       |
| 26  | Cilinder                                                 | 52019         |
| 27  | Displayfolie kleefbaar                                   | 55810         |
| 28  | Stoppositie draaischijf                                  | D6555344      |
| 29  | Houder draaischijf                                       | D6505514      |
| 30  | Zuil draaischijf                                         | 55772         |
| 31  | Bodemplaat                                               | D6505511      |
| 33  | Stroomaansluiting/zekeringhouder                         | 51208         |
| 34  | Activeringshendel                                        | D65885        |
| 35  | Verbindingsstuk hendel/as                                | D65017        |
| 36  | Verloopbussen                                            | 55708         |
| 37  | Eindschakelaar activeringshendel                         | E5521         |
| 38  | Eindschakelaar verwarming                                | 55790         |
| 39  | Terugpakveer                                             | 55861 / 55862 |
| 40  | Heflus                                                   | D6555847      |
| 43  | Hoofdschakelaar                                          | 50841         |
|     | zonder tekeningnummer                                    |               |
|     | Stroomkabel Europa                                       | 51021         |
|     | Stroomkabel Engeland                                     | 51284         |
|     | Stroomkabel Amerika                                      | 51283         |
|     | Elektronica incl. display, toetsenbord, verbindingskabel | D6505530      |
|     | Zekering F3,15 AT                                        | 51321         |
|     | O-ringen 112 x 3 mm                                      | 51077         |
|     | Kabelboom compleet                                       | 55520         |
|     | Stoppositie Verwarming                                   | D65016        |
|     | Besturingskaart                                          | D6505572X1    |

# 16. Explosionszeichung / Explosion sketch / Dessin d'explosion / Despiece / Vista esplosa / Afbeelding in vergroting

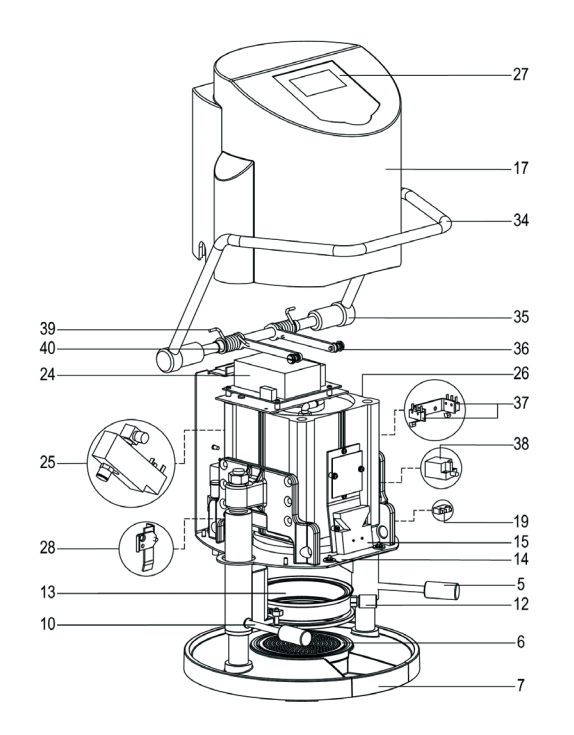

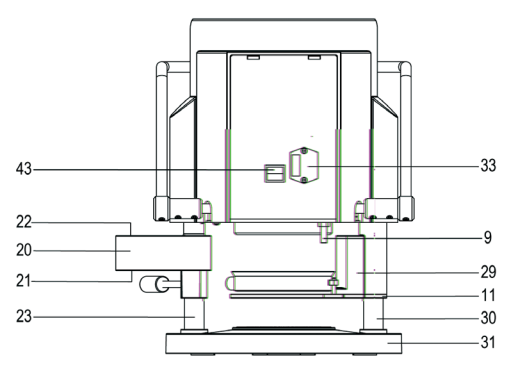

english

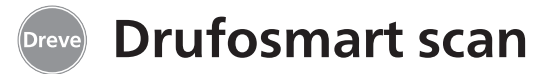

17. Wirkschaltplan / Operating diagram / Diagramme / Plano de circuitos detallado / Schema elettrico / Schakelschema

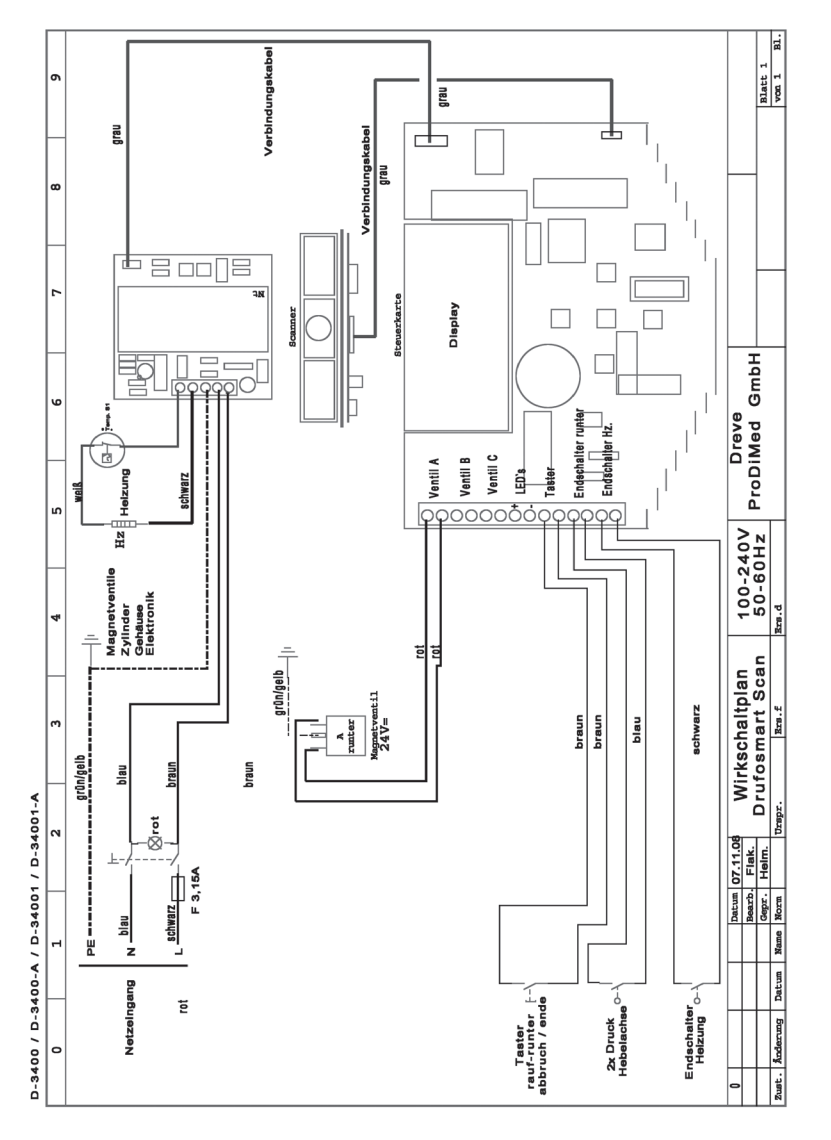

18. Pneumatikplan / Pneumatic plan / Plan pneumatique Plano neumático / Schema pneumatico / Pneumatisch schema

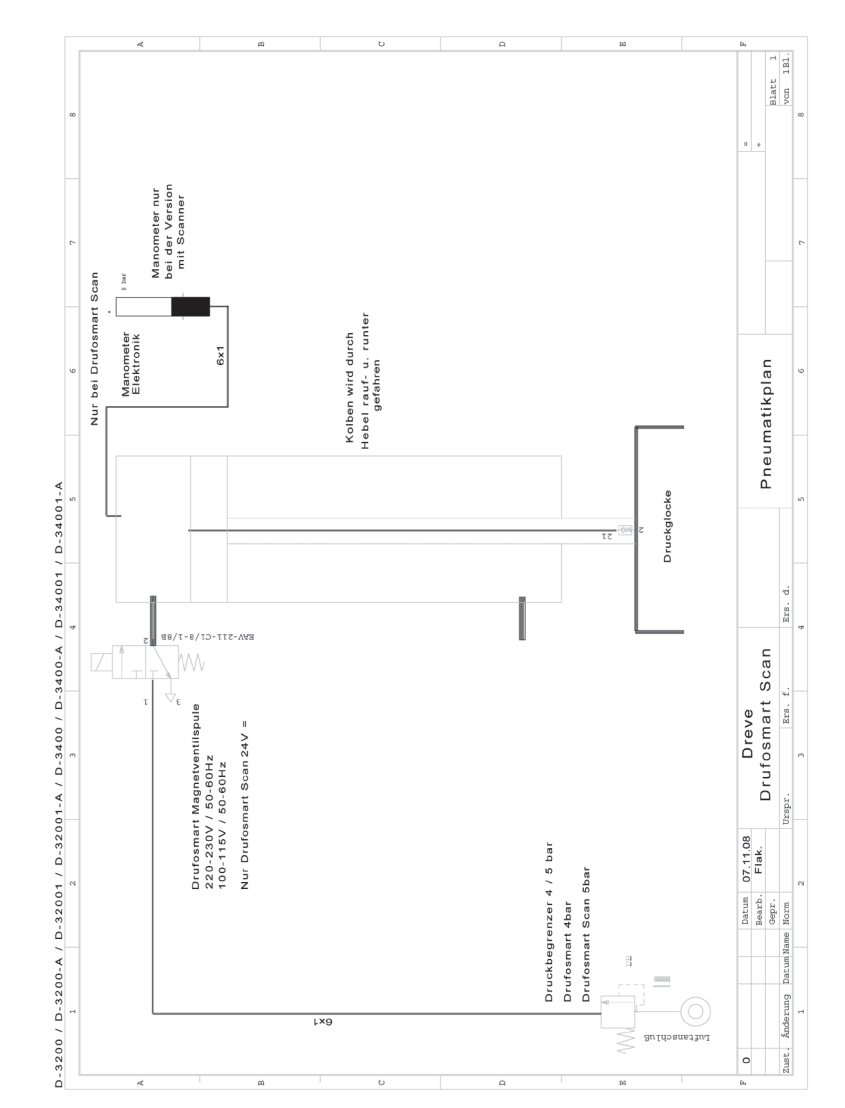

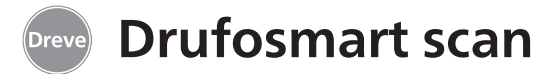

19. Barcodes / Codes barrés / Código de barras / Codici a barra

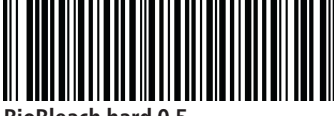

**BioBleach hard 0,5** 

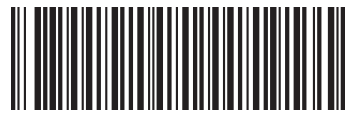

**BioBleach soft 1.0** 

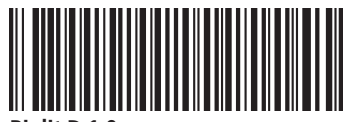

Biolit D 1.0

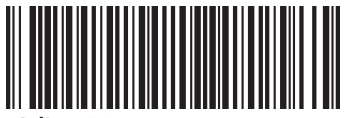

Biolit D 2.0

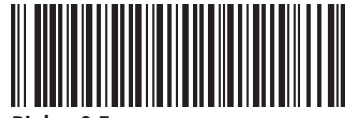

**Biolon 0.5** 

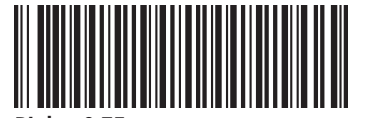

Biolon 0.75

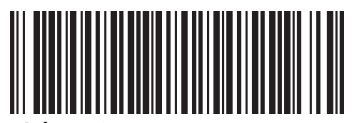

Biolon 1,0

128

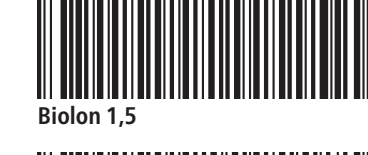

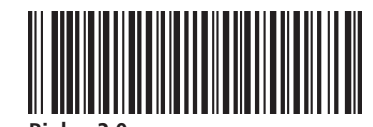

**Biolon 2.0** 

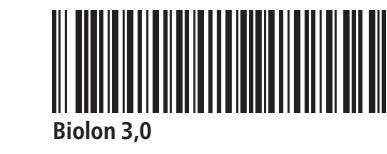

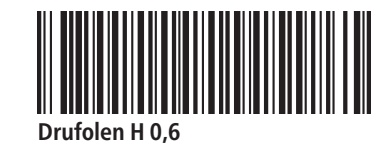

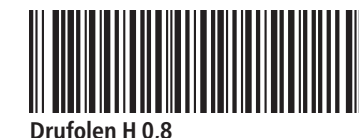

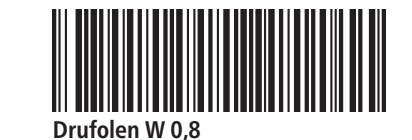

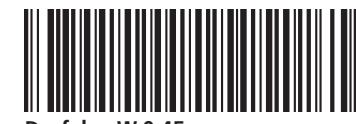

Drufolen W 0.45

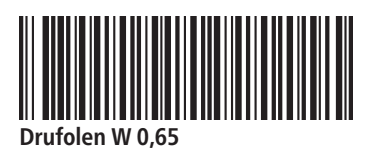

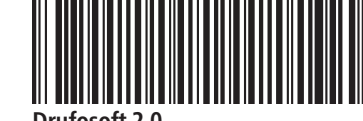

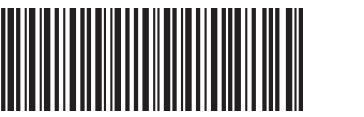

Drufolen W 1,0

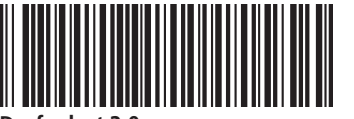

Drufoplast 2,0

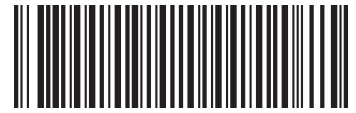

Drufoplast rosa 3,0

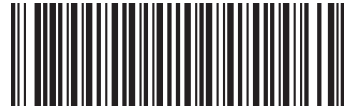

Drufoplast transparent 3,0

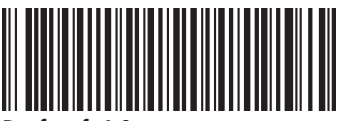

Drufosoft 1,0

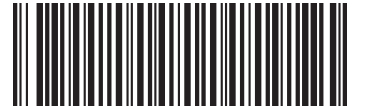

Drufosoft 1,5

Drufosoft 2,0

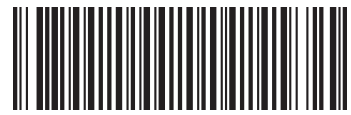

Drufosoft 3.0

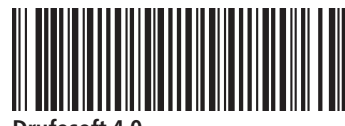

Drufosoft 4.0

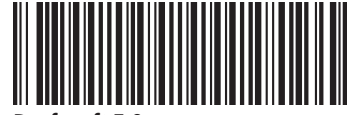

Drufosoft 5.0

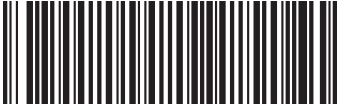

Drufosoft pro 3,0

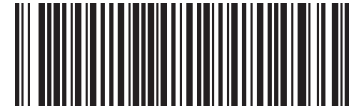

Kombiplast 1.8

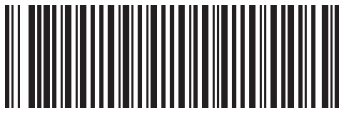

Kombiplast 3,0

english

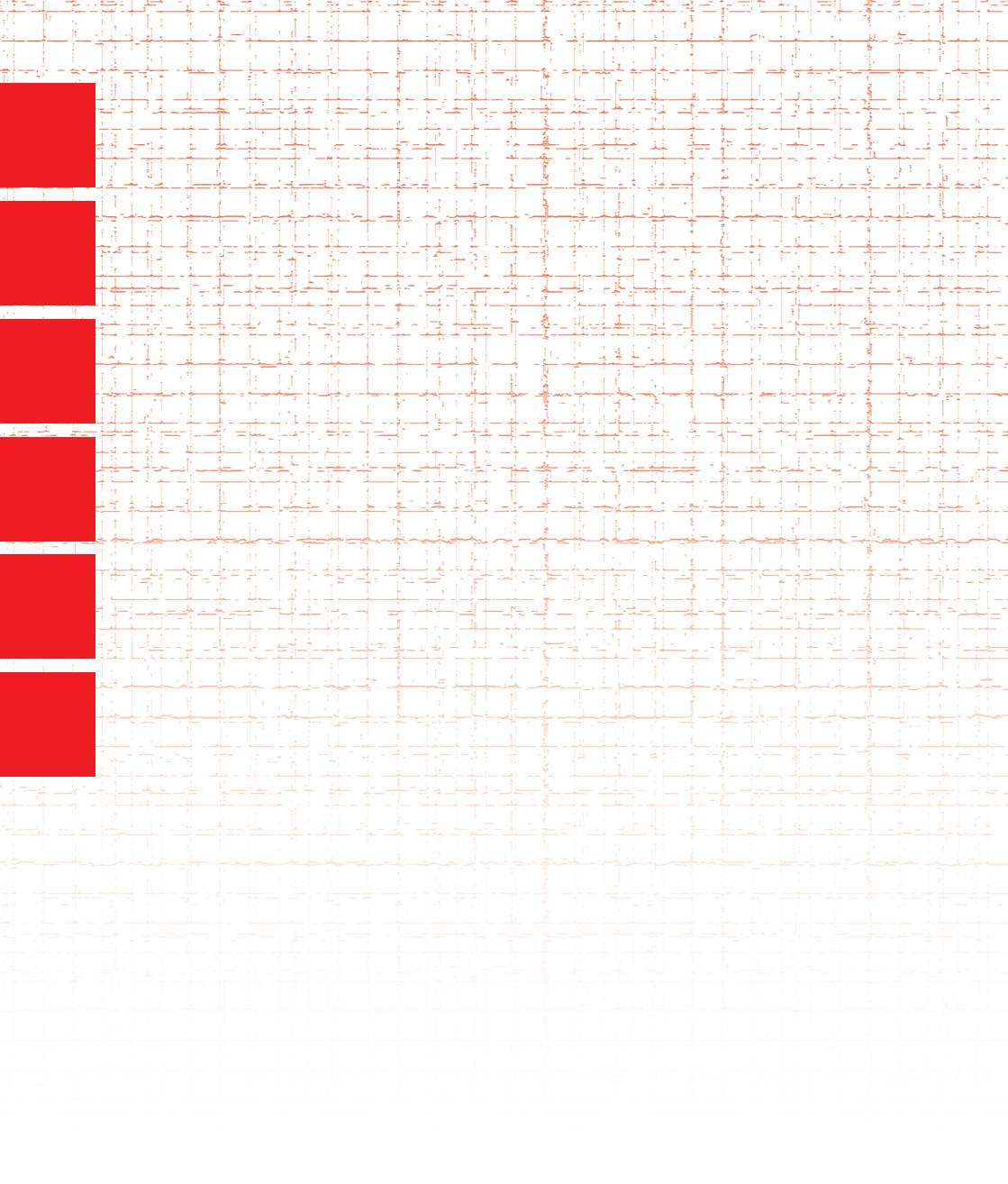

Dreve Dentamid GmbH • Max-Planck-Straße 31 • 59423 Unna/Germany www.dentamid.dreve.de